Umler<sup>®</sup> Component Tracking User Guide

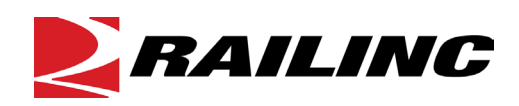

© 2023 Railinc. All Rights Reserved.

Last Updated: November 2023

Legal Disclaimer: Any actions taken in reliance on or pursuant to this document are subject to Railinc's Terms of Use, as set forth in <u>https://public.railinc.com/terms-use</u>, and all AAR rules.

# **Table of Contents**

| Welcome to Umler Component Tracking             | 6        |
|-------------------------------------------------|----------|
| Prerequisites                                   | 6        |
| System Requirements                             | 6        |
| User Guide Structure                            | 6        |
| User Interface                                  | 7        |
| Railinc Component Tracking Page Layout          | 7        |
| Railinc Interface Elements                      | 8        |
| Component Tracking -Specific Interface Elements | 9        |
| Getting Started                                 | 10       |
| Logging In                                      | 10       |
| Logging Out                                     | 11       |
| Registration                                    | 12       |
| Search                                          | 12       |
| Viewing Component Details                       | 12<br>14 |
| Fditing Components                              | 14       |
| Deleting Components                             | 11       |
| Add New Component                               | 10       |
| Add Bolsters                                    | 20       |
| Add Couplers                                    |          |
| Add Brake Valve Control Emergency               | 23       |
| Add Brake Valve Control Service                 | 24       |
| Add Side Frames                                 | 25       |
| Add Slack Adjusters                             |          |
| Add Wheelsets                                   |          |
| Add Pressure Relief Valve                       |          |
| Add Cushioning Unit                             |          |
| Upload Components CSV                           | 35       |
| CSV Registration Upload File Preparation        | 37       |
| Field Registration                              | 38       |
| Bolsters                                        | 39       |
| Couplers                                        | 44       |
| Brake Valve Control Emergency                   | 47       |
| Brake Valve Control Service                     | 50       |
| Slack Adjuster                                  | 53       |
| Sideframe                                       | 56       |
| Wheelsets                                       | 59       |
| Cushioning Units                                | 64       |
| Associate Component                             | 69       |
| Associate a Component                           | 69       |
| Bolster Association                             | 71       |
| Coupler Association                             | 74       |
| Brake Value Control Emergency Association       | 77       |
| Brake Value Control Service Association         | 79       |
| Sideframe Association                           | 81       |
| Slack Adjuster Association                      | 84       |
| Wheelset Association                            | 86       |
| Pressure Relief Valve Association               | 90       |

| Cushioning Unit Association               |  |
|-------------------------------------------|--|
| View All.                                 |  |
| Nullify an Association                    |  |
| Upload Association CSV                    |  |
| CSV Association Upload File Preparation   |  |
| Component Association Transaction History |  |
| Query                                     |  |
| Pre-Defined Queries                       |  |
| Glossary                                  |  |
| Index                                     |  |

# List of Exhibits

| Exhibit 1. Railinc Web Application Page Layout                       | 7    |
|----------------------------------------------------------------------|------|
| Exhibit 2. Launch Pad                                                | 8    |
| Exhibit 3. Umler/ Component Registry Application Menu Bar            | 9    |
| Exhibit 4. Component Registry Menu                                   | 9    |
| Exhibit 5. Component Tracking-Specific Icons                         | 9    |
| Exhibit 6. Component Tracking-Specific Command Buttons               | 9    |
| Exhibit 7. User Mark Selection                                       | . 10 |
| Exhibit 8. Umler Home                                                | .11  |
| Exhibit 9. Component Registry Application Menu Functions             | .11  |
| Exhibit 10. Component Registry Menu With Registration                | . 12 |
| Exhibit 11. Registration Tabs and Descriptions                       | . 12 |
| Exhibit 12. Search Component Registry                                | . 12 |
| Exhibit 13. Component Registry Search Results                        | . 13 |
| Exhibit 14. Component Registry Search Results with Component Details | . 14 |
| Exhibit 15. Edit Component                                           | .15  |
| Exhibit 16. Delete Component Confirmation                            | . 16 |
| Exhibit 17. Delete Component Success Message                         | . 16 |
| Exhibit 18. Add New Component to Registry                            | .17  |
| Exhibit 19. Failed Add Component Transaction With Error Message      | . 18 |
| Exhibit 20. Add New Component to Registry Success Message.           | . 19 |
| Exhibit 21. Add New Bolster                                          | .20  |
| Exhibit 22. Trademark Select                                         | .21  |
| Exhibit 23. Add New Coupler                                          | . 22 |
| Exhibit 24. Add New Brake Valve Control Emergency                    | .23  |
| Exhibit 25. Add New Brake Valve Control Service                      | .24  |
| Exhibit 26. Add New Side Frame                                       | .25  |
| Exhibit 27. Add New Slack Adjusters                                  | .26  |
| Exhibit 28. Add New Wheelset - 1. Base Elements                      | .27  |
| Exhibit 29. Add New Wheelset - 2. Axle                               | .28  |
| Exhibit 30. Add New Wheelset - 3.1 Wheel 1                           | . 29 |
| Exhibit 31. Add New Component - 3.2 Roller Bearing 1                 | . 30 |
| Exhibit 32. Add New Wheelset - 4.1 Wheel 2                           | . 31 |
| Exhibit 33. Add New Wheelset - 4.2 Roller Bearing 2                  | . 32 |
| Exhibit 34. Add New Pressure Relief Valve.                           | . 33 |
| Exhibit 35. Add New Cushioning Unit                                  | . 34 |
| Exhibit 36. Browse Files to Find a Components CSV                    | . 35 |
| Exhibit 37. Choose File For Upload                                   | . 35 |
| Exhibit 38. Successful Components Upload                             | . 36 |
| Exhibit 39. Email With Upload Submission Status                      | . 36 |
| Exhibit 40. Registration CSV Upload Template in Excel                | .37  |
| Exhibit 41. Field Registration Select a Component Type               | . 38 |
| Exhibit 42. Search if Bolster is Registered                          | . 39 |
| Exhibit 43. Bolster Reference Diagram                                | . 39 |
| Exhibit 44. Field Registration Search Showing Component Found        | .40  |
| Exhibit 45. Field Registration Search With Component Not Found       | .40  |
| Exhibit 46. Bolster Field Registration Elements                      | .41  |
| Exhibit 47. Bolster Field Registration With Error                    | .42  |
| Exhibit 48. Successful Bolster Field Registration                    | .43  |
| 0                                                                    |      |

| Exhibit 49. Search if Coupler is Registered                                   | 44 |
|-------------------------------------------------------------------------------|----|
| Exhibit 50. Coupler Reference Diagram                                         | 44 |
| Exhibit 51. Coupler Field Registration Elements                               | 45 |
| Exhibit 52. Successful Coupler Field Registration                             | 46 |
| Exhibit 53. Search if Emervalve is Registered                                 | 47 |
| Exhibit 54. Brake Valve Control Emergency Name Plate Location                 | 47 |
| Exhibit 55. Brake Valve Control Emergency and Service Name Plates             | 48 |
| Exhibit 56. Brake Valve Control Emergency Field Registration Elements         | 48 |
| Exhibit 57. Successful Brake Valve Control Emergency Field Registration       | 49 |
| Exhibit 58. Search if Servyalve is Registered                                 |    |
| Exhibit 59. Brake Valve Control Service Name Plate Location                   |    |
| Exhibit 60. Brake Valve Control Service Field Registration Elements           |    |
| Exhibit 61 Successful Brake Valve Control Service Field Registration          | 52 |
| Exhibit 62 Search if Slack Adjuster is Registered                             | 53 |
| Exhibit 63. Slack Adjuster Name Plate Location                                | 53 |
| Exhibit 64 Slack Adjuster Name Plate                                          |    |
| Exhibit 65 Successful Slack Adjuster Field Registration                       | 55 |
| Exhibit 66 Search if Sideframe is Registered                                  |    |
| Exhibit 67 Side Frame Reference Diagram                                       |    |
| Exhibit 67. Side Frames Field Degistration Elements                           |    |
| Exhibit 60. Successful Sideframe Field Degistration                           | 57 |
| Exhibit 70 Soorah if Whoolgot is Desistand                                    |    |
| Exhibit 70. Search II wheelset is Registered                                  | 59 |
| Exhibit 71. Wheelset Field Registration – Section 1-2                         | 00 |
| Exhibit 72 Wheelest Eight Desistantian Section 2                              | 00 |
| Exhibit 74 Wheelest Field Registration – Section 5                            | 01 |
| Exhibit 75 Wheelest Field Registration With Error                             | 02 |
| Exhibit 76. Supposed to Wheelest Field Depistration                           | 05 |
| Exhibit 77. Second if Cushurit in Depistered                                  | 03 |
| Exhibit 70. Continuing Unit Field Projected                                   | 04 |
| Exhibit 78. Cushioning Unit Field Registration Search with Component Found    | 65 |
| Exhibit 79. Cushioning Unit Field Registration Search with No Component Found | 65 |
| Exhibit 80. Cushioning Unit Field Registration Elements                       | 66 |
| Exhibit 81. Cushioning Unit Field Registration With Errors                    | 67 |
| Exhibit 82. Successful Cushioning Unit Field Registration                     | 68 |
| Exhibit 83. Associate Component Menu Item                                     | 69 |
| Exhibit 84. Associate Component to Equipment                                  | 69 |
| Exhibit 85. Associate Component Search Results                                | 70 |
| Exhibit 86. Associate Bolster to Equipment                                    | 71 |
| Exhibit 87. Bolster Component Search                                          | 72 |
| Exhibit 88. Bolster Recall Warning                                            | 73 |
| Exhibit 89. Successful Bolster Association                                    | 73 |
| Exhibit 90. Associate Coupler to Equipment                                    | 74 |
| Exhibit 91. Coupler Component Search                                          | 75 |
| Exhibit 92. Successful Coupler Association                                    | 76 |
| Exhibit 93. Associate Brake Valve Control Emergency to Equipment              | 77 |
| Exhibit 94. Brake Valve Control Emergency Component Search                    | 78 |
| Exhibit 95. Associate Brake Valve Control Service to Equipment                | 79 |
| Exhibit 96. Brake Valve Control Service Component Search                      | 80 |
| Exhibit 97. Associate Sideframe to Equipment                                  | 81 |
| Exhibit 98. Successful Sideframe Association                                  | 83 |
| Exhibit 99 Associate Slack Adjuster to Equipment                              | 84 |

| Exhibit 100. Successful Slack Adjuster Association               | 85  |
|------------------------------------------------------------------|-----|
| Exhibit 101. Associate Wheelset to Equipment                     | 86  |
| Exhibit 102. Wheelsets Component Search                          | 87  |
| Exhibit 103. Successful Wheelset Association                     | 88  |
| Exhibit 104. View Component Details                              | 89  |
| Exhibit 105. Associate Pressure Relief Valve to Equipment        | 90  |
| Exhibit 106. Pressure Relief Valve Component Search              | 91  |
| Exhibit 107. Associate Cushioning Unit to Equipment              | 92  |
| Exhibit 108. Cushing Unit Component Search                       | 93  |
| Exhibit 109. Successful Cushioning Unit Association              | 94  |
| Exhibit 110. View All Associated Components for Equipment ID     | 95  |
| Exhibit 111. Remove Component from Equipment                     | 96  |
| Exhibit 112. Confirm Nullify                                     | 96  |
| Exhibit 113. Successful Association Nullification                | 97  |
| Exhibit 114. Browse to Find CSV File                             | 98  |
| Exhibit 115. Association CSV Upload Template (in Excel)          | 99  |
| Exhibit 116. Transaction Log Search Using Element Value Criteria | 100 |
| Exhibit 117. Transaction Log Search Results                      | 101 |
| Exhibit 118. Component Transaction Details                       | 102 |
| Exhibit 119. Nullification Transaction Details                   | 102 |
| Exhibit 120. Query Submenu                                       | 103 |
| Exhibit 121. Component Registry Query Menu Functions             | 103 |
| Exhibit 122. Pre-Defined Query                                   | 104 |
| Exhibit 123. Pre-Defined Query With Criteria                     | 104 |
| Exhibit 124. Successfully Submited Pre-Defined Query             | 105 |
| Exhibit 125. Pre-Defined Query Results Email                     | 105 |

# Welcome to Umler Component Tracking

Component Tracking, formerly known as CEPM (Comprehensive Equipment Performance Monitoring) is a web-based application that captures data for railcar equipment components. This data includes reporting on wheel repairs, validating railcar component existence, incorporating mileage information, and providing visibility into the current and past health status of rail equipment.

The first phase in the program focused on wheelsets: centralizing the registration of wheelset component details and identifying the application of wheelset components, including AAR and non-AAR repairs. The second phase added two additional components—bolsters and sideframes. Inventoried wheelsets without barcodes can be field registered. The third phase added couplers and later phases added brake valves, slack adjusters, pressure relief valves and cushioning units.

Users can:

- Register components in advance using Railinc's Umler<sup>®</sup> Component Tracking
- Report the application of components via Railinc's Umler, Car Repair Billing (CRB), and Equipment Health Maintenance System (EHMS) applications

# **Prerequisites**

The Component Tracking operates as a part of Umler system. Each user must have an SSO ID and be authorized to use Umler. For more information on obtaining an SSO ID and requesting application access, see the <u>Umler User Guide</u>.

Each user must be familiar with:

- Logging In/Out
- Railinc common interface component navigation

# **System Requirements**

The basic computer requirements for Component Tracking are the same as Umler. For more information on system requirements, see the <u>Umler User Guide</u>.

# **User Guide Structure**

This document has been organized to reflect the application menu order of the Component Tracking. It describes use and interpretation of interface elements in the Component Tracking.

The format of the Railinc user guide is in an "offset" style. Dictionary-like retrieval text is used in the header.

Railinc Single Sign-On (SSO) information is included, and references to the Railinc Single Sign-On User Guide added. SSO information for Umler administrators is also in the <u>Railinc Single</u> <u>Sign-On User Guide</u>.

Whenever possible the term "select" is used to indicate making a choice using either the mouse or keyboard. Left-clicking generally activates a control or selects an item. Where a double-click is

required, it is specified. Typical keyboard selection equivalents are described in <u>Railine Interface</u> <u>Elements</u>.

Underlined blue links are functional links to go to another location in the user guide.

# **User Interface**

The Component Tracking user interface provides the same navigational tools found in most Windows applications and internet sites.

# **Railinc Component Tracking Page Layout**

Each page in a Railinc web application has a similar structure.

| Exhibit 1 | Railinc | Web | Application | Page Layout |
|-----------|---------|-----|-------------|-------------|
|-----------|---------|-----|-------------|-------------|

| V  | RAIL         | 1                | Umler          | 2                 |               |                     |            |                 |                        |      |                                  |                   | 3                | USERID              | : RAIL     | Launch Pa      | d <del>v</del> S | Sign Out |
|----|--------------|------------------|----------------|-------------------|---------------|---------------------|------------|-----------------|------------------------|------|----------------------------------|-------------------|------------------|---------------------|------------|----------------|------------------|----------|
| Но | ne Que       | ery <del>-</del> | Maintenanc     | e <del>v</del> Uj | oload / Dov   | vnload <del>-</del> | 7 Pail     | inc Admin       | Functions <del>-</del> | Acco | ount Administration <del>-</del> | Contact List      | Component Reg    | gistry <del>–</del> | 4          | ences 5        |                  | 6        |
|    | Sear         | rch              | Ac             | ld New            | ι             | Jpload C            | sv         | Field R         | Registration           |      |                                  |                   |                  |                     |            |                |                  |          |
|    |              |                  | _              |                   |               |                     |            |                 |                        |      |                                  |                   |                  |                     |            |                |                  |          |
|    | Search Co    | omponen          | t Registry     | 8                 |               |                     |            |                 |                        |      |                                  |                   |                  |                     |            |                |                  |          |
| Г  | Enter a sing | ale compo        | nent ID (e.g., | RAIL100) o        | or a range (e | .g., RAIL1          | -100)      |                 |                        |      |                                  |                   |                  |                     |            |                |                  |          |
|    | AAR Compone  | ent ID:          |                |                   |               |                     |            |                 |                        |      | -                                |                   |                  |                     |            |                |                  | - 1      |
|    | RAIL3501-    | -3999            |                |                   |               |                     |            | <b>Q</b> Search | h                      |      | 9                                |                   |                  |                     |            |                |                  | - 1      |
|    |              |                  |                |                   |               |                     | 11.        |                 |                        |      | -                                |                   |                  |                     |            |                |                  | - 1      |
|    |              |                  |                |                   |               |                     |            |                 |                        |      |                                  |                   |                  |                     |            |                |                  | - 1      |
|    |              |                  |                |                   |               | т.                  |            | la faundu F     |                        |      |                                  |                   |                  |                     |            |                |                  | - 1      |
|    |              |                  |                |                   |               | 10                  | tal record | is lound: 5     | Clear I                |      |                                  |                   |                  |                     |            |                |                  |          |
|    | Comp         | onent Tag        | ID             | Mfg. Date         |               | c                   | omponen    | t Type          | Status                 |      | Component Reco                   | ord               |                  |                     |            |                |                  | - 1      |
|    | RAILO        | 000003600        |                |                   |               | A                   | XLE        |                 |                        |      |                                  | Component Tag ID  | RAIL000003609    |                     |            |                |                  | ^        |
|    | RAILO        | 000003609        |                | 2012/06/09        | 1             | W                   | HEELSET    |                 |                        |      |                                  | Component Type    | WHEELSET         |                     |            |                |                  |          |
|    | RAILOO       | 000003649        |                |                   |               | A                   | XLE        |                 |                        | ≙    | Sub Component ID                 | )s                |                  |                     |            |                |                  |          |
|    | RAILO        | 000003689        |                |                   |               | A                   | XLE        |                 |                        |      | Axle Sub                         | Component Tag ID  |                  |                     |            |                |                  |          |
|    | RAILO        | 000003839        |                |                   |               | A                   | XLE        |                 |                        |      | Rearing 1 Sub                    | Component Tag ID  |                  |                     |            |                |                  |          |
|    | <            |                  |                |                   |               |                     |            |                 |                        | >    | Wheel 2 Sub                      | Component Tag ID  |                  |                     |            |                |                  |          |
|    |              |                  |                |                   |               |                     |            |                 |                        |      | Bearing 2 Sub                    | Component Tag ID  |                  |                     |            |                |                  |          |
|    |              |                  |                |                   |               |                     |            |                 |                        |      | Base Elements                    |                   |                  |                     |            |                |                  |          |
|    |              |                  |                |                   |               |                     |            |                 |                        |      | Component                        | AAR Facility Code | PRXC - PROGRESS  | RAIL, Moja          | ave,CA     |                |                  |          |
|    |              |                  |                |                   |               |                     |            |                 |                        |      | Compon                           | ent Assembly Date | 06/09/2012 10:10 |                     |            |                |                  |          |
|    |              |                  |                |                   |               |                     |            |                 |                        |      | Component                        | t Vendor Shipment |                  |                     |            |                |                  |          |
|    |              |                  |                |                   |               |                     |            |                 |                        |      |                                  | Information       |                  |                     |            |                |                  | ~        |
|    |              |                  |                |                   |               |                     |            |                 |                        |      |                                  |                   |                  |                     |            | 🕑 Edit         | 🏛 De             | elete    |
|    |              |                  |                |                   |               |                     |            |                 |                        |      |                                  |                   |                  |                     | -          |                |                  | _        |
|    |              |                  |                |                   | Leas          | al Notices          | Priva      | acy Rights      | Contact Us             | Term | ns of Lise                       |                   |                  | Co                  | nvright 20 | 123 Railinc@ 4 | All rights re    | served   |

- 1 Logo—Railinc logo. Logo is a link to the Railinc corporate website.
- **2** Application Title—Name of the application. This is also a link to the Home page of the application.
- **3** User ID—Logged in user.

4 **Company**—Company user is representing. For individuals representing several roads. Selecting this link while logged on (called out below) opens the User Mark Selection pop-up (<u>Exhibit 7</u>), to reselect the company on whose behalf the user will be working—without logging out.

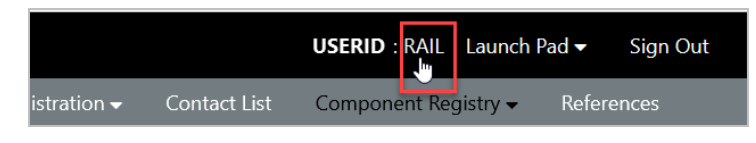

5 Launch Pad— Click link to go directly to the SSO Launch pad to switch to other authorized Railinc applications (left side) or use other functions (right side) to change passwords, request other applications, or open a support case. (Exhibit 2).

Exhibit 2. Launch Pad

| BAILINC Launch Pad             | 10 million (10 million (10 mil | RAILINC CORPORATION   Sign Out |                                        |
|--------------------------------|----------------------------------------------------------------------------------------------------|--------------------------------|----------------------------------------|
| Home                           |                                                                                                    |                                |                                        |
|                                |                                                                                                    |                                |                                        |
| My Applications                | Railinc Notifications                                                                                                    |                                | My Profile                             |
| AAR Embargo/OPSL Permit System | PTC MAIN-CDX Release                                                                                                    | May 29, 2020 🗸                 | Edit My Profile                        |
| CIF                            | LOA Update: Removal of Address                                                                                                    | May 12, 2020 🗸                 | Change Password                        |
| Car Hire Rate Negotiation      | Introduction to Umler ® Webinar - Reminder                                                                                                    | May 7, 2020 🗸                  | View/Request Permissions               |
| Car Repair Billing             | Introduction to Umler ® Webinar                                                                                                    | Apr 28, 2020 🗸                 | Check Status of Permission<br>Requests |
| Clear Path System              | Umler® Release Notification                                                                                                    | Apr 21, 2020 🗸                 | Support Cases                          |
| DDCTS                          | RCH Web Release                                                                                                    | Apr 9, 2020 🗸                  | User Guide                             |
| EHMS                           | New Support Portal on Launch Pad                                                                                                    | Mar 24, 2020 🗸                 |                                        |

- 6 Sign Out—Logs out of current application and returns to the Railinc SSO login page.
- 7 Application Menu—The top of the Railinc page displays the application menu options. The options on this menu allow you to perform the various functions of the application. Some specific options include:
  - **References**—Opens a page with links to various reference documents (e.g., user guide, specification manual, etc.).
- **8 Page Title**—The title of the specific application task page.
- **9 Page content area**—The area of the page where tasks are executed (shown outlined in red). These vary and may include a number of different elements, which are described in the next sections.
- **10** Legal and Contact Links—This area at the bottom left of each page contains links for Legal Notices, Privacy Rights, Terms of Use, and Contact Us.

# **Railinc Interface Elements**

General interface elements are described in the <u>Umler User Guide</u>, which contains basic explanations of the elements and components that assist in moving through the various pages of the application to complete tasks. Mouse and keyboard equivalents are discussed for each element. Interface elements unique to the Component Tracking are described in the next section.

# **Component Tracking -Specific Interface Elements**

This section describes the Component Tracking -specific interface elements.

### **Umler/Component Registry Application Menu**

Exhibit 3 shows the Umler/Component Registry application menu split on two lines.

| Exhibit 3. | Umler/ Compo | nent Registry | Application | Menu | Bar |
|------------|--------------|---------------|-------------|------|-----|
| EXHIBIT 5. | onnen compo  | пенскедізау   | Аррисацон   | menu | Dai |

| lome | Query 🗸    | Maintenance 🗸   | Upload / Do  | ownload 🗕 | Railinc Admi  | n Functions 🗸 |  |
|------|------------|-----------------|--------------|-----------|---------------|---------------|--|
|      | Account Ac | dministration – | Contact List | Compone   | nt Registry 🗸 | References    |  |

The Component Registry application menu provides the functions described in Exhibit 9:

### **Component Registry Menu**

Exhibit 4. Component Registry Menu

| Component Registry  | K |
|---------------------|---|
| Registration        |   |
| Associate Component |   |
| Query               | • |

### **Component Tracking Icons and Indicators**

Component Tracking uses application-specific icons and indicators to assist the user:

### Exhibit 5. Component Tracking-Specific Icons

| lcon | Description                                                      |
|------|------------------------------------------------------------------|
|      | Component Tracking-Specific Icons                                |
| Δ    | Indicates a component associated with more than one equipment ID |
|      | Recall indicator icon (solid red with white exclamation point)   |

### **Component Tracking Command Buttons**

Component Tracking uses some application-specific command buttons.

Exhibit 6. Component Tracking-Specific Command Buttons

| Name      | Function                                                   |  |  |  |
|-----------|------------------------------------------------------------|--|--|--|
| Associate | Associate an entered component with an Equipment ID        |  |  |  |
| Nullify   | Remove an association of a component from an equipment ID. |  |  |  |

### **Mandatory Fields**

Mandatory fields are shown with **red** asterisks.

# **Getting Started**

The Umler application is accessed using the Railinc Single Sign On (SSO), which can be accessed from the Railinc portal at <u>https://public.railinc.com</u>. Click the **Customer Login** link in the upper right of the page.

# Logging In

To log into the Umler application:

- 1. Open your internet browser and enter <u>https://public.railinc.com</u> to open the Railinc website.
- 2. Select the **Customer Login** link in the upper right of the page. The Account Access page is displayed.
- 3. Enter your User ID and Password. Select Sign In. The Railinc Launch Pad is displayed.
- 4. Select Umler in the My Applications section.
  - a. <u>If the user represents only one company</u>, the Umler Home page is displayed (<u>Exhibit 8</u>).
  - b. <u>If the user represents two or more companies</u>, the User Mark Selection pop-up is displayed (<u>Exhibit 7</u>). Enter or select the company you want to represent and click the **Select** button. The Umler Home page is displayed (<u>Exhibit 8</u>). To switch to a different company, select the current company mark displayed next to your userid in the upper right (see <u>Company</u> example) and select from the User Mark Selection.

#### Exhibit 7. User Mark Selection

| User Mark Selection     |        |
|-------------------------|--------|
| Select a Mark *<br>RAIL |        |
|                         | Select |

#### Exhibit 8. Umler Home

# Welcome to the Umler® System The Railinc Umler® system is the mission-critical source for reliable rail equipment data. The Umler equipment registry contains the physical characteristics, inspection history, transportation management and pool assignments of nearly two million pieces of rail equipment in North America. This registry is the base file for other industry reference files and industry equipment accounting files.

The Umler system provides rail carriers, equipment owners and shippers with real-time access to detailed equipment data, providing for the safe movement of traffic and smooth interchange of shipments between carriers. Umler allows the rail industry to provide customers with the right pieces of equipment for their shipment.

The Umler system enables better communication and collaboration among rail partners for enhanced asset management and improved rail safety.

Use Spanish for error messages and form labels

| Release Docs                                                                                                    | Umler Contacts for RAIL                                                                                                    | Equipment                                                                                                    |
|----------------------------------------------------------------------------------------------------|----------------------------------------------------------------------------------------------------|----------------------------------------------------------------------------------------------------|
| Umler User Guide<br>Umler Data Specification Manual<br>Umler Change Request Form<br>Component Registry User Guide<br>Component Registry Data Specification Manual | External users are not currently provided Umler contacts for ARAIL when searching Findus.Rail. Providing contacts in Findus.Rail makes it easy for the rail industry to contact your company. | Single Equipment Search Q Search                                                                                |
|                                                                                                    | Umler Company Administrator(s) for RAIL Equipment, Pool,<br>and Inspection Rights:                                                                                                    | Download Equipment in Conflict<br>Equipment with component ID conflicts: 71<br>Equipment Validation Requests: 0 |
|                                                                                                    | To search for contacts at other companies click here                                                                                                    |                                                                                                    |

Continue by selecting **Component Registry** from the application menu item (refer to <u>Exhibit 9</u>) and select from the following functions:

#### Exhibit 9. Component Registry Application Menu Functions

| Registration                  | Allows the authorized user to search for, edit, delete, add, and upload components (Exhibit 11). |
|-------------------------------|--------------------------------------------------------------------------------------------------|
| <u>Associate</u><br>Component | Allows the authorized user to associate a component with an equipment ID (Exhibit 84).           |
| <u>Query</u>                  | Opens the Query submenu (Exhibit 120).                                                           |

# **Logging Out**

Select the Launch Pad link to end an Umler session. The user returns to the SSO Launch Pad.

If multiple SSO applications are open (in separate browser windows), and the users wants to close only one, close the unwanted window using **X**, or **Alt+F4**. Do NOT select the **Sign Out** link—it ends <u>all</u> Single Sign-On sessions.

# Registration

When the user selects **Component Registry > Registration** in Umler (Exhibit 10), the Search tab is displayed (Exhibit 12).

#### Exhibit 10. Component Registry Menu With Registration

| Component Registry  |   |  |  |
|---------------------|---|--|--|
| Registration        | - |  |  |
| Associate Component |   |  |  |
| Query               | • |  |  |

Exhibit 11 describes the tasks available on the tabs.

Exhibit 11. Registration Tabs and Descriptions

| Tab Item           | Description                                                                              |
|--------------------|------------------------------------------------------------------------------------------|
| <u>Search</u>      | Allows the user to search for component IDs (default)                                    |
| Add New            | Allows the authorized user to add a new component to the Registry                        |
| Upload CSV         | Allows the authorized user to upload CSV records to the Registry                         |
| Field Registration | Allows shops to register pre-Component Tracking components without barcodes (Exhibit 70) |

### Search

Use the following procedure to search for an existing registry component:

- 1. Log onto Umler as described in Logging In. The Umler Home page is displayed (Exhibit 8).
- 2. Select **Component Registry > Registration**. The Search Component Registry tab page is displayed (<u>Exhibit 12</u>).

Exhibit 12. Search Component Registry

| Search                 | Add New                     | Upload CSV              | Field Registration |
|------------------------|-----------------------------|-------------------------|--------------------|
| Search Component       | Registry                    |                         |                    |
| Enter a single compone | ent ID (e.g., RAIL100) or a | range (e.g., RAIL1-100) |                    |
| AAR Component ID       |                             | 🗹 S                     | earch              |
|                        |                             | 11.                     |                    |
|                        |                             |                         |                    |

3. Enter a component ID. Ranges are supported up to 500 IDs. Format is XXXX (four alpha characters) plus up to ten digits. In this example (<u>Exhibit 13</u>) components from RAIL from 1625-2000 was entered.

Exhibit 13. Component Registry Search Results

| Search                            | Add New                      | Upload CSV             | Field Registration     |
|-----------------------------------|------------------------------|------------------------|------------------------|
| earch Component I                 | Registry                     |                        |                        |
| nter a single compone             | nt ID (e.g., RAIL100) or a r | ange (e.g., RAIL1-100) |                        |
| AR Component ID:<br>RAIL1625-2000 |                              |                        | Q Search               |
|                                   |                              | 11.                    |                        |
|                                   |                              | Total records          | found: 6 Clear Filters |
| Component Ta                      | g ID Mfg. Date               | Component Type         | Status                 |
| RAIL00000163                      | 3                            | EMERVALVE              |                        |
| RAIL00000164                      | 3                            | BEARING                |                        |
| RAIL00000165                      | 3                            | BEARING                |                        |
| RAIL000000172                     | 9                            | COUPLER                |                        |
| RAIL00000190                      | 5 2017/11/13                 | WHEELSET               |                        |
|                                   |                              |                        |                        |

Select components *individually* using the check box beside the component. Use the checkbox at the left of the gray header to select/unselect *all* components in the list.

- 4. Choose from the following tasks:
  - View Component Details
  - Edit Component
  - Delete Component

# **Viewing Component Details**

Selecting a component row displays a box with the beginning of the component registration details (<u>Exhibit 14</u>). To view details of a different component, select its row. To view complete details, the user must Edit the record. See <u>Editing Components</u> for details.

Exhibit 14. Component Registry Search Results with Component Details

| S       | Search              | Add New                   | Upload CSV             | Field Registration |                                                           |                   |
|---------|---------------------|---------------------------|------------------------|--------------------|-----------------------------------------------------------|-------------------|
|         |                     |                           |                        |                    |                                                           |                   |
| Search  | h Component Reg     | istry                     |                        |                    |                                                           |                   |
| Enter a | single component II | D (e.g. RAII 100) or a r  | ange (e.g. RAII 1-100) |                    |                                                           |                   |
| AAR Com | nonent ID:          | 5 (c.g., 10 (c100) 61 u f |                        |                    |                                                           |                   |
| RAIL1   | 625-2000            |                           |                        | <b>C</b> Search    |                                                           |                   |
|         |                     |                           | 11.                    |                    |                                                           |                   |
|         |                     |                           |                        |                    |                                                           |                   |
|         |                     |                           | Total consult fo       |                    |                                                           |                   |
|         |                     |                           | Total records to       | Clear Filters      |                                                           |                   |
| Ξ       | Component Tag ID    | Mfg. Date                 | Component Type         | Status             | Component Record                                          |                   |
|         | RAIL0000001633      |                           | EMERVALVE              |                    | Component Tag ID RAIL0000001905                           | ^                 |
|         | RAIL0000001643      |                           | BEARING                |                    | Component Type WHEELSET                                   |                   |
|         | RAIL0000001653      |                           | BEARING                |                    | Sub Component IDs                                         |                   |
|         | RAIL0000001729      |                           | COUPLER                |                    | Axle Sub Component Tag ID                                 |                   |
|         | RAIL0000001905      | 2017/11/13                | WHEELSET               |                    | Wheel 1 Sub Component Tag ID                              |                   |
|         | RAIL0000001943      |                           | BEARING                |                    | Wheel 2 Sub Component Tag ID                              |                   |
|         |                     |                           |                        |                    | Bearing 2 Sub Component Tag ID                            |                   |
|         |                     |                           |                        |                    | Base Elements                                             |                   |
|         |                     |                           |                        |                    | Component AAR Facility Code ABG - AMTRAK, Beech Grove, IN |                   |
|         |                     |                           |                        |                    | Component Assembly Date 11/14/2017 02:10                  |                   |
|         |                     |                           |                        |                    | Component Vendor Shipment                                 |                   |
|         |                     |                           |                        |                    | Information                                               | ~                 |
|         |                     |                           |                        |                    |                                                           | 🛿 Edit 🕅 🛍 Delete |

# **Editing Components**

Components can be edited one at a time. Use the following procedure to edit a component:

1. After a successful search for a component, check the box for the component you want to edit and select Edit. Edit Component is displayed (Exhibit 15).

**Note:** Only a portion of each section is shown in these exhibits. For complete information about the entire Edit Component interface, see <u>Add New Component</u>. Online Element Help provides a complete description of each element.

Mandatory elements are shown with an asterisk (\*).

### Exhibit 15. Edit Component

| Search                            | Add New Upload C                                                                                                    | SV Field Registration                                       |                         |                 |
|-----------------------------------|----------------------------------------------------------------------------------------------------|-------------------------------------------------------------|-------------------------|-----------------|
| Edit Component                    |                                                                                                    |                                                             |                         |                 |
| AAR Component ID:                 |                                                                                                    |                                                             |                         |                 |
| Company Code<br>RAIL              |                                                                                                    |                                                             |                         |                 |
| Component ID Number<br>0000001905 |                                                                                                    |                                                             |                         |                 |
| Component Type<br>WHEELSET        |                                                                                                    | •                                                           |                         |                 |
|                                   |                                                                                                    |                                                             |                         | E Save K Cancel |
| Sub Component ID                  |                                                                                                    |                                                             |                         |                 |
|                                   | Sub Compo                                                                                                    | onent Company Code                                          | Sub Component ID Number |                 |
|                                   | Axie:                                                                                                    |                                                             |                         |                 |
|                                   | Roller Bearing 1:                                                                                                    |                                                             |                         |                 |
|                                   | Wheel 2:                                                                                                    |                                                             |                         |                 |
|                                   | Roller Bearing 2:                                                                                                    |                                                             |                         |                 |
| 1. Base Elements                  |                                                                                                    |                                                             |                         |                 |
|                                   | * Component AAR Facility Code (C00                                                                                          | 3):ABG - AMTRAK, Beech Grove,I                              | ۷ <del>-</del>          |                 |
|                                   | * Component Assembly Date (C00                                                                                              | 4):11/14/2017                                               | (mm/dd                  |                 |
|                                   | * Component Assembly Time (C00                                                                                              | 4):02:10                                                    | (hh:mm)                 |                 |
|                                   | Component Defect Flag (C00                                                                                                  | 7):                                                         |                         |                 |
|                                   | Component Registration Date (C01                                                                                            | 0): 04/30/2019 19:05                                        |                         |                 |
|                                   | Purchased Core Turned (C01                                                                                                  | 1): Y - Yes                                                 | <b>*</b>                |                 |
|                                   | Wheelset New or Turned (C01                                                                                                 | 2):                                                         |                         |                 |
|                                   |                                                                                                    |                                                             | :                       |                 |
|                                   | * Certificate Number (C210)                                                                                                 | 28 - Brenco                                                 | ·                       |                 |
|                                   | * New or Reconditioned (C211)                                                                                               | :N - New                                                    | ÷                       |                 |
|                                   | AAR Extended Bearing Code (C212)                                                                                            | 85KF0004 - SKF F2                                           | <b>•</b>                |                 |
|                                   | * Seal Type (C213)                                                                                                    | SOEX0007 - Shell GadusRail S3                               | AAR AP 1.5 👻            |                 |
|                                   | Grease Type (C214)                                                                                                    | 8AMS0003 - Brenco Steel                                     | <b>~</b>                |                 |
|                                   | * Cage Type (C215)                                                                                                    |                                                             |                         |                 |
|                                   | * Cage Type (C215)<br>* Backing Ring Type (C216)                                                                            | 8SKF0001 - SKF Natural Fitted                               | <b>*</b>                |                 |
|                                   | * Cage Type (C215)<br>* Backing Ring Type (C216)<br>Bearing Locking Plate Type (C217)                                       | 8SKF0001 - SKF Natural Fitted                               | ▼<br>Nate ▼             |                 |
|                                   | * Cage Type (C215)<br>* Backing Ring Type (C216)<br>Bearing Locking Plate Type (C217)<br>Bearing Seal Wear Ring Type (C218) | 8SKF0001 - SKF Natural Fitted AARX0001 - Standard Locking I | v<br>Nate v             |                 |

**Note:** The Component ID fields cannot be changed.

2. When changes have been made to the component, select **Save** (either at top or bottom of interface). A confirmation message is displayed at the top of the interface. Select **Cancel** to exit.

# **Deleting Components**

When a component has been entered in error, it can be deleted. <u>Associated components cannot be</u> <u>deleted</u>. Use the following procedure to delete a component (or a group of components):

1. After a successful search for components, check the box to the left of each component to be deleted, and select **Delete**. The Confirmation pop-up is displayed (<u>Exhibit 16</u>).

Exhibit 16. Delete Component Confirmation

| Search                 | Add New                       | Upload CSV             | Field Registration                                          |
|------------------------|-------------------------------|------------------------|-------------------------------------------------------------|
| Search Component       | Registry                      |                        |                                                             |
| Enter a single compone | ent ID (e.g., RAIL100) or a r | ange (e.g., RAIL1-100) |                                                             |
| AAR Component ID:      |                               | Q S                    | earch                                                       |
| KAIL2000-2455          |                               | 11.                    |                                                             |
|                        |                               | Confirmatio            | n x                                                         |
|                        |                               | Are you sure you v     | vant to delete the selected component ?                     |
| Component Tag          | ID Mfg. Date                  |                        |                                                             |
| RAIL000002222          | 2016/10/31                    |                        | Cancel                                                      |
| RAIL000002224          | 2012/06/06                    | -                      | 0002321                                                     |
| RAIL000002226          | 2012/06/06                    | WHEELSET               | Component Type : Bolster                                    |
| RAIL000002230          | 2012/06/06                    | WHEELSET               | Component Registration Date : 08/10/2023 10:27              |
| RAIL000002233          | 2012/06/06                    | WHEELSET               |                                                             |
| RAIL000002234          | 2012/06/06                    | WHEELSET               | Bolster Condition Code : 1 - New                            |
| RAIL000002321          |                               | BOLSTER                | Bolster AAR Foundry Facility Code : ACCO - ALLIANCE CASTING |
| RAIL000002468          |                               | COUPLER                | COMPANY, Alliance OH                                        |
|                        |                               |                        |                                                             |
|                        |                               |                        | Bolster Cast Month: 2                                       |
|                        |                               |                        | Rolster Cast Year - 2                                       |
|                        |                               |                        |                                                             |
|                        |                               |                        | 🕼 Edit 🛍 Delete                                             |

2. If unsure about the deletion, select **Cancel**. Otherwise, select **OK**. A success message is displayed below the page title (<u>Exhibit 17</u>).

Exhibit 17. Delete Component Success Message

| Search                             | Add New                    | Upload CSV              | Field Registration       |  |
|------------------------------------|----------------------------|-------------------------|--------------------------|--|
| Search Component I                 | Registry                   |                         |                          |  |
| 1 record(s) de                     | leted.                     |                         |                          |  |
| Enter a single compone             | nt ID (e.g., RAIL100) or a | range (e.g., RAIL1-100) |                          |  |
| AAR Component ID:<br>RAIL2000-2499 |                            |                         | Search                   |  |
|                                    |                            | 11.                     |                          |  |
|                                    |                            | Total records fo        | und: 7 🛛 🛛 Clear Filters |  |

# Add New Component

Components must be registered in the Component Registry to be associated with a piece of equipment. Use the following procedure to add a new component registration:

- 1. Log onto Umler as described in Logging In. The Umler Home page is displayed (Exhibit 8).
- Select Component Registry > Registration. The Search Component Registry tab page is displayed (<u>Exhibit 12</u>).
- 3. Select the Add New tab. The Add New Component to Registry page is displayed (Exhibit 18).

Exhibit 18. Add New Component to Registry

| Search               | Add New        | Upload CSV | Field Registration |
|----------------------|----------------|------------|--------------------|
| Add New Compone      | nt to Registry |            |                    |
| AAR Component I      | D:             |            |                    |
| Company Code<br>8RIC |                |            | • •                |
| Component ID Nun     | nber           |            |                    |
| Component Type       | ^              |            | •                  |
| BOLSTER              |                |            |                    |
| COUPLER              |                |            | T Add              |
| CUSHIONING UNIT      |                |            |                    |
| BRAKE VALVE CONTR    | OL EMERGEN     |            |                    |
| PRESSURE RELIEF VAI  | LVE            |            |                    |

- 4. The **Company Code** defaults to the user's company or select from the drop-down list if you are responsible for more than one.
- 5. Enter the **ID** number to be assigned to the component, up to 10-digits.
- 6. Select the **Component Type** from the drop-down.
- 7. Select + Add. The number is validated and the Base Elements section of the information is displayed. Sections vary by Component Type.
  - Select the element link next to the field name (e.g., C003) to view helpful information in a pop-up window that explains the element. Elements with a red dot (•) are mandatory. Data types include text, numeric, or timestamp/date. Close the window when finished.
  - Mandatory fields have an asterisk (\*).
  - Use calendar icons to select dates.

- Use drop-down lists if provided.
- Required formats are shown at the right of the field.
- 8. Complete the form with the appropriate information for the Component Type. Before continuing to the next step (Step <u>9</u>), see the applicable component type section for details:
  - Add Bolsters
  - <u>Add Couplers</u>
  - Add Brake Valve Control Emergency
  - <u>Add Brake Valve Control Service</u>
  - Add Side Frames
  - <u>Add Slack Adjusters</u>
  - Add Wheelsets
  - Add Pressure Relief Valve
  - Add Cushioning Unit
- 9. When all mandatory fields have been entered, select Save.
  - a. If any entry errors have been made, a red error message is displayed next to the field in error (Exhibit 19).

Exhibit 19. Failed Add Component Transaction With Error Message

| 2. Axle                           |                                             |                  |                                |
|-----------------------------------|---------------------------------------------|------------------|--------------------------------|
| AAR Facility Code (C303):         | TMMX - TRINITY NORTH AMERICA FREIGHT CA     | R, Mon 🔻         |                                |
| * Manufacture Date (C304):        | 03/03/2013                                  | (mm/dd<br>/vvvv) |                                |
| * Manufacture Time (C304):        | 02:10                                       | (hh:mm)          |                                |
| * Nominal Diameter (C305):        | 6.0 - 6 inch Diameter                       | *                |                                |
| * Nominal Length (C306):          | 11.0 - 11 inch Length                       | *                |                                |
| * AAR Condition Code (C307):      |                                             | •                | Invalid for Mandatory Elements |
| Serial Number And Heat ID (C308): | A1B2C3D001760                               |                  |                                |
| * AAR Type (C309):                | RWS - Raised Wheel Seat                     | <b>.</b>         |                                |
| * Grade (C310):                   | F - Grade F, Double Normalized and Tempered | *                |                                |

b. Once the input is valid, a green success message is displayed at the top of the page and the component is updated (<u>Exhibit 20</u>).

Exhibit 20. Add New Component to Registry Success Message

| Search              | Add New                | Upload CSV | Field Registration |              |
|---------------------|------------------------|------------|--------------------|--------------|
| Add New Compone     | ent to Registry        |            |                    |              |
| Component           | added to the Component | Registry   |                    | ×            |
| AAR Component I     | ID:                    |            |                    |              |
| Company Code        |                        |            |                    |              |
| RAIL                |                        |            | <b>▼</b>           |              |
| Component ID Number |                        |            |                    |              |
| 0005897130          |                        |            |                    |              |
| omponent Type       |                        |            |                    |              |
| BOLSTER             |                        |            | Ŧ                  |              |
|                     |                        |            | + Ad               | d New 🕼 Edit |

 To add another component, select +Add New. To edit the current component again, select Edit. To edit a component type for a different component ID, see <u>Search</u> and <u>Editing</u> <u>Components</u>.

# Add Bolsters

### Exhibit 21. Add New Bolster

| Search Add New Upload CSV Field Re                               | gistration       |                 |
|------------------------------------------------------------------|------------------|-----------------|
| Add New Component to Registry                                    |                  |                 |
| AAR Component ID:                                                |                  |                 |
| Company Code RAIL                                                | ·                |                 |
| Component ID Number<br>0000008511                                |                  |                 |
| Component Type                                                   |                  |                 |
| BOLSTER                                                          | ~                |                 |
|                                                                  |                  | Save X Cancel   |
| Base Elements                                                    |                  |                 |
| Component Registration Date (C010):                              |                  |                 |
| * Bolster Condition Code (C414):                                 | •                |                 |
| * Bolster AAR Foundry Facility Code (C401):                      | Q                |                 |
| * Bolster Cast Month (C402):                                     |                  |                 |
| * Bolster Cast Year (C417):                                      |                  |                 |
| - AAR Design reature Looe (C403):<br>Bolster AAP ID Code (C404): |                  |                 |
| * MFG Pattern Number (C405):                                     |                  |                 |
| MFG Drawing Number (C406):                                       |                  |                 |
| MFG Drawing Number Revision (C407):                              |                  |                 |
| MFG Serial Number (C408):                                        |                  |                 |
| MFG Heat Number (C409):                                          |                  |                 |
| MFG Heat Treat Load Number (C410):                               |                  |                 |
| Bolster Reconditioner AAR Facility Code (C411):                  | •                |                 |
| Bolster Classification Date (C413):                              | (mm/dd<br>/yyyy) |                 |
| * Wear Plate Installed by Foundry / Reconditioner (C415):        | •                |                 |
| Converted Bolster (C416):                                        | •                |                 |
| Increased Component Life (ICL) (C418):                           | •                |                 |
| Component Defect Flag (C007):                                    |                  |                 |
|                                                                  |                  | 🖺 Save 🗶 Cancel |

- 1. Enter all required fields marked with a red asterisk (\*).
  - a. Select the trademark lookup icon (Q) to open the Trademark Select pop-up.

b. Select a **Bolster AAR Foundry Facility Code** from the Trademarks listed. Scroll down to view all the available facilities. <u>Exhibit 22</u> shows the **ASFG** company radio button selected.

Exhibit 22. Trademark Select

| Tradema | rk Select |                                                                                        | ×    |
|---------|-----------|----------------------------------------------------------------------------------------|------|
| Select  | Trademark | Description                                                                            |      |
| 0       | Â         | ACCO - ALLIANCE CASTING COMPANY, Alliance OH                                           |      |
| 0       |           | AMCB - Amsted Maxion Folundry & Railway Equipment (no longer in production)            |      |
| 0       | AM        | AMFB - Amsted Maxion Fundicao E Equipmentos Ferroviarios S/A, Cruzeiro, Brazil         |      |
| 0       | OS        | AMOB - Amsted Maxion Funicao E Equipamentos Ferroviarios, SA (no longer in production) |      |
| 0       | A         | ASFA - ASF Keystone - Alliance (no longer in production)                               |      |
|         | G         | ASFG - AMSTED RAIL COMPANY, Granite City, IL                                           |      |
|         |           | Select                                                                                 | lose |

- c. Select Select to close the pop-up and return to the Add page with the selected trademark.
- 2. The Component Defect Flag (C007) is for Railinc Administrators only.
- 3. Return to Step <u>9</u> for Save instructions and troubleshooting.

# Add Couplers

### Exhibit 23. Add New Coupler

| AAR Component ID:                                |          |               |
|--------------------------------------------------|----------|---------------|
| Company Code<br>RAIL                             | Ŧ        |               |
| Component ID Number                              |          |               |
| 0000008511                                       |          |               |
| mponent Type                                     |          |               |
| OUPLER                                           | <b>*</b> |               |
|                                                  |          | 🖺 Save 🗶 Cano |
| Rase Flements                                    |          |               |
| Component Registration Date (C010):              |          |               |
| component registration bate (CON).               | •        |               |
| * Coupler Condition Code (C601):                 |          |               |
| Coupler AAR Code Number (C602):                  |          |               |
| * Coupler Catalog Number (C603):                 |          |               |
| * Coupler Cast Month (C604):                     |          |               |
| * Coupler Cast Year (C605):                      |          |               |
| Coupler Serial Number (C606):                    |          |               |
| Coupler Cavity Number (C607):                    |          |               |
| Counter Conditional Americal (CSDR)              |          |               |
| Coupler Conditional Approval (Coup).             |          |               |
| * Coupler AAR Facility Code (C609):              | Q        |               |
| Coupler Heat Number (C610):                      |          |               |
| Coupler Heat Treat Load Number (C611):           |          |               |
| Coupler Reconditioner AAR Facility Code (C612):  | ·        |               |
| Coupler Classification Date (C613):              | (mm/dd   |               |
| Reconditioner Heat Treat Load Number (C614):     | (ימרמי)  |               |
| "DC" Maddae Ascili-4 (CCC)                       |          |               |
| KG Marking Applied (C615):                       |          |               |
| C to E Conversion Tag Applied or Present (C616): |          |               |
| Component Defect Flag (C007):                    |          |               |
|                                                  |          | D Gran        |

- 1. Enter all required fields marked with a red asterisk (\*).
  - a. Select the trademark lookup icon (Q) to open the Trademark Select pop-up.
  - b. Select a **Coupler AAR Facility Code** from the Trademarks listed. See example in <u>Exhibit 22</u>.
  - c. The Component Defect Flag (C007) is for Railinc Administrators only.
- 2. Return to Step <u>9</u> for Save instructions and troubleshooting.

# Add Brake Valve Control Emergency

| AAR Component ID:                |                                       |   |                   |              |
|----------------------------------|---------------------------------------|---|-------------------|--------------|
| ompany Code<br>RAIL              |                                       | - |                   |              |
| omponent ID Number<br>0000008511 |                                       |   |                   |              |
| ponent Type<br>IERVALVE          |                                       | • |                   |              |
|                                  |                                       |   |                   | 🖺 Save 🗶 Car |
| Base Elements                    |                                       |   |                   |              |
|                                  | Component Registration Date (C010):   |   |                   |              |
|                                  | * Condition Code (C701):              |   | ·                 |              |
|                                  | * AAR OEM/Recon Facility Code (C702): |   | ·                 |              |
|                                  | * Date Tested (C703):                 |   | (mm/dd<br>/yyyyy) |              |
|                                  | Serial Number (C704):                 |   |                   |              |
|                                  | * Part Number (C705):                 |   |                   |              |
|                                  | MFG Configuration Code (C706):        |   |                   |              |
|                                  | * Valve Type (C707):                  |   | ÷                 |              |
|                                  | Component Defect Flag (C007):         |   |                   |              |

Exhibit 24. Add New Brake Valve Control Emergency

- 1. Enter all required fields marked with a red asterisk (\*).
- 2. Return to Step  $\underline{9}$  for Save instructions and troubleshooting.

# Add Brake Valve Control Service

| Exhibit 25. Add New | Brake Valve | Control Service |
|---------------------|-------------|-----------------|
|---------------------|-------------|-----------------|

| dd New Component to Registry          |                                       |                 |
|---------------------------------------|---------------------------------------|-----------------|
| AAR Component ID:                     |                                       |                 |
| Company Code<br>RAIL                  | ·····                                 |                 |
| Component ID Number<br>0000008511     |                                       |                 |
| mponent Type<br>SERVVALVE             |                                       |                 |
|                                       |                                       | 🖺 Save 🗶 Cance  |
| Base Elements                         |                                       |                 |
| Component Registration Date (C010):   |                                       |                 |
| * Condition Code (C801):              | ¥                                     |                 |
| * AAR OEM/Recon Facility Code (C802): | •                                     |                 |
| * Date Tested (C803):                 | (mm/dd<br>/yyyy)                      |                 |
| Serial Number (C804):                 |                                       |                 |
| * Part Number (C805):                 |                                       |                 |
| MFG Configuration Code (C806):        |                                       |                 |
| * Valve Type (C807):                  | · · · · · · · · · · · · · · · · · · · |                 |
| Component Defect Flag (C007):         |                                       |                 |
|                                       |                                       | 🖺 Save 🗶 Cancel |

- 1. Enter all required fields marked with a red asterisk (\*).
- 2. Return to Step <u>9</u> for Save instructions and troubleshooting.

# **Add Side Frames**

### Exhibit 26. Add New Side Frame

| Add New Component to Registry                        |          |                 |
|------------------------------------------------------|----------|-----------------|
| AAR Component ID:                                    |          |                 |
| Company Code                                         | _        |                 |
| KAIL                                                 |          |                 |
| Component ID Number 0000008511                       |          |                 |
|                                                      |          |                 |
| Component Type<br>SIDEFRAME                          | -        |                 |
|                                                      |          | 🖺 Save 🗶 Cancel |
| Base Elements                                        |          |                 |
| Component Registration Date (C010):                  |          |                 |
| t Elde Farme Gradillan Gade (FELI)                   | •        |                 |
| - Side Frame Condition Code (CS14):                  |          |                 |
| * Side Frame AAR Foundry Facility Code (C501):       | Q        |                 |
| * Side Frame Cast Month (C502):                      |          |                 |
| * Side Frame Cast Year (C518):                       |          |                 |
| * AAR Design Feature Code (C503):                    |          |                 |
| Side Frame AAR ID Code (C504):                       |          |                 |
| * MFG Pattern Number (C505):                         |          |                 |
| MEG Drawing Number (C506):                           |          |                 |
|                                                      |          |                 |
| MFG Drawing Number Revision (C507):                  |          |                 |
| MFG Serial Number (C508):                            |          |                 |
| MFG Heat Number (C509):                              |          |                 |
| MFG Heat Treat Load Number (C510):                   |          |                 |
| Side Frame Reconditioner AAR Facility Code (C511):   |          |                 |
| Side Frame Classification / Recondition Date (CS13): | (mm/dd   |                 |
| * Column Wear Plate Installed (C515):                | (1939)   |                 |
| * Nominal Wheel Base (C516):                         | <b>`</b> |                 |
| * Button Count (C517):                               | •        |                 |
| Increased Component Life (CL) (CED)                  |          |                 |
| increased Component Life (ICL) (CS19):               |          |                 |
| Component Defect Flag (C007):                        |          |                 |
| ·                                                    |          | 🖺 Save 🗶 Cancel |
|                                                      |          |                 |

- 1. Enter all required fields marked with a red asterisk (\*).
  - a. Use the trademark lookup icon  $(\mathbf{Q})$  to open the Trademark Select pop-up.
  - b. Select the **Side Frame AAR Foundry Facility Code** from the Trademarks listed. See example in <u>Exhibit 22</u>.
  - c. The Component Defect Flag (C007) is for Railinc Administrators only.
- 2. Return to Step  $\underline{9}$  for Save instructions and troubleshooting.

# Add Slack Adjusters

#### Exhibit 27. Add New Slack Adjusters

| AAR Component ID:                |                                         |        |             |
|----------------------------------|-----------------------------------------|--------|-------------|
| ompany Code<br>8RIC              |                                         | Ŧ      |             |
| omponent ID Number<br>0000008511 |                                         |        |             |
| ponent Type                      |                                         |        |             |
| AKADJUST                         |                                         | •      |             |
|                                  |                                         |        | 🖺 Save 🗶 Ca |
| Base Elements                    |                                         |        |             |
|                                  | Component Registration Date (C010):     |        |             |
|                                  | * Slack Adjuster Condition Code (C901): |        | ·           |
|                                  | * AAR OEM/Recon Facility Code (C902):   |        | •           |
|                                  | Slack Adjuster Stamped Year (C903):     |        |             |
|                                  | Slack Adjuster Stamped Month (C904):    |        |             |
|                                  | Slack Adjuster Recondition Date (C905): | (mm/da | J           |
|                                  | Slack Adjuster AAR Group (C906):        |        | •           |
|                                  | * OEM Model Number (C907):              |        | •           |
|                                  | * Slack Adjuster Manufacturer (C908):   |        | *           |
|                                  | * Serial Number (C909):                 |        | _           |
|                                  | MFG Configuration Code (C910):          |        |             |
|                                  | Component Defect Flag (C007):           |        |             |

- 1. Enter all required fields marked with a red asterisk (\*).
- 2. Return to Step <u>9</u> for Save instructions and troubleshooting.

# Add Wheelsets

| d New Component to Registry |                            |                         |              |
|-----------------------------|----------------------------|-------------------------|--------------|
| AAR Component ID:           |                            |                         |              |
| Company Code<br>RAIL        |                            | •                       |              |
| Component ID Number<br>8511 |                            |                         |              |
|                             |                            |                         |              |
| nponent Type<br>/HEELSET    |                            | Ŧ                       |              |
|                             |                            |                         | Save X Cance |
| Sub Component ID            |                            |                         |              |
|                             | Sub Component Company Code | Sub Component ID Number |              |
| Axle:                       |                            |                         |              |
| Wheel 1:                    |                            |                         |              |
| Roller Bearing 1:           |                            |                         |              |
| Wheel 2:                    |                            |                         |              |
| Roller Bearing 2:           |                            |                         |              |
| 1. Base Elements            |                            |                         |              |
| * Component AAR F           | acility Code (C003):       | Ŧ                       |              |
| * Component Ass             | embly Date (C004):         | (mm/dd<br>(vvv))        |              |
| * Component Ass             | embly Time (C004):         | (hh:mm)                 |              |
| Component                   | Defect Flag (C007):        |                         |              |
| Component Regist            | ration Date (C010):        |                         |              |
| component region            |                            |                         |              |
| Purchased C                 | Core Turned (C011):        | •                       |              |

#### Exhibit 28. Add New Wheelset - 1. Base Elements

- 1. The Sub Component ID section is optional.
- Enter all required fields marked with a red asterisk (\*) for this component. Complete Section
   Base Elements and scroll to the Section 2. Axle.

| 2. Axle                           |                                       |
|-----------------------------------|---------------------------------------|
| AAR Facility Code (C303):         |                                       |
| * Manufacture Date (C304):        | (mm/dd<br>/yyyy)                      |
| * Manufacture Time (C304):        | (hh:mm)                               |
| * Nominal Diameter (C305):        | ·                                     |
| * Nominal Length (C306):          |                                       |
| * AAR Condition Code (C307):      | ¥                                     |
| Serial Number And Heat ID (C308): |                                       |
| * AAR Type (C309):                |                                       |
| * Grade (C310):                   | · · · · · · · · · · · · · · · · · · · |
| * Body Design (C313):             | ·                                     |
| Int Extended Axle Codes (C316):   |                                       |
| Axle Dust Guard Size (C317):      |                                       |
| Extended Seal Wear Ring (C318):   |                                       |

Exhibit 29. Add New Wheelset - 2. Axle

3. Complete Section 2. Axle and scroll to the Section 3.

Exhibit 30. Add New Wheelset - 3.1 Wheel 1

| 3. Wheel Group 1                           |                  |
|--------------------------------------------|------------------|
| 3.1 Wheel 1                                |                  |
| AAR Facility Code (C103):                  |                  |
| Manufactured Date (C104):                  | (mm/dd<br>/yyyy) |
| Manufactured Time (C104):                  | (hh:mm)          |
| * Stamped Year (C105):                     |                  |
| * Stamped Month (C106):                    |                  |
| * Stamped Manufacturer Code (C107):        |                  |
| * Stamped Class (C108):                    |                  |
| * Rim Thickness Side Scale Reading (C109): |                  |
| * Finger Gauge Reading (C110):             |                  |
| * Stamped Serial Number (C111):            |                  |
| Heat/Melt (C112):                          |                  |
| * Nominal Diameter (C113):                 | ¥                |
| * Design Code (C114):                      | ¥                |
| * Plate Type (C115):                       |                  |
| Tape Size (C116):                          |                  |
| * New Turned (C117):                       |                  |
| Rim Type (C118):                           |                  |
| AAR Contour for Freight Car Wheels (C119): | <b></b>          |

4. Complete Section 3.1 and scroll to Section 3.2.

|                                           | 0                                     |  |
|-------------------------------------------|---------------------------------------|--|
| 3.2 Roller Bearing 1                      |                                       |  |
| * OEM Reconditioner Facility Code (C203): | · · · · · · · · · · · · · · · · · · · |  |
| * Manufacture Date (C204):                | (mm/dd<br>/yyyy)                      |  |
| * Manufacture Time (C204):                | (hh:mm)                               |  |
| Cup Serial Number (C205):                 |                                       |  |
| Cup Stamped Year (C206):                  |                                       |  |
| Cup Stamped Month (C207):                 |                                       |  |
| * Nominal Diameter (C208):                | <b>`</b>                              |  |
| * Nominal Length (C209):                  | <b>-</b>                              |  |
| * Certificate Number (C210):              | <b>~</b>                              |  |
| * New or Reconditioned (C211):            | <b>~</b>                              |  |
| AAR Extended Bearing Code (C212):         |                                       |  |
| * Seal Type (C213):                       | <b>_</b>                              |  |
| * Grease Type (C214):                     | <b>~</b>                              |  |
| * Cage Type (C215):                       |                                       |  |
| * Backing Ring Type (C216):               | ¥                                     |  |
| Bearing Locking Plate Type (C217):        |                                       |  |
| Bearing Seal Wear Ring Type (C218):       |                                       |  |

Exhibit 31. Add New Component - 3.2 Roller Bearing 1

5. Complete Section 3.2 and scroll to Section 4.

| 4. Wheel Group 2                             |                  |  |
|----------------------------------------------|------------------|--|
| 4.1 Wheel 2                                  |                  |  |
| Wheel 2 same as Wheel 1                      |                  |  |
| AAR Facility Code (C103):                    | · · ·            |  |
| Manufactured Date (C104):                    | (mm/dd<br>/yyyy) |  |
| Manufactured Time (C104):                    | (hh:mm)          |  |
| * Stamped Year (C105):                       |                  |  |
| * Stamped Month (C106):                      |                  |  |
| * Stamped Manufacturer Code (C107):          | •                |  |
| * Stamped Class (C108):                      | ·                |  |
| * Rim Thickness Side Scale Reading (C109):   |                  |  |
| * Finger Gauge Reading (C110):               |                  |  |
| * Stamped Serial Number (C111):              |                  |  |
| Heat/Meit (C112):                            |                  |  |
| * Nominal Diameter (C113):                   | ·                |  |
| * Design Code (C114):                        | •                |  |
| * Plate Type (C115):                         | ·                |  |
| Tape Size (C116):                            |                  |  |
| * New Turned (C117):                         | *                |  |
| Rim Type (C118):                             |                  |  |
| * AAR Contour for Freight Car Wheels (C119): | *                |  |

Exhibit 32. Add New Wheelset - 4.1 Wheel 2

6. When Wheel 2 is the same as Wheel 1, check the box for **Wheel 2 same as Wheel 1** to automatically fill the fields. Complete Section 4.1 and scroll to the next section.

| 4.2 Roller Bearing 2                      |                                       |  |
|-------------------------------------------|---------------------------------------|--|
| Bearing 2 same as Bearing 1               |                                       |  |
| * OEM Reconditioner Facility Code (C203): | · · ·                                 |  |
| * Manufacture Date (C204):                | (mm/dd<br>/yyyy)                      |  |
| * Manufacture Time (C204):                | (hh:mm)                               |  |
| Cup Serial Number (C205):                 |                                       |  |
| Cup Stamped Year (C206):                  |                                       |  |
| Cup Stamped Month (C207):                 |                                       |  |
| * Nominal Diameter (C208):                | <b>-</b>                              |  |
| * Nominal Length (C209):                  | · · · · · · · · · · · · · · · · · · · |  |
| * Certificate Number (C210):              | <b>`</b>                              |  |
| * New or Reconditioned (C211):            | <b>-</b>                              |  |
| AAR Extended Bearing Code (C212):         |                                       |  |
| * Seal Type (C213):                       | <b>`</b>                              |  |
| * Grease Type (C214):                     | <b>~</b>                              |  |
| * Cage Type (C215):                       | *                                     |  |
| * Backing Ring Type (C216):               |                                       |  |
| Bearing Locking Plate Type (C217):        | ¥                                     |  |
| Bearing Seal Wear Ring Type (C218):       | <b>`</b>                              |  |
|                                           |                                       |  |

Exhibit 33. Add New Wheelset - 4.2 Roller Bearing 2

- 7. When Bearing 2 is the same as Bearing 1, check the box for **Bearing 2 same as Bearing 1** to automatically fill the fields.
- 8. Return to Step  $\underline{9}$  for Save instructions and troubleshooting.

# Add Pressure Relief Valve

| Exhibit 34 | Add | New | Pressure | Relief | Valve |
|------------|-----|-----|----------|--------|-------|
|------------|-----|-----|----------|--------|-------|

| Add New Component to Registry                                         |          |                 |
|-----------------------------------------------------------------------|----------|-----------------|
| AAR Component ID:                                                     |          |                 |
| Company Code                                                          |          |                 |
| KAIL                                                                  |          |                 |
| 000008511                                                             |          |                 |
| Component Tuna                                                        |          |                 |
| PRVALVE                                                               | •        |                 |
|                                                                       |          | E Carcel        |
|                                                                       |          |                 |
| Base Elements                                                         |          |                 |
| Component Registration Date (C010):                                   |          |                 |
| * PRV Condition Code (D101):                                          | •        |                 |
| * AAR Tank Car Facility Code (D102):                                  | •        |                 |
| <ul> <li>Original Manufacturer (MFG) Facility Code (D103):</li> </ul> |          |                 |
| * PRV Base Model Number (D104):                                       | •        |                 |
| Manufacturer Part Number (Original) (D105):                           |          |                 |
| t Parts Maturial (D106)                                               | •        |                 |
| - bouy waterial (D loo):                                              |          |                 |
| PRV Serial Number (D107):                                             |          |                 |
| PRV Built Month (D108):                                               |          |                 |
| PRV Built Year (D109):                                                |          |                 |
| * PRV Set Pressure (Design Nominal) (D110):                           | •        |                 |
| * AAR Approval Number (D111):                                         |          |                 |
| AAR Service Trial Number (D112):                                      |          |                 |
| * PRV Qualification Date (As Tested) (D113):                          | 🖾 (mm/dd |                 |
| * PRV Start-to-Discharge Pressure (As Tested) (D114):                 | (זענע)   |                 |
|                                                                       |          |                 |
| - rkv Vapor Light Pressure (As Lested) (D115):                        |          |                 |
| * O-Ring/Seal Material Applied (As Tested) (D116):                    |          |                 |
| AAR Group (D117):                                                     |          |                 |
| * Certifier ID (D118):                                                |          |                 |
| Component Defect Flag (C007):                                         |          |                 |
|                                                                       |          |                 |
|                                                                       |          | E Save X Cancel |

- 1. Enter all required fields marked with a red asterisk (\*).
- 2. Return to Step <u>9</u> for Save instructions and troubleshooting.

# Add Cushioning Unit

### Exhibit 35. Add New Cushioning Unit

| AAR Component ID:                     |   |              |
|---------------------------------------|---|--------------|
| Company Code                          |   |              |
| RAIL                                  | · |              |
| Component ID Number                   |   |              |
| 000008511                             |   |              |
| iponent Type                          |   |              |
| JSHUNIT                               | · |              |
|                                       |   |              |
|                                       |   | 🖺 Save 🗶 Car |
| Page Elemente                         |   |              |
|                                       |   |              |
| Component Registration Date (C010):   |   |              |
| * Condition Code (D201):              |   |              |
|                                       |   |              |
| * AAR OEM/Recon Facility Code (D202): |   |              |
| Manufacture Year (D203):              |   | -            |
| Manufacture Manufa (D204)             |   |              |
| Manuacture Month (0204):              |   | -            |
| Reconditioned Date (D205):            |   | -            |
| * Manufacturer (D206):                | • |              |
|                                       |   | -            |
| * Serial Number (D207):               |   | -            |
| * OEM Model Number (D208):            | · |              |
|                                       |   |              |
| * AAR Specification (D209):           |   | 99.          |
| * Travel Length (D210):               |   | -            |
|                                       |   |              |
| Component Defect Flag (C007):         |   |              |

- 1. Enter all required fields marked with a red asterisk (\*).
- 2. Return to Step  $\underline{9}$  for Save instructions and troubleshooting.

# **Upload Components CSV**

Uploads can be used to quickly submit multiple components that are similar (e.g., 100 wheelsets with no differences except serial numbers and component IDs), to correct fields throughout entire sets of components, or to delete large numbers of incorrectly or prematurely registered components. Users can upload component information from proprietary systems in an acceptable CSV format. Use the following procedure to upload a component CSV file:

- 1. Log onto Umler as described in Logging In. The Umler Home page is displayed (Exhibit 8).
- Select Component Registry > Registration. The Search Component Registry tab page is displayed (<u>Exhibit 12</u>).
- 3. Select the Upload CSV tab. Browse files to find a components CSV is displayed (Exhibit <u>36</u>).

Exhibit 36. Browse Files to Find a Components CSV

| Search                 | Add New          | Upload CSV          | Field Registration |                               |        |
|------------------------|------------------|---------------------|--------------------|-------------------------------|--------|
| Browse files to find a | a components CSV |                     |                    |                               |        |
|                        | File             | name.csv: Browse No | file selected.     | Retrieve csv format templates |        |
|                        |                  |                     |                    |                               | Submit |
|                        |                  |                     |                    |                               |        |

To prepare your files for upload, you can use formatted templates available on Railinc's <u>Component Tracking page</u>. Select the **Retrieve csv format templates** link in the application and select the <u>CSV Templates zip file</u> in the **Related Documents** section to open or save the templates (<u>Exhibit 40</u>). For more information on preparing your files, see <u>CSV Registration Upload File</u> <u>Preparation</u>.

When your CSV file is properly prepared, upload the file.

4. Select the Browse button to locate a file on your computer upload (Exhibit 37).

Exhibit 37. Choose File For Upload

| 📦 File Upload                                                                                |                                  |                                         |                    | ×                |
|----------------------------------------------------------------------------------------------|----------------------------------|-----------------------------------------|--------------------|------------------|
| ← → ▾  📕 « Compo                                                                             | nent Tracking CEPM > Download-Up | ploads → v Ö                            | ,O Search Download | -Uploads         |
| Organize 👻 New folder                                                                        |                                  |                                         |                    | •                |
| <ul> <li>৵ Quick access</li> <li>Documents</li> <li>↓ Downloads</li> <li>Pictures</li> </ul> | *<br>*<br>*                      | Name  CSV Templates CSV_July8Upload.csv |                    | Status<br>②<br>② |
|                                                                                              | ~ <                              |                                         |                    |                  |
| File name:                                                                                   |                                  | · · · · · · · · · · · · · · · · · · ·   | All Files Open     | ∨<br>Cancel      |
- 5. Select the file and select **Open**. **Browse Files to Find a Components CSV** is redisplayed with the selected file.
- 6. Select **Submit**. A message is displayed (<u>Exhibit 38</u>). If the upload is successful, you'll receive a green message at the top letting you know if your file has been successfully submitted.

Exhibit 38. Successful Components Upload

| Search               | Add New                   | Upload CSV                 | Field Registration                                                                                                    |        |
|----------------------|---------------------------|----------------------------|----------------------------------------------------------------------------------------------------|--------|
| Browse files to find | a components CSV          |                            |                                                                                                    |        |
| The CSV file         | was successfully submitte | d for processing. You will | receive a status on the submission, once processing is complete. The message will be sent to your registered email address. | ×      |
|                      |                           | Filename.csv: Brov         | se) No file selected. Retrieve csv format templates                                                                         |        |
|                      |                           |                            |                                                                                                    | Submit |

7. Check your email for a notification from the system with the status of the records you submitted <u>Exhibit 39</u>).

Exhibit 39. Email With Upload Submission Status

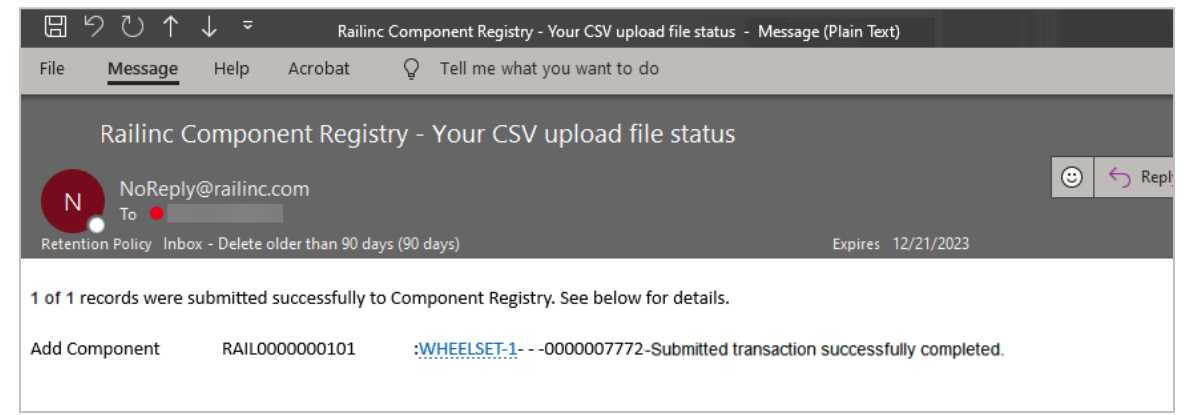

If errors occurred in processing the file, those errors are identified by Component ID and field-by-field. These details can assist in correcting the upload file before uploading and submitting again.

8. Optionally, if the transactions for your uploaded records were successfully completed, check Component Tracking to verify a few records in the upload have been appropriately changed (e.g., deleted components are *not* found, new components are found, fields changed reflect those changes, etc.). Use the Component Registration Search function as described in <u>Search</u>.

# **CSV** Registration Upload File Preparation

Exhibit 40. Registration CSV Upload Template in Excel

|   | AutoSave 💽 🕅 📙  | ] り・C・ <del>、</del>   | RAIL_2022     | _Wheelset Regis | tration.csv - Excel | l         | 🔎 Search    |                |             |           |       |
|---|-----------------|-----------------------|---------------|-----------------|---------------------|-----------|-------------|----------------|-------------|-----------|-------|
| F | ile Home In     | isert Page Layout     | Formulas D    | ata Revie       | w View A            | utomate   | Help Acrob  | at             |             |           |       |
| А | 1 • :           | × ✓ ƒ <sub>×</sub> Tr | ansactionType |                 |                     |           |             |                |             |           |       |
|   | A               | В                     | с             | D               |                     |           |             | н              |             |           | ĸ     |
| 1 | TransactionType | ComponentID           | ComponentType | BASE-C003       | BASE-C004           | BASE-C011 | AXLE:1-C303 | AXLE:1-C304    | AXLE:1-C305 | AXLE:1-C3 | AXLE: |
| 2 | AC              | RAIL0000000101        | WHEELSET      | AADC            | 20220607 08:00      | N         | ABG         | 20220215 08:00 | 6.5         | 12        |       |
| 3 | CC              | RAIL000000102         | WHEELSET      | BNN             | 20220607 08:00      | N         | CNW         | 20220215 08:00 | 6.5         | 12        |       |
| 4 | DC              | RAIL000000103         | WHEELSET      | CNW             | 20220607 08:00      | Υ         | GUNW        | 20220215 08:00 | 6.5         | 12        |       |
| 5 |                 |                       |               |                 |                     |           |             |                |             |           |       |

The fields are as described in the online Element Help links and in the <u>Umler Component</u> <u>Tracking Data Specifications Manual</u> available on the <u>Umler product page</u>.

The Transaction Type indicates the action the user wants for each record (row) of information entered:

### For component registrations:

- **AC** = Add Component
- **CC** = Change Component
- **DC** = Delete Component

**Notes:** • Your uploaded file can contain all three types of transactions.

- Large text entries should not contain commas (which are interpreted as field delimiters). Use dashes or other keyable characters.
- Changes require a Component ID and only those fields with changes (other fields are left untouched).
- Deletions require a Component ID only.
- Adds must contain all mandatory fields.
- For more information, see <u>Umler Bulk Upload Transactions CSV File</u> <u>Specifications</u>. Also available on the <u>Umler product page</u>.

# **Field Registration**

**Note:** Users adding field registrations are expected to be familiar with the Job Codes, Condition Codes, and Qualifiers as found in the AAR Field Manual Rules 36, 41, 43, and 44. Component Tracking validates Job Codes and its related qualifiers and Condition Codes. Use the <u>Component Tracking Data Specifications Manual</u> as needed.

Inventoried components (manufactured pre-Component Tracking without barcodes) can be registered with other characteristics using the Field Registration function.

Exhibit 41. Field Registration Select a Component Type

| Search             | Add New      | Upload CSV | Field Registration |  |
|--------------------|--------------|------------|--------------------|--|
| Select a component | type         |            |                    |  |
| Component Type *   |              |            |                    |  |
|                    |              |            |                    |  |
| BOLSTER            |              |            | ⊠ Search           |  |
| - COUPLER          |              |            |                    |  |
| CUSHIONING UNIT    |              |            |                    |  |
| BRAKE VALVE CONTR  | OL EMERGENCY |            |                    |  |
| PRESSURE RELIEF VA | LVE          |            |                    |  |
| BRAKE VALVE CONTR  | OL SERVICE   |            |                    |  |
| SIDE FRAME         |              |            |                    |  |
| SLACK ADJUSTER     |              |            |                    |  |
| WHEELSET           |              |            | ~                  |  |

Select the **Component Type** from the drop-down and select **Search**. Select the appropriate component below to field registration instructions:

- <u>Bolsters</u>
- <u>Couplers</u>
- Brake Valve Control Emergency
- Brake Valve Control Service
- <u>Sideframe</u>
- <u>Slack Adjuster</u>
- <u>Wheelsets</u>
- <u>Cushioning Units</u>

**Note:** It is best practice to search prior to starting a field registration to verify the Component ID doesn't already exist.

## **Bolsters**

1. The Search if Bolster is Registered page displays.

### Exhibit 42. Search if Bolster is Registered

| Search                 | Add New                   | Upload CSV                | Field Registration           |
|------------------------|---------------------------|---------------------------|------------------------------|
| Search if Bolster is   | Registered                |                           |                              |
| Note: Enter the Cast D | ate, Manufacturer and (Se | rial Number or Pattern Nu | mber)                        |
| Manufacturer           |                           |                           |                              |
| Cast Month/Year        |                           |                           |                              |
| MFG Pattern Number     |                           |                           |                              |
| Serial Number          |                           |                           |                              |
|                        |                           |                           | Q Search + Register X Cancel |

Exhibit 43 shows where to find marks and information on the bolster.

Exhibit 43. Bolster Reference Diagram

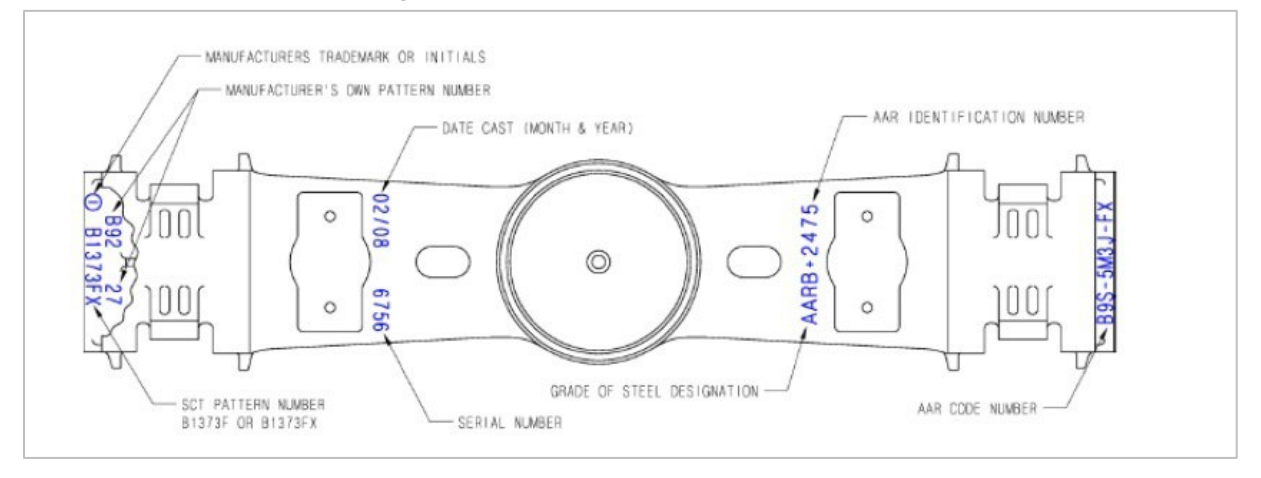

- 2. Enter the Manufacturer and Cast Month/Year.
- 3. Enter one of the following:
  - MFG Pattern Number or
  - Serial Number
- 4. Select Search.
  - a. If a matching component is found (<u>Exhibit 44</u>), no field registration is necessary and the bolster can be associated with the Equipment ID as described in <u>Bolster Association</u>.

Exhibit 44. Field Registration Search Showing Component Found

| Search                   | Add New                | Upload CSV                | Field Registration      |                    |               |                             |
|--------------------------|------------------------|---------------------------|-------------------------|--------------------|---------------|-----------------------------|
| Search if Bolster is R   | egistered              |                           |                         |                    |               |                             |
| Note: Enter the Cast Dat | e, Manufacturer and (S | erial Number or Pattern I | Number)                 |                    |               |                             |
| Manufacturer             |                        |                           |                         |                    |               |                             |
| ASFG                     |                        |                           |                         | _                  |               |                             |
| Cast Month/Year          |                        |                           |                         |                    |               |                             |
| 0412                     |                        |                           |                         |                    |               |                             |
| MFG Pattern Number       |                        |                           |                         |                    |               |                             |
| 123430780000             |                        |                           |                         | _                  |               |                             |
| Serial Number            |                        |                           |                         |                    |               |                             |
|                          |                        |                           |                         | _                  |               |                             |
|                          |                        |                           |                         |                    |               | Search + Register × Cancel  |
|                          |                        |                           |                         |                    | _             |                             |
| Component ID             | Manufacture            | Cast Month/Year           | AAR Design Feature Code | MFG Pattern Number | Serial Number | Component Registration Date |
| 8RIC0003491764           | ASFG                   | 4/12                      | BOL-000-0001            | 1234567B0000       | B35520000A    | 09/22/2023 22:09            |

b. If no matching component is found (<u>Exhibit 45</u>), select **Register**. The Field Registration Elements tab is displayed (<u>Exhibit 46</u>).

Exhibit 45. Field Registration Search With Component Not Found

| Search                             | Add New                                                | Upload CSV                                  | Field Registration                         |
|------------------------------------|--------------------------------------------------------|---------------------------------------------|--------------------------------------------|
| Search if Bolster is               | Registered                                             |                                             |                                            |
| Your search<br>Please click        | parameters did not match<br>Register to complete a Fie | a component currently r<br>Id Registration. | egistered in the Umler Component Registry. |
| Note: Enter the Cast D             | ate, Manufacturer and (Se                              | rial Number or Pattern N                    | umber)                                     |
| ASFG                               |                                                        |                                             |                                            |
| Cast Month/Year<br>04/12           |                                                        |                                             |                                            |
| MFG Pattern Number<br>1234567B0000 |                                                        |                                             |                                            |
| Serial Number<br>B35520000A        |                                                        |                                             |                                            |
|                                    |                                                        |                                             | Q Search + Register × Cancel               |

| Search                   | Add New                   | Upload CSV              | Field Registration                           |
|--------------------------|---------------------------|-------------------------|----------------------------------------------|
| Please fill in the follo | owing information to c    | complete a field regist | ration.                                      |
| Field Registration E     | Elements                  |                         |                                              |
|                          | Component Reg             | jistration Date (C010): |                                              |
|                          | Bolster C                 | ondition Code (C414):   | <b>`</b>                                     |
|                          | * Bolster AAR Foundry     | / Facility Code (C401): | ASFG - AMSTED RAIL COMPANY, Granite City, IL |
|                          | * Bolste                  | er Cast Month (C402):   | 04                                           |
|                          | * Bo                      | Ister Cast Year (C417): | 12                                           |
|                          | * AAR Design              | Feature Code (C403):    |                                              |
|                          | Bolster                   | AAR ID Code (C404):     |                                              |
|                          | * MFG Pa                  | ttern Number (C405):    | 123456780000                                 |
|                          | MFG S                     | Serial Number (C408):   | 835520000A                                   |
| * Wear Plat              | te Installed by Foundry / | Reconditioner (C415):   | T - TES                                      |
|                          | Increased Compo           | nent Life (ICL) (C418): |                                              |
|                          |                           |                         | 😫 Save 🗶 Cancel                              |

Exhibit 46. Bolster Field Registration Elements

- 5. Once all mandatory fields marked with a red asterisk (\*) are entered, select **Save**.
  - a. When validation fails, an error message is shown beside the invalid entry (Exhibit 47).

| Search                    | Add New                      | Upload CSV               | Field Registration                           |          |                                                                             |
|---------------------------|------------------------------|--------------------------|----------------------------------------------|----------|-----------------------------------------------------------------------------|
| Please fill in the follow | wing information to cor      | mplete a field registi   | ration.                                      |          |                                                                             |
| Transaction fai           | iled due to validation error | rs, see below for detail | S.                                           |          | ×                                                                           |
| Field Registration Ele    | ements                       |                          |                                              |          |                                                                             |
|                           | Component Regist             | tration Date (C010):     |                                              |          |                                                                             |
|                           | Bolster Con                  | dition Code (C414):      |                                              | *        |                                                                             |
|                           | * Bolster AAR Foundry F      | acility Code (C401):     | ASFG - AMSTED RAIL COMPANY, Granite City, IL | <u> </u> |                                                                             |
|                           | * Bolster                    | Cast Month (C402):       | 04                                           |          |                                                                             |
|                           | * Bolst                      | er Cast Year (C417):     | 12                                           |          |                                                                             |
|                           | * AAR Design Fe              | eature Code (C403):      |                                              |          | AAR Design Feature Code must begin with B,Invalid for Mandatory<br>Elements |
|                           | Bolster A                    | AR ID Code (C404):       |                                              |          |                                                                             |
|                           | * MFG Patte                  | ern Number (C405):       | 1234567B0000                                 |          |                                                                             |
|                           | MFG Ser                      | rial Number (C408):      | B35520000A                                   |          |                                                                             |
| * Wear Plate              | Installed by Foundry / Re    | conditioner (C415):      | Y - Yes                                      | •        |                                                                             |
|                           | Increased Compone            | nt Life (ICL) (C418):    |                                              | -        |                                                                             |
|                           |                              |                          |                                              |          | 🖺 Save 🗶 Cancel                                                             |

Exhibit 47. Bolster Field Registration With Error

In Exhibit 47, a mandatory field was not completed.

b. When validation is successful, Component Tracking generates a unique bolster component ID (<u>Exhibit 48</u>).

| Soarch                | Add Now                      | Upload CSV              | Field Pagistration                           |           |
|-----------------------|------------------------------|-------------------------|----------------------------------------------|-----------|
| Search                | Add New                      | Opload CSV              | rield Registration                           |           |
| ease fill in the foll | owing information to co      | omplete a field regist  | tration.                                     |           |
| Components            | added to the Component P     | agistov 8DIC000240176   | -                                            |           |
| Component             | added to the Component K     | legisti y okicooo345170 | 9 <del>9</del>                               |           |
|                       |                              |                         |                                              | + Add New |
| Field Registration I  | Elements                     |                         |                                              |           |
|                       | Component Regi               | istration Date (C010):  |                                              |           |
|                       | Bolster Co                   | ondition Code (C414):   | •                                            |           |
|                       | * Bolster AAR Foundry        | Facility Code (C401):   | ASFG - AMSTED RAIL COMPANY, Granite City, IL |           |
|                       | * Bolste                     | r Cast Month (C402):    | 04                                           |           |
|                       | * Bol                        | ster Cast Year (C417):  | 12                                           |           |
|                       | * AAR Design                 | Feature Code (C403):    | BOL-000-0001                                 |           |
|                       | Bolster                      | AAR ID Code (C404):     |                                              |           |
|                       | * MFG Pat                    | ttern Number (C405):    | 1234567B0000                                 |           |
|                       | MFG S                        | erial Number (C408):    | B35520000A                                   |           |
| * Wear Pla            | ate Installed by Foundry / F | Reconditioner (C415):   | Y - Yes 🔹                                    |           |
|                       | Increased Compon             | ent Life (ICL) (C418):  | •                                            |           |
|                       |                              |                         |                                              |           |
|                       |                              |                         |                                              |           |
| ipment ID             |                              |                         | GZ Associate                                 |           |

### Exhibit 48. Successful Bolster Field Registration

- c. In <u>Exhibit 48</u>, the new component ID is provided in the success message at the top. The bolster can now be associated with an Equipment ID as described in <u>Bolster Association</u>.
- 6. To edit the current registration, select Edit.
- 7. To add another bolster registration, select **Add New**. The Search if Bolster is Registered page is displayed (<u>Exhibit 42</u>).

## Couplers

1. The Search if Coupler is Registered page displays.

Exhibit 49. Search if Coupler is Registered

| Search               | Add New    | Upload CSV | Field Registration                         |
|----------------------|------------|------------|--------------------------------------------|
| Search if Coupler is | Registered |            |                                            |
| Cast Month/Year *    |            |            |                                            |
| Catalog Number *     |            |            |                                            |
| Serial Number        |            |            |                                            |
| Cavity Number        |            |            |                                            |
|                      |            |            | <b>Q</b> Search + Register <b>X</b> Cancel |

Exhibit 50 shows where needed information can be found on the coupler.

Exhibit 50. Coupler Reference Diagram

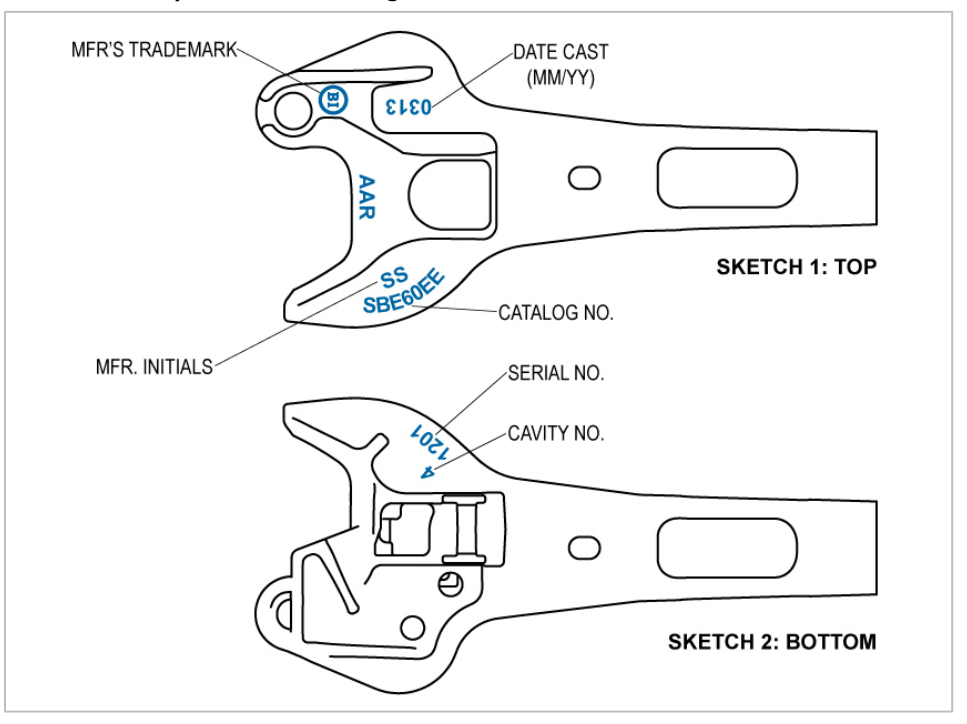

- 2. Enter the Cast Month/Year and the Catalog Number.
- 3. Enter the Serial Number (optional).
- 4. Select Search.

- a. If a matching component is found (similar to <u>Exhibit 44</u>), no field registration is necessary and the coupler can be associated with the Equipment ID as described in <u>Coupler Association</u>.
- b. If no matching component is found (similar to <u>Exhibit 45</u>), select **Register**. The Field Registration Elements page is displayed (<u>Exhibit 51</u>).

Exhibit 51. Coupler Field Registration Elements

| Search                  | Add New                 | Upload CSV              | Field Registration |                 |
|-------------------------|-------------------------|-------------------------|--------------------|-----------------|
| Please fill in the foll | owing information to c  | complete a field regist | ration.            |                 |
| Field Registration E    | Elements                |                         |                    |                 |
|                         | Component Re            | gistration Date (C010): |                    |                 |
|                         | Coupler C               | ondition Code (C601):   |                    |                 |
|                         | * Coupler Ca            | talog Number (C603):    | ASFGCOUPD          |                 |
|                         | * Couple                | er Cast Month (C604):   | 07                 |                 |
|                         | * Cou                   | ipler Cast Year (C605): | 13                 |                 |
|                         | Coupler                 | Serial Number (C606):   | СРООААВВ           |                 |
|                         | Coupler C               | Cavity Number (C607):   |                    |                 |
|                         | Coupler Conditi         | onal Approval (C608):   |                    |                 |
|                         | * Coupler AAR           | R Facility Code (C609): | Q                  |                 |
|                         | Coupler Class           | sification Date (C613): | (mm/dd<br>/yyyy)   |                 |
|                         | "RG" M                  | arking Applied (C615):  | ¥                  |                 |
| С                       | to E Conversion Tag App | lied or Present (C616): |                    |                 |
|                         |                         |                         |                    | 🖺 Save 🗶 Cancel |

- 5. Once all mandatory fields marked with a red asterisk (\*) are entered, select **Save**.
  - a. When validation fails, an error message is shown beside the invalid entry (similar to Exhibit 47).
  - b. When validation is successful, Component Tracking generates a unique coupler component ID (<u>Exhibit 52</u>).

| Search                    | Add New                | Upload CSV            | Field Registration                                  |           |        |
|---------------------------|------------------------|-----------------------|-----------------------------------------------------|-----------|--------|
| ease fill in the followir | ng information to con  | plete a field registr | ation.                                              |           |        |
| Component added           | d to the Component Reg | istry 8RIC0003491766  | 5                                                   |           | ×      |
|                           |                        |                       |                                                     | + Add New | 🕼 Edit |
| Field Registration Elem   | ents                   |                       |                                                     |           |        |
|                           | Component Regist       | ration Date (C010):   |                                                     |           |        |
|                           | Coupler Conc           | lition Code (C601):   | -                                                   |           |        |
|                           | * Coupler Catalo       | g Number (C603):      | ASFGCOUPD                                           |           |        |
|                           | * Coupler C            | ast Month (C604):     | 07                                                  |           |        |
|                           | * Couple               | r Cast Year (C605):   | 13                                                  |           |        |
|                           | Coupler Seri           | al Number (C606):     | CPOOAABB                                            |           |        |
|                           | Coupler Cavi           | ty Number (C607):     |                                                     |           |        |
|                           | Coupler Conditiona     | I Approval (C608):    | ·····                                               |           |        |
|                           | * Coupler AAR Fa       | cility Code (C609):   | SSBI - SIVYER STEEL CORPORATION, Bettendorf, IA 👻 🔍 |           |        |
|                           | Coupler Classific      | ation Date (C613):    |                                                     |           |        |
|                           | "RG" Marki             | ng Applied (C615):    | *                                                   |           |        |
| C to E                    | Conversion Tag Applied | or Present (C616):    | Υ - Yes ····                                        |           |        |
|                           |                        |                       |                                                     |           |        |
| uipment ID                |                        |                       | Fr Associate                                        |           |        |

Exhibit 52. Successful Coupler Field Registration

- c. In <u>Exhibit 52</u>, the new component ID is provided in the success message at the top. The coupler can now be associated with an Equipment ID as described in <u>Coupler</u> <u>Association</u>.
- 6. To edit the current registration, select **Edit**.
- 7. To add another coupler registration, select **Add New**. The Search if Coupler is Registered page is displayed (<u>Exhibit 49</u>).

# **Brake Valve Control Emergency**

1. The Search if Emervalve is Registered page displays.

### Exhibit 53. Search if Emervalve is Registered

| Search                  | Add New                    | Upload CSV | Field Registration           |
|-------------------------|----------------------------|------------|------------------------------|
| Search if Emervalve     | is Registered              |            |                              |
| Facility Code, Part Nur | mber and Valve Type are re | equired    |                              |
| Reconditioner Facility  | Code *                     |            |                              |
| Date Valve Tested       |                            |            | <u> </u>                     |
| Serial Number           |                            |            |                              |
| Part Number *           |                            |            |                              |
| Valve Type *            |                            |            | ·                            |
|                         |                            |            | Q Search + Register X Cancel |

Exhibit 54 shows where the name plate is located and Exhibit 55 shows where the needed information can be found on the name plate.

Exhibit 54. Brake Valve Control Emergency Name Plate Location

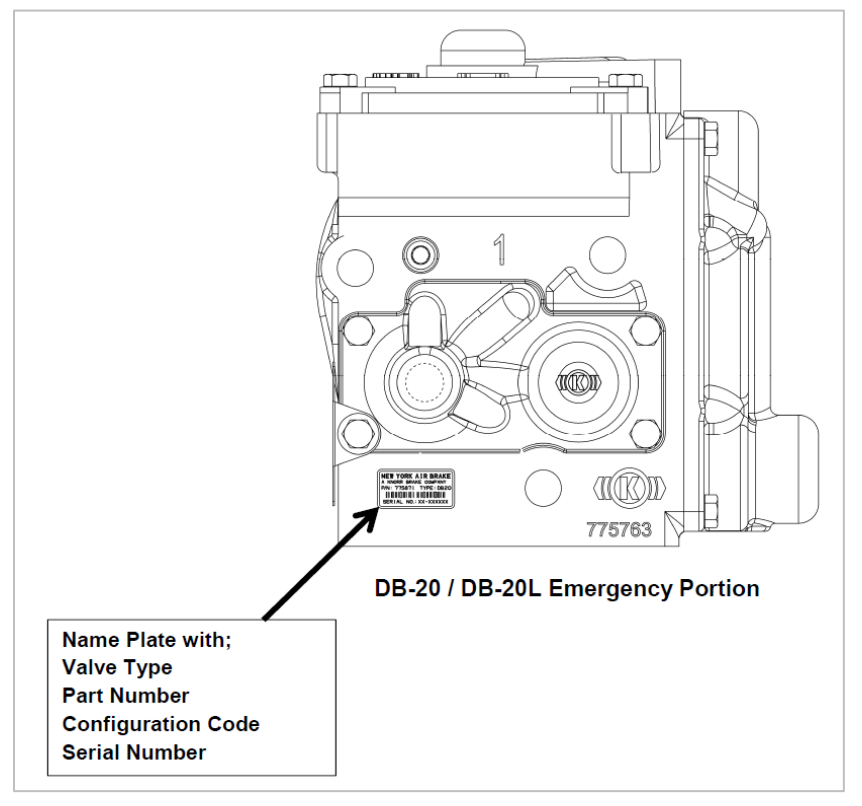

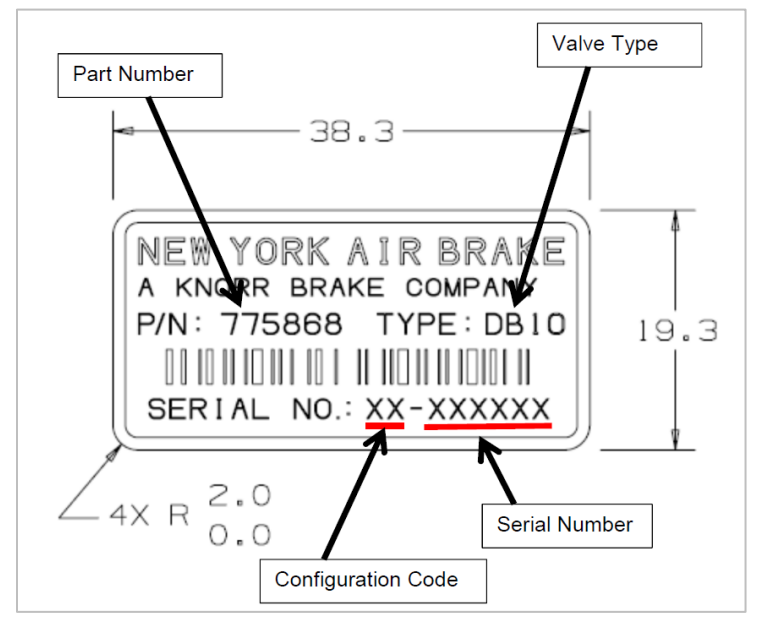

Exhibit 55. Brake Valve Control Emergency and Service Name Plates

- 2. Enter the **Reconditioner Facility Code**, **Part Number** and select the **Valve Type** from the drop-down list.
- 3. Optionally, enter or select the **Date Valve Tested** and the **Serial Number**.
- 4. Select **Search** to initiate the search for the specified equipment.
  - a. If a matching component is found (similar to <u>Exhibit 44</u>), no field registration is necessary and the brake valve control emergency can be associated with the Equipment ID as described in <u>Brake Value Control Emergency Association</u>.
  - b. If no matching component is found (similar to <u>Exhibit 45</u>), select **Register**. The Field Registration Elements page is displayed (<u>Exhibit 56</u>).

Exhibit 56. Brake Valve Control Emergency Field Registration Elements

| Search                        | Add New                   | Upload CSV | Field Registration           |
|-------------------------------|---------------------------|------------|------------------------------|
| Search if Emervalve           | e is Registered           |            |                              |
| Facility Code, Part Nu        | mber and Valve Type are n | equired    |                              |
| Reconditioner Facility Code * |                           |            |                              |
| GMWS                          |                           |            |                              |
| Date Valve Tested             |                           |            |                              |
| Serial Number                 |                           |            |                              |
| Part Number *                 |                           |            |                              |
| 54                            |                           |            |                              |
| Valve Type *                  |                           |            |                              |
| ABDS - ABDS-Emerge            | ency                      |            | Ŧ                            |
|                               |                           |            |                              |
|                               |                           |            | Q Search + Register X Cancel |
|                               |                           |            |                              |

5. Complete all required elements for the brake valve control emergency.

- 6. Once all mandatory fields marked with a red asterisk (\*) are entered, select **Save**.
  - a. When validation fails, an error message is shown beside the invalid entry (similar to Exhibit 47).
  - b. When validation is successful, Component Tracking generates a unique brake valve control emergency component ID (Exhibit 57).

Exhibit 57. Successful Brake Valve Control Emergency Field Registration

| Component added to the Component | nent Registry 8RIC | 0003491768            |                    |           |     |
|----------------------------------|--------------------|-----------------------|--------------------|-----------|-----|
|                                  |                    |                       |                    | + Add New | C E |
| Field Registration Elements      |                    |                       |                    |           |     |
| Component Registrat              | ion Date (C010):   |                       |                    |           |     |
| * Conditi                        | on Code (C701):    | 1 - New               | -                  |           |     |
| * AAR OEM/Recon Facil            | ity Code (C702):   | GMWS - GRAHAM-WHITE N | /ANUFACTURING CO 👻 |           |     |
| * Dat                            | e Tested (C703):   | 01/14/2015            | (mm/dd<br>/yyyy)   |           |     |
| Serial                           | Number (C704):     |                       |                    |           |     |
| * Part                           | Number (C705):     | 54                    |                    |           |     |
| MFG Configurati                  | on Code (C706):    |                       |                    |           |     |
| * Va                             | lve Type (C707):   | ABDS - ABDS-Emergency | •                  |           |     |
|                                  |                    |                       |                    |           |     |

- c. In <u>Exhibit 57</u>, the new component ID is provided in the success message at the top. The brake valve control emergency can now be associated with an Equipment ID as described in Brake Value Control Emergency Association.
- 7. To edit the current registration, select **Edit**.
- 8. To add another brake valve control emergency registration, select **Add New**. The Search if Brake Valve Control Emergency is Registered page is displayed (Exhibit 53).

# **Brake Valve Control Service**

1. The Search if Servvalve is Registered page displays.

### Exhibit 58. Search if Servvalve is Registered

| Search                 | Add New                    | Upload CSV | Field Registration           |
|------------------------|----------------------------|------------|------------------------------|
| Search if Servvalve    | is Registered              |            |                              |
| Facility Code, Part Nu | mber and Valve Type are re | equired    |                              |
| Reconditioner Facility | Code *                     |            |                              |
| Date Valve Tested      |                            |            |                              |
| Serial Number          |                            |            |                              |
| Part Number *          |                            |            |                              |
| Valve Type *           |                            |            | <b>v</b>                     |
|                        |                            |            | Q Search + Register X Cancel |

Exhibit 59 shows where the name plate is located and Exhibit 55 shows where the needed information can be found on the name plate.

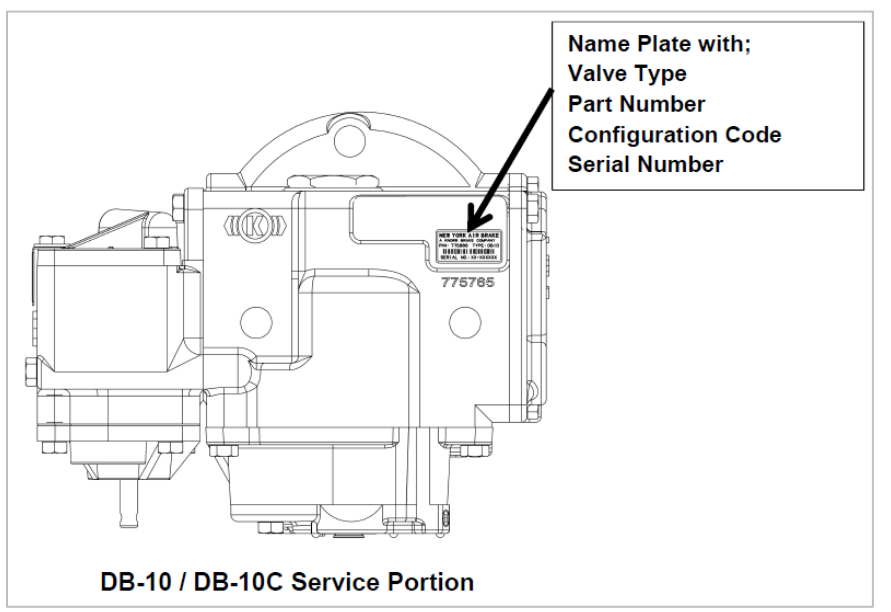

Exhibit 59. Brake Valve Control Service Name Plate Location

- 2. Enter the **Reconditioner Facility Code**, **Part Number** and select the **Valve Type** from the drop-down list.
- 3. Optionally, enter or select the **Date Valve Tested** and the **Serial Number**.
- 4. Select **Search** to initiate the search for the specified equipment.

- a. If a matching component is found (similar to <u>Exhibit 44</u>), no field registration is necessary and the brake valve control service can be associated with the Equipment ID as described in <u>Brake Value Control Service Association</u>.
- b. If no matching component is found (similar to <u>Exhibit 45</u>), select **Register**. The Field Registration Elements page is displayed (<u>Exhibit 60</u>).

Exhibit 60. Brake Valve Control Service Field Registration Elements

| Search               | Add New U                        | Jpload CSV         | Field Registratio  | on                |         |           |          |
|----------------------|----------------------------------|--------------------|--------------------|-------------------|---------|-----------|----------|
| lease fill in the fo | llowing information to complet   | te a field registr | ation.             |                   |         |           |          |
| Field Registration   | Elements                         |                    |                    |                   |         |           |          |
|                      | Component Registration Date (C0' | 10):               |                    |                   |         |           |          |
|                      | * Condition Code (C80            | 01):               |                    |                   | *       |           |          |
| * A                  | AR OEM/Recon Facility Code (C80  | 02): EN - ELLO     | CON NATIONAL, Gree | nville, SC U.S.A. | *       |           |          |
|                      | * Date Tested (C80               | 01/22/20           | 115                | (mm/c             | dd<br>) |           |          |
|                      | Serial Number (C80               | )4):               |                    |                   |         |           |          |
|                      | * Part Number (C80               | <b>)5):</b> 3      |                    |                   |         |           |          |
|                      | MFG Configuration Code (C80      | 06):               |                    |                   |         |           |          |
|                      | * Valve Type (C80                | ABD - AB           | ID-Service         |                   | ·       |           |          |
|                      |                                  |                    |                    |                   |         | III) Sava | M Cancel |

- 5. Once all mandatory fields marked with a red asterisk (\*) are entered, select Save.
  - a. If validation fails, an error message is shown beside the invalid entry (similar to  $\frac{\text{Exhibit}}{47}$ ).
  - b. If validation is successful, Component Tracking generates a unique brake valve control service component ID (<u>Exhibit 61</u>).

| Component added to the Component Registry 8RIC | 0003491769               |                       |           |             |
|------------------------------------------------|--------------------------|-----------------------|-----------|-------------|
| -                                              |                          |                       | + Add New | <b>⊘</b> Ed |
| Field Registration Elements                    |                          |                       |           |             |
| Component Registration Date (C010):            |                          |                       |           |             |
| * Condition Code (C801):                       | 3 - Reconditioned        | ▼                     |           |             |
| * AAR OEM/Recon Facility Code (C802):          | EN - ELLCON NATIONAL, Gr | eenville, SC U.S.A. 👻 |           |             |
| * Date Tested (C803):                          | 01/22/2015               | i (mm/dd<br>/yyyy)    |           |             |
| Serial Number (C804):                          |                          |                       |           |             |
| * Part Number (C805):                          | 3                        |                       |           |             |
| MFG Configuration Code (C806):                 |                          |                       |           |             |
| * Valve Type (C807):                           | ABD - ABD-Service        | •                     |           |             |
|                                                |                          |                       |           |             |

Exhibit 61. Successful Brake Valve Control Service Field Registration

- c. In <u>Exhibit 61</u>, the new component ID is provided in the success message at the top. The brake valve control service can now be associated with an Equipment ID as described in <u>Brake Value Control Service Association</u>.
- 6. To edit the current registration, select Edit.
- 7. To add another brake valve control service registration, select **Add New**. The Search if Brake Valve Control Service is Registered page is displayed (<u>Exhibit 58</u>).

## **Slack Adjuster**

1. The Search if Slack Adjuster is Registered page displays.

### Exhibit 62. Search if Slack Adjuster is Registered

| Search                | Add New                   | Upload CSV | Field Registra | tion |          |            |          |
|-----------------------|---------------------------|------------|----------------|------|----------|------------|----------|
| Search if Slack Adj   | uster is Registered       |            |                |      |          |            |          |
| Note: Enter the Condi | tion, Manufacturer and Mc | del Number |                |      |          |            |          |
| Condition *           |                           |            | ~              |      |          |            |          |
| Facility Code         |                           |            | •              |      |          |            |          |
| Stamped Month/Year    |                           |            |                |      |          |            |          |
| Recondition Date      |                           |            | ۲              |      |          |            |          |
| AAR Group             |                           |            | -              |      |          |            |          |
| OEM Model Number      | ¢                         |            | •              |      |          |            |          |
| Manufacturer *        |                           |            | •              |      |          |            |          |
| Serial Number         |                           |            |                |      |          |            |          |
| Configuration Numbe   | r                         |            |                |      |          |            |          |
|                       |                           |            |                |      | Q Search | + Register | × Cancel |

Exhibit 63 shows where the name plate is located and Exhibit 64 shows where the needed information can be found on the name plate.

Exhibit 63. Slack Adjuster Name Plate Location

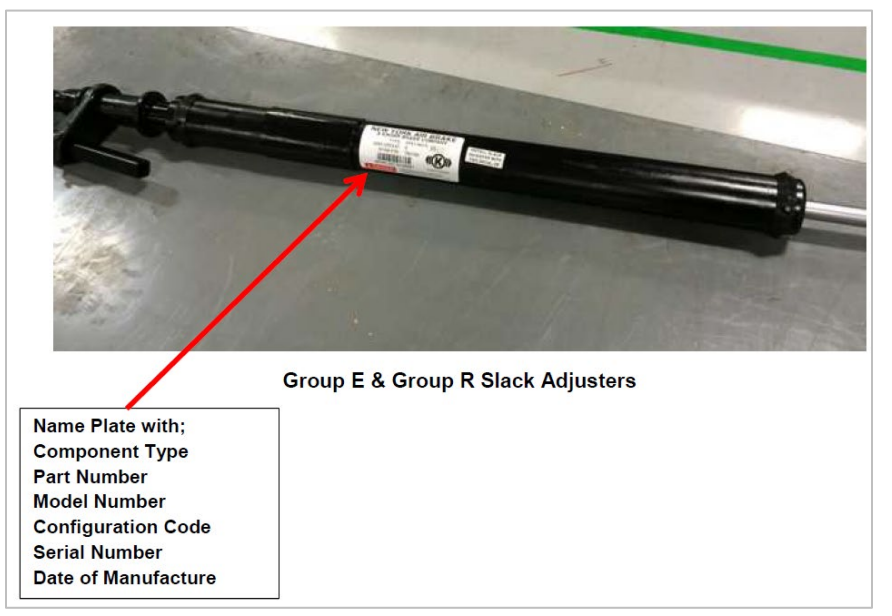

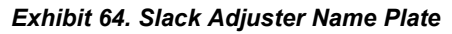

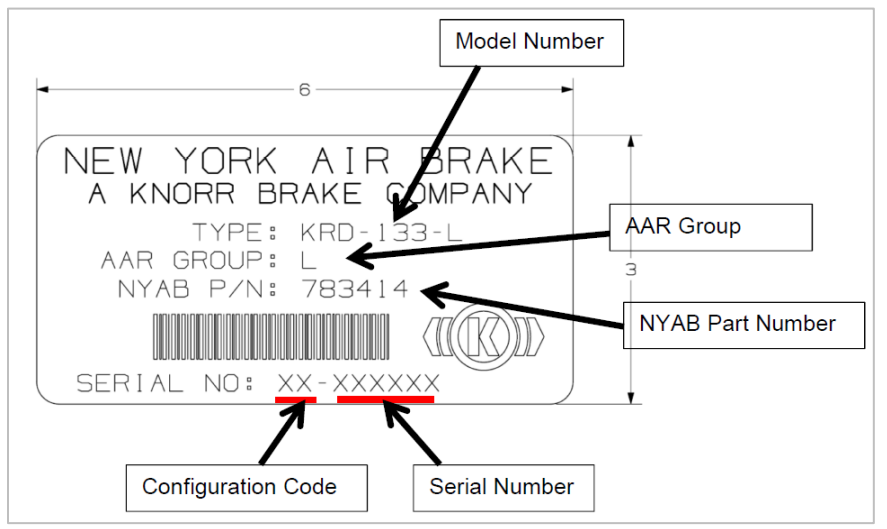

- 2. Select the Condition Code and the AAR OEM/Recon Facility Code.
- 3. Enter the Stamped Month/Year.
- 4. Enter or select the **Recondition Date** when the Condition Code is 3.
- 5. Select the AAR Group and OEM Model Number.
- 6. Select the **Manufacturer**.
- 7. Enter the Serial Number and the Configuration Number.
- 8. Select **Search** to initiate the search for the specified equipment.
  - a. If validation fails, an error message is shown beside the invalid entry (see example in Exhibit 47).
  - b. If no matching component is found (similar to <u>Exhibit 45</u>), select **Register**. The Field Registration Elements page is displayed.
- 9. When Condition Code is 3, enter the MFG Configuration Code.
- 10. Once all mandatory fields are entered, select Save.
  - a. If validation fails, an error message is shown beside the invalid entry (see example in <u>Exhibit 47</u>).
  - b. If validation is successful, Component Tracking generates a unique slack adjuster component ID (<u>Exhibit 65</u>).

| Component added          | to the Component Registry 8RIC  | 0003491770                             |           |
|--------------------------|---------------------------------|----------------------------------------|-----------|
|                          |                                 |                                        | + Add New |
| Field Registration Eleme | ents                            |                                        |           |
| Compo                    | onent Registration Date (C010): |                                        |           |
| * Slack A                | djuster Condition Code (C901):  | 1 - New                                | <b>,</b>  |
| AAR OE                   | M/Recon Facility Code (C902):   | CWE - CARDWELL WESTINGHOUSE COMPANY, 🤜 |           |
| Slack                    | Adjuster Stamped Year (C903):   | 20                                     |           |
| Slack Ad                 | ljuster Stamped Month (C904):   | 04                                     |           |
| Slack Adji               | uster Recondition Date (C905):  | (mm/dd<br>/yyyy)                       |           |
| Sla                      | ck Adjuster AAR Group (C906):   | E - Group E                            | ·         |
|                          | * OEM Model Number (C907):      | KRD-133L - KRD-133L                    | •         |
| * Slack                  | Adjuster Manufacturer (C908):   | NY - New York Air Brake Co             | •         |
|                          | Serial Number (C909):           |                                        |           |
| м                        | IFG Configuration Code (C910):  |                                        |           |

### Exhibit 65. Successful Slack Adjuster Field Registration

- c. In <u>Exhibit 65</u>, the new component ID is provided in the success message at the top. The slack adjuster can now be associated with an Equipment ID as described in <u>Slack</u> <u>Adjuster Association</u>.
- 11. To edit the current registration, select Edit.
- 12. To add another slack adjuster registration, select Add New. The Search Slack Adjuster is Registered page is displayed (<u>Exhibit 62</u>).

### Sideframe

1. The Search if Sideframe is Registered page displays.

### Exhibit 66. Search if Sideframe is Registered

| Search                 | Add New                   | Upload CSV               | Field Registration                         |
|------------------------|---------------------------|--------------------------|--------------------------------------------|
| Search if Sideframe    | is Registered             |                          |                                            |
| Note: Enter the Cast D | ate, Manufacturer and (Se | rial Number or Pattern N | umber)                                     |
| Manufacturer           |                           |                          |                                            |
| Cast Month/Year        |                           |                          |                                            |
| MFG Pattern Number     |                           |                          |                                            |
| Serial Number          |                           |                          |                                            |
|                        |                           |                          | <b>Q Search</b> + Register <b>X</b> Cancel |

Exhibit 67 shows where needed information can be found on the side frame.

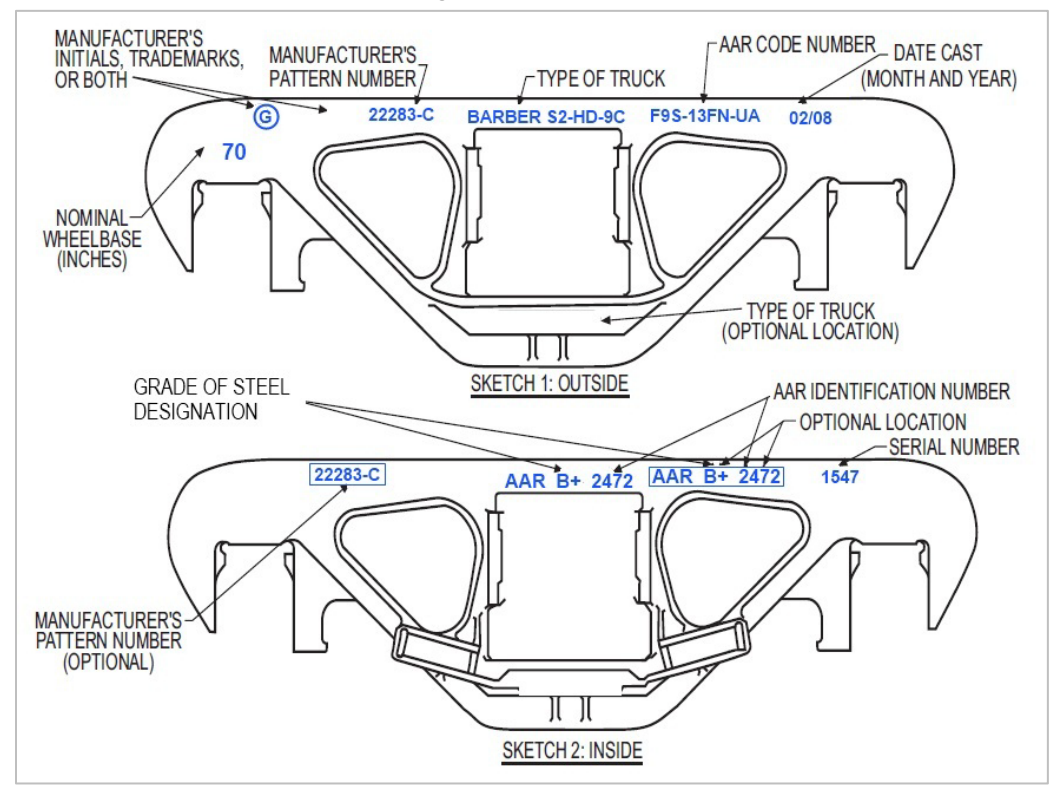

Exhibit 67. Side Frame Reference Diagram

2. Enter the Manufacturer and the Cast Month/Year.

- 3. Enter one of the following:
  - MFG Pattern Number or
  - Serial Number
- 4. Select Search.
  - a. If a matching component is found (see example in <u>Exhibit 44</u>), no field registration is necessary and the side frame can be associated with the Equipment ID as described in <u>Side Frame Association</u>.
  - b. If no matching component is found (see example in <u>Exhibit 45</u>), select **Register**. The Field Registration Elements page is displayed (<u>Exhibit 68</u>).

| Search                 | Add New                          | Upload CSV        | Field Registration |
|------------------------|----------------------------------|-------------------|--------------------|
| Please fill in the fol | lowing information to comple     | ete a field regis | stration.          |
| Field Registration     | Elements                         |                   |                    |
| Co                     | omponent Registration Date (C01  | 0):               |                    |
|                        | Side Frame Condition Code (C51   | 4):               | ·                  |
| * Side Frame           | AAR Foundry Facility Code (C50   | 1):               | Q                  |
|                        | * Side Frame Cast Month (C50     | <b>2):</b> 07     |                    |
|                        | * Side Frame Cast Year (C51      | 8):               |                    |
|                        | * AAR Design Feature Code (C50   | 3):               |                    |
|                        | Side Frame AAR ID Code (C50      | 4):               |                    |
|                        | * MFG Pattern Number (C50        | 5): ASGFSID       | DE0888             |
|                        | MFG Serial Number (C50           | 8):               |                    |
| * (                    | Column Wear Plate Installed (C51 | 5):               | · ·                |
|                        | * Nominal Wheel Base (C51        | 6):               | · · ·              |
|                        | * Button Count (C51              | 7):               | · · ·              |
| Incr                   | eased Component Life (ICL) (C51  | 9):               | <b>•</b>           |
|                        |                                  |                   | 🖺 Save 🗶 Cancel    |

- 5. Select the trademark lookup icon  $(\mathbf{Q})$  to open the Trademark Select pop-up (Exhibit 22).
- 6. Once all mandatory fields are entered, select Save.

- a. If validation fails, an error message is shown beside the invalid entry (see example in Exhibit 47).
- b. If validation is successful, Component Tracking generates a unique sideframe component ID (Exhibit 69).

Exhibit 69. Successful Sideframe Field Registration

| ase fill in the following in | nformation to complete a     | a field registration.               |            |           |      |
|------------------------------|------------------------------|-------------------------------------|------------|-----------|------|
| Component added to           | the Component Registry 8R    | IC0003491772                        |            |           |      |
|                              |                              |                                     |            | + Add New | C Ed |
| Field Registration Elements  | ;                            |                                     |            |           |      |
| Component                    | t Registration Date (C010):  |                                     |            |           |      |
| Side Fran                    | ne Condition Code (C514):    |                                     | ~          |           |      |
| * Side Frame AAR Fou         | ndry Facility Code (C501):   | ASFG - AMSTED RAIL COMPANY, Granite | <u>,</u> о |           |      |
| * Side                       | Frame Cast Month (C502):     | 07                                  |            |           |      |
| * Sic                        | de Frame Cast Year (C518):   | 23                                  |            |           |      |
| * AAR De                     | sign Feature Code (C503):    | F999-999-123                        |            |           |      |
| Side Fr                      | rame AAR ID Code (C504):     |                                     |            |           |      |
| * MF                         | G Pattern Number (C505):     | ASGFSIDE0888                        |            |           |      |
| М                            | IFG Serial Number (C508):    |                                     |            |           |      |
| * Column W                   | /ear Plate Installed (C515): | Y - Yes                             | •          |           |      |
| * No                         | ominal Wheel Base (C516):    | 70 - 70 inches                      | •          |           |      |
|                              | * Button Count (C517):       | 2 - 2 buttons                       | •          |           |      |
| Increased Co                 | mponent Life (ICL) (C519):   |                                     | •          |           |      |
|                              |                              |                                     |            |           |      |

- c. In <u>Exhibit 69</u>, the new component ID is provided in the success message at the top. The sideframe can now be associated with an Equipment ID as described in <u>Sideframe</u> <u>Association</u>.
- 7. To edit the current registration, select **Edit**.
- 8. To add another sideframe registration, select **Add New**. The Search if Sideframe is Registered page is displayed (<u>Exhibit 66</u>).

### Wheelsets

1. The Search if Wheelset is Registered page displays.

### Exhibit 70. Search if Wheelset is Registered

| Search              | Add New          | Upload CSV | Field Registration           |
|---------------------|------------------|------------|------------------------------|
| Search if Wheelset  | is Registered    |            |                              |
| Wheel Serial Number | *                |            |                              |
| Wheel Stamped Manu  | ufacturer Code * |            |                              |
| Wheel Stamped Mont  | th/Stamped Year  |            |                              |
| Wheel Nominal Diam  | eter             |            |                              |
| Wheel Design Code   |                  |            |                              |
|                     |                  |            | Q Search + Register X Cancel |

- 2. Enter the Wheel Serial Number and Wheel Stamped Manufacturer Code.
- 3. Optionally, enter any of the other available criteria:
  - a. Wheel Stamped Month/Stamped Year
  - b. Wheel Nominal Diameter
  - c. Wheel Design Code
- 4. Select Search.
  - a. If a matching component is found (see example in <u>Exhibit 44</u>), no field registration is necessary and the wheelset can be associated with the Equipment ID as described in <u>Wheelset Association</u>.
  - b. If no matching component is found (see example in <u>Exhibit 45</u>), select **Register**. The Field Registration page is displayed (<u>Exhibit 71</u>).

| Search               | Add New                | Upload CSV             | Field Registration |
|----------------------|------------------------|------------------------|--------------------|
| ase fill in the foll | owing information to c | omplete a field regist | ration.            |
| 1. Wheelset          |                        |                        |                    |
|                      | * AAR Facili           | ty Code (C003):        | <u>т</u> Q         |
|                      | * Ap                   | oplied Job Code:       |                    |
|                      | * (                    | Condition Code:        |                    |
|                      | Component Registrati   | on Date (C010):        |                    |
| 2. Axle              |                        |                        |                    |
|                      | * Ap                   | oplied Job Code:       |                    |
|                      | * (                    | Condition Code:        |                    |

Exhibit 71. Wheelset Field Registration – Section 1-2

- 5. Enter required fields in 1. Wheelset (Rule 44):
  - a. **AAR Facility Code**—The AAR Facility Code is the QA Code for the wheel shop that pressed the wheelset. Use the Mechanical Inspection Department (MID) Code found on the wheelset locking plate to determine the QA Code. Use the MID lookup icon (Q) to select the matching code (Exhibit 72).

Exhibit 72. MID Search

|                                | Search type<br>Contains | •                          |               |        |
|--------------------------------|-------------------------|----------------------------|---------------|--------|
|                                |                         |                            | -             |        |
|                                | MID Code                |                            |               |        |
|                                | Α                       |                            | -             |        |
|                                |                         |                            |               |        |
|                                | QA Code                 |                            |               |        |
|                                |                         |                            |               |        |
|                                |                         |                            |               |        |
|                                |                         |                            | 🥒 Clear 🛛 🗸   | Search |
| owing 21 entries.              |                         |                            | 🥒 Clear       | Search |
| owing 21 entries.              | MID CODE                |                            | Clear CA CODE | Cearch |
| owing 21 entries.              | MID CODE                | AMIS                       | QA CODE       | Search |
| owing 21 entries.              | MID CODE                | AMIS<br>ACWV               | QA CODE       | Search |
| owing 21 entries. AAXS ACXH AL | MID CODE                | AMIS<br>ACWV<br>AL         | QA CODE       | Search |
| AAXS<br>ACXH<br>AL<br>AMAR     | MID CODE                | AMIS<br>ACWV<br>AL<br>ARNY | QA CODE       | Search |

Scroll down to the desired MID Code, select the radio button to the left, and select **Select**. The pop-up closes with your selection in the AAR Facility Code field.

- b. Applied Job Code—must be valid 4-digit AAR Job Code for Wheelsets
- c. Condition Code—must be valid 1-digit code for wheelsets
- 6. Enter required fields in 2. Axle (Rule 43):
  - a. Applied Job Code—must be valid 4-digit AAR Job Code for Axles
  - b. Condition Code—must be valid 1-digit code for axles

Exhibit 73. Wheelset Field Registration – Section 3

| 3. Wheel Group 1                           |                                                            |  |
|--------------------------------------------|------------------------------------------------------------|--|
| 3.1 Wheel 1                                |                                                            |  |
| * Applied Job Code:                        |                                                            |  |
| * Applied Qualifier:                       |                                                            |  |
| * Condition Code:                          | 7                                                          |  |
| * Stamped Year (C105):                     |                                                            |  |
| * Stamped Month (C106):                    |                                                            |  |
| * Stamped Manufacturer Code (C107):        | P - British Steel, Tempelborough and Ickles Works (Prior 💌 |  |
| * Stamped Class (C108):                    | •                                                          |  |
| * Rim Thickness Side Scale Reading (C109): |                                                            |  |
| * Finger Gauge Reading (C110):             |                                                            |  |
| * Stamped Serial Number (C111):            | P140022                                                    |  |
| AAR Contour for Freight Car Wheels (C119): | •                                                          |  |
| 3.2 Roller Bearing 1                       |                                                            |  |
| * Applied Job Code:                        |                                                            |  |
| * Applied Qualifier:                       |                                                            |  |
| * Condition Code:                          |                                                            |  |

7. Enter all required fields in 3.1 Wheel Group 1 – Wheelset 1 (Rule 41):

**Note:** Select the element link to view element help in a new window. Close the window when finished with the help. Elements with a red dot (•) are mandatory. Data Types: Text, Numeric, or Timestamp/Date.

- a. Applied Job Code—must be valid 4-digit AAR Job Code for Wheels.
- b. Applied Qualifier—must be valid 2-digit qualifier for the appropriate wheel group.
- c. Condition Code—defaults to 7 (all wheels applied).
- d. Stamped Year—Select the C105 link as needed for help.
- e. Stamped Month—Select the C106 link as needed for help.
- f. **Stamped Manufacturer Code** (filled from user search input)—Select the **C107** link as needed for help.

- g. Stamped Class—Select the C108 link as needed for help.
- h. Rim Thickness Side Scale Reading—Select the C109 link as needed for help.
- i. Finger Gauge Reading—Select the C110 link as needed for help.
- j. Stamped Serial Number (filled from Search if Wheelset is Registered entry) —Select the C111 link as needed for help.
- 8. Enter all required fields in 3.2 Wheel Group 1 Roller Bearing 1 (Rule 36):
  - a. Applied Job Code—must be valid 4-digit AAR Job Code for Roller Bearings
  - b. Applied Qualifier—must be valid 2-digit qualifier for the appropriate bearing group
  - c. Condition Code—must be valid 1-digit code for bearings
- 9. Enter all required fields in 4. Wheel Group 2 (Exhibit 74).

Exhibit 74. Wheelset Field Registration – Section 4

| 4.1 Wheel 2                                |   |   |
|--------------------------------------------|---|---|
|                                            |   |   |
| Wheel 2 same as Wheel 1                    |   |   |
| * Applied Job Code:                        |   | _ |
| * Applied Qualifier:                       |   | _ |
| * Condition Code:                          | 7 |   |
| * Stamped Year (C105):                     |   | _ |
| * Stamped Month (C106):                    |   | _ |
| * Stamped Manufacturer Code (C107):        | • | _ |
| * Stamped Class (C108):                    | • | _ |
| * Rim Thickness Side Scale Reading (C109): |   | _ |
| * Finger Gauge Reading (C110):             |   | _ |
| * Stamped Serial Number (C111):            |   | - |
| AAR Contour for Freight Car Wheels (C119): | • | - |
| 4.2 Roller Bearing 2                       |   |   |
| Bearing 2 same as Bearing 1                |   |   |
| * Applied Job Code:                        |   | _ |
| * Applied Qualifier:                       |   | - |
| * Condition Code:                          |   | _ |

- 10. When Wheel 2 is the same as Wheel 1, check the **Wheel 2 same as Wheel 1** checkbox and the fields are completed with the same data as Wheel 1. When they are not the same, enter the fields as described in step <u>6</u>.
- 11. When Bearing 2 is the same as Bearing 1, check the **Bearing 2 same as Bearing 1** checkbox and the fields are completed with the same data as Bearing 1. When they are not the same, enter the fields as described in step <u>7</u>.

- 12. When all mandatory fields have been entered, select Save.
  - a. If validation fails, an error message is shown beside the invalid entry (Exhibit 75).

### Exhibit 75. Wheelset Field Registration With Error

| ase fill in the following information to complete a field registration. |                                    |                                     |                       |  |  |  |  |  |
|-------------------------------------------------------------------------|------------------------------------|-------------------------------------|-----------------------|--|--|--|--|--|
| . Wheelset                                                              |                                    |                                     |                       |  |  |  |  |  |
|                                                                         | * AAR Facility Code (C003):        | AADC - AMTRAK-ACELA, Washington, DC |                       |  |  |  |  |  |
|                                                                         | * Applied Job Code:                | 3328                                |                       |  |  |  |  |  |
|                                                                         | * Condition Code:                  | 1                                   |                       |  |  |  |  |  |
| с                                                                       | omponent Registration Date (C010): |                                     |                       |  |  |  |  |  |
| . Axle                                                                  |                                    |                                     |                       |  |  |  |  |  |
|                                                                         | * Applied Job Code:                | 3240                                | Invalid Axle Job Code |  |  |  |  |  |

In Exhibit 75, the Axle Job Code is invalid and needs to be changed.

b. Once a field registration is validated and saved successfully, Component Tracking generates a unique Wheelset component ID (Exhibit 76).

Exhibit 76. Successful Wheelset Field Registration

| The Field Reg            | The Field Registration was successful. Here is your component ID:8RIC0003491952 |                                    |  |  |  |  |  |  |  |
|--------------------------|---------------------------------------------------------------------------------|------------------------------------|--|--|--|--|--|--|--|
| Please fill in the follo | owing information to complete a field                                           | + Register Another                 |  |  |  |  |  |  |  |
| 1. Wheelset              |                                                                                 |                                    |  |  |  |  |  |  |  |
|                          | * AAR Facility Code (C003):                                                     | AADC - AMTRAK-ACELA, Washington,DC |  |  |  |  |  |  |  |
|                          | * Applied Job Code:                                                             | 3328                               |  |  |  |  |  |  |  |
|                          | * Condition Code:                                                               | 1                                  |  |  |  |  |  |  |  |
|                          | Component Registration Date (C010):                                             |                                    |  |  |  |  |  |  |  |
| 2. Axle                  |                                                                                 |                                    |  |  |  |  |  |  |  |
|                          | * Applied Job Code:                                                             | 3274                               |  |  |  |  |  |  |  |

- c. In <u>Exhibit 76</u>, the new component ID is provided in the success message at the top. The registered wheelset can now be associated with an Equipment ID as described in <u>Wheelset Association</u>.
- 13. To register another unbarcoded wheelset, select **Register Another**. The page resets for a new registration.

# **Cushioning Units**

1. The Search if Cushunit is Registered page displays.

### Exhibit 77. Search if Cushunit is Registered

| Search                  | Add New             | Upload CSV | Field Registration           |
|-------------------------|---------------------|------------|------------------------------|
| Search if Cushunit is   | Registered          |            |                              |
| Note: Enter the Conditi | on and Manufacturer |            |                              |
| Condition Code *        |                     |            | ·                            |
| Manufacture Month       |                     |            |                              |
| Manufacture Year        |                     |            |                              |
| Reconditioned Date      |                     |            |                              |
| Manufacturer *          |                     |            | ·                            |
| Serial Number           |                     |            |                              |
| Model Number            |                     |            |                              |
|                         |                     |            | Q Search + Register X Cancel |

- 2. Select the Condition Code from the drop-down list:
  - a. New When New is selected, the Manufacture Month and Manufacture Year fields must also be entered.
  - b. **Reconditioned Date** When Reconditioned Date is selected, the Reconditioned Date field must also be entered.
- 3. Select the Manufacturer from the drop-down list.
- 4. Optionally, enter Serial Number and Model Number to refine your search.
- 5. Select Search.
  - a. If a matching component is found (<u>Exhibit 78</u>), no field registration is necessary and the cushioning unit can be associated with the Equipment ID as described in <u>Cushioning Unit</u> <u>Association</u>.

| Search              | ~             |             | opioud c.   |             | riegistration |        |               |               |        |                   |
|---------------------|---------------|-------------|-------------|-------------|---------------|--------|---------------|---------------|--------|-------------------|
| Search if Cushun    | it is Registe | red         |             |             |               |        |               |               |        |                   |
| Note: Enter the Cor | dition and M  | anufacturer |             |             |               |        |               |               |        |                   |
| Condition Code *    |               |             |             |             |               |        |               |               |        |                   |
| 1 - New             |               |             |             |             | *             |        |               |               |        |                   |
| Manufacture Month   |               |             |             |             |               |        |               |               |        |                   |
| 05                  |               |             |             |             |               |        |               |               |        |                   |
| Manufacture Year    |               |             |             |             |               |        |               |               |        |                   |
| 05                  |               |             |             |             |               |        |               |               |        |                   |
| Reconditioned Date  | 2             |             |             |             |               |        |               |               |        |                   |
| Manufacturer *      |               |             |             |             |               |        |               |               |        |                   |
| AHO - AHO           |               |             |             |             | •             |        |               |               |        |                   |
| Serial Number       |               |             |             |             |               |        |               |               |        |                   |
| Model Number        |               |             |             |             |               |        |               |               |        |                   |
|                     |               |             |             |             |               |        |               |               |        |                   |
|                     |               |             |             |             |               |        |               | O. Count      |        |                   |
|                     |               |             |             |             |               |        |               | Q Search      | TRE    |                   |
|                     | Condition     |             | Manufacture | Manufacture | Reconditioned | Model  | AAR           |               | Travel | Component         |
| Component ID        | Code          | Manufacture | Month       | Year        | Date          | Number | Specification | Serial Number | Length | Registration Date |
|                     |               |             |             |             |               |        |               |               |        |                   |

Exhibit 78. Cushioning Unit Field Registration Search With Component Found

b. If no matching component is found (<u>Exhibit 79</u>), select **Register**. The Field Registration Elements page is displayed (<u>Exhibit 80</u>).

Exhibit 79. Cushioning Unit Field Registration Search With No Component Found

| Search                 | Add New                    | Upload CSV               | Field Registration                       |
|------------------------|----------------------------|--------------------------|------------------------------------------|
| Search if Cushunit i   | is Registered              |                          |                                          |
| Your search            | parameters did not match   | a Cushunit currently reg | istered in the Umler Component Registry. |
| Please click           | Register to complete a Fie | eld Registration.        |                                          |
| Note: Enter the Condit | tion and Manufacturer      |                          |                                          |
| Condition Code *       |                            |                          |                                          |
| 1 - New                |                            |                          | Ŧ                                        |
| Manufacture Month      |                            |                          |                                          |
| 05                     |                            |                          |                                          |
| Manufacture Year       |                            |                          |                                          |
| 21                     |                            |                          |                                          |
| Reconditioned Date     |                            |                          |                                          |
| Manufacturer *         |                            |                          |                                          |
| EHI - EHI              |                            |                          | <b>v</b>                                 |
| Serial Number          |                            |                          |                                          |
| Model Number           |                            |                          |                                          |
|                        |                            |                          | Q Search + Register X Cancel             |

| Search                                                                   | Add New Upload                    | CSV Field Registration |  |  |  |  |  |  |  |
|--------------------------------------------------------------------------|-----------------------------------|------------------------|--|--|--|--|--|--|--|
| ease fill in the following information to complete a field registration. |                                   |                        |  |  |  |  |  |  |  |
| Field Registratio                                                        | Field Registration Elements       |                        |  |  |  |  |  |  |  |
|                                                                          | Component Registration Date (C010 | ):                     |  |  |  |  |  |  |  |
|                                                                          | * Condition Code (D201            | ): 1 - New 👻           |  |  |  |  |  |  |  |
|                                                                          | AAR OEM/Recon Facility Code (D202 |                        |  |  |  |  |  |  |  |
|                                                                          | Manufacture Year (D203            | 21                     |  |  |  |  |  |  |  |
|                                                                          | Manufacture Month (D204           | ):07                   |  |  |  |  |  |  |  |
|                                                                          | Reconditioned Date (D205          | ):                     |  |  |  |  |  |  |  |
|                                                                          | * Manufacturer (D206              | ): AHO - AHO           |  |  |  |  |  |  |  |
|                                                                          | * Serial Number (D207             | ):                     |  |  |  |  |  |  |  |
|                                                                          | * OEM Model Number (D208          | ):                     |  |  |  |  |  |  |  |
|                                                                          | AAR Specification (D209           | ):                     |  |  |  |  |  |  |  |
|                                                                          | Travel Length (D210               | ):                     |  |  |  |  |  |  |  |
|                                                                          |                                   |                        |  |  |  |  |  |  |  |
|                                                                          |                                   | 🖺 Save 🗶 Cancel        |  |  |  |  |  |  |  |

Exhibit 80. Cushioning Unit Field Registration Elements

- 6. Once all mandatory fields have been entered, select **Save**.
  - a. If validation fails, an error message is shown beside the invalid entry (Exhibit 81).

| Search                    | Add New                                                                 | Lipload (S)                  | - Field Registration |   |                                |                 |  |  |  |  |
|---------------------------|-------------------------------------------------------------------------|------------------------------|----------------------|---|--------------------------------|-----------------|--|--|--|--|
| Joanen                    | ndunten                                                                 | opioud cor                   |                      |   |                                |                 |  |  |  |  |
| Please fill in the follow | ase fill in the following information to complete a field registration. |                              |                      |   |                                |                 |  |  |  |  |
| Transaction fai           | Transaction failed due to validation errors, see below for details.     |                              |                      |   |                                |                 |  |  |  |  |
| Field Registration Ele    | Field Registration Elements                                             |                              |                      |   |                                |                 |  |  |  |  |
|                           | Component Registratio                                                   | n Date (C010):               |                      |   |                                |                 |  |  |  |  |
|                           | * Condition                                                             | Code (D201):                 | 1 - New              | • |                                |                 |  |  |  |  |
|                           | AAR OEM/Recon Facility                                                  | Code (D202):                 |                      | · |                                |                 |  |  |  |  |
|                           | Manufactur                                                              | e Year <mark>(D203)</mark> : | 21                   |   |                                |                 |  |  |  |  |
|                           | Manufacture N                                                           | Nonth (D204):                | 07                   |   |                                |                 |  |  |  |  |
|                           | Reconditioned                                                           | l Date (D205):               |                      |   |                                |                 |  |  |  |  |
|                           | * Manufa                                                                | cturer (D206):               | AHO - AHO            | • |                                |                 |  |  |  |  |
|                           | * Serial Nu                                                             | umber (D207):                |                      |   | Invalid for Mandatory Elements |                 |  |  |  |  |
|                           | * OEM Model Nu                                                          | umber (D208):                | 15MC2FT - 15MC2FT    | * |                                |                 |  |  |  |  |
|                           | AAR Specifie                                                            | cation (D209):               |                      | • |                                |                 |  |  |  |  |
|                           | Travel L                                                                | ength (D210):                |                      |   |                                |                 |  |  |  |  |
|                           |                                                                         |                              |                      |   |                                | 🖺 Save 🗶 Cancel |  |  |  |  |

Exhibit 81. Cushioning Unit Field Registration With Errors

In <u>Exhibit 81</u>, a mandatory field needs to be entered.

b. When validation is successful, Component Tracking generates a unique cushioning unit component ID (<u>Exhibit 82</u>).

| ease fill in the following information to complete | a field registration. | _ |                 |
|----------------------------------------------------|-----------------------|---|-----------------|
| Component added to the Component Registry 8        | RIC0003491953         |   |                 |
|                                                    |                       |   |                 |
|                                                    |                       |   | + Add New 🕼 Edi |
| Field Registration Elements                        |                       |   |                 |
| Component Registration Date (                      | C010):                |   |                 |
| * Condition Code (                                 | D201): 1 - New        | • |                 |
| AAR OEM/Recon Facility Code (                      | 0202):                | • |                 |
| Manufacture Year (                                 | 21                    |   |                 |
| Manufacture Month (                                | )204): 05             |   |                 |
| Reconditioned Date (                               | D205):                | - |                 |
| * Manufacturer (                                   | 12345                 |   |                 |
| * Serial Number (                                  | 15MC2FT - 15MC2FT     |   |                 |
| * OEM Model Number (                               | )208):<br>            | - |                 |
| AAR Specification (                                | 0210)-                |   |                 |
| rraver Length (                                    |                       |   |                 |
|                                                    |                       |   |                 |

Exhibit 82. Successful Cushioning Unit Field Registration

- c. In <u>Exhibit 82</u>, the new component ID is provided in the success message at the top. The cushioning unit can now be associated with an Equipment ID as described in <u>Cushioning</u> <u>Unit Association</u>.
- 8. To edit the current registration, select **Edit**.
- 9. To add another cushioning unit registration, select Add New. The Search if Cushioning Unit is Registered tab is displayed (Exhibit 77).

## Associate Component

The Associate Component function is used to associate a component registered in Umler with a registered Umler Equipment ID.

### Exhibit 83. Associate Component Menu Item

| Component Registry 🗸  |
|-----------------------|
| Registration          |
| Associate Component 📠 |
| Query                 |

When the user selects **Component Registry > Associate Component** on an Umler page (<u>Exhibit</u> <u>83</u>), the Associate Component tab is displayed, (<u>Exhibit 84</u>).

Exhibit 84. Associate Component to Equipment

| Search for Equipment ID |              |          |
|-------------------------|--------------|----------|
|                         | Equipment ID | Q Search |
|                         |              |          |

# Associate a Component

To associate a component, you must know the **Equipment ID** and **Component ID**s to be associated and the Equipment ID must be registered in Umler. Use the following procedure to associate a component with a piece of equipment:

- 1. Log onto Umler as described in Logging In. The Umler Home page is displayed (Exhibit 8).
- 2. From the Umler menu, select **Component Registry > Associate Component**. The Associate Component tab is displayed (<u>Exhibit 84</u>).
- 3. Enter the **Equipment ID** to be associated, and select **Search**. When the Equipment ID is registered in Umler, details about the equipment ID are found and displayed (<u>Exhibit 85</u>).

### Exhibit 85. Associate Component Search Results

| Associate Component              | Upload CSV             |                           |                              |                          |                     |                          |           |           |          |
|----------------------------------|------------------------|---------------------------|------------------------------|--------------------------|---------------------|--------------------------|-----------|-----------|----------|
| Search for Equipment ID          |                        |                           |                              |                          |                     |                          |           |           |          |
| Note: Use Nullify only to remove | ve an association that | was entered incorre       | ectly. Use Associate to asso | ciate a component to a r | piece of equipment. |                          |           |           |          |
|                                  |                        | Equipment ID<br>RAIL30085 |                              |                          | <b>Q</b> Search     |                          |           |           |          |
| Equipment Group:                 | VFLT                   |                           | Lessee:                      |                          |                     | Equipment Type Code:     |           | V971      |          |
| Mechanical Designation:          | FA                     |                           | Truck Count:                 | 2                        |                     |                          |           |           |          |
| Umler Owner:                     | RAIL                   |                           | Axle Count:                  | 4                        |                     | Stenciled Shipping Spec: |           |           |          |
| Select Component for Asso        | ciation                |                           |                              |                          |                     |                          |           |           |          |
|                                  |                        | Component Type            |                              | <b>*</b>                 |                     |                          |           |           |          |
| L                                |                        |                           |                              |                          |                     | <u> </u>                 | Associate | ✓ Nullify | × Cancel |

- 4. Select a **Component Type** from the drop-down list to associate:
  - a. Bolster Association
  - b. Coupler Association
  - c. Brake Value Control Emergency Association
  - d. Brake Value Control Service Association
  - e. <u>Side Frame Association</u>
  - f. Slack Adjuster Association
  - g. <u>Wheelset Association</u>
  - h. Pressure Relief Valve Association
  - i. <u>View All</u> (select to view <u>all</u> components already associated with the equipment ID)

# **Bolster Association**

The table at the bottom shows the bolster positions (from the "B" end). The equipment example in <u>Exhibit 86</u> has two positions for component association.

| Associate Component Upload CSV |                   |                        |                             |                               |                   |                        |                          |                   |                          |         |  |
|--------------------------------|-------------------|------------------------|-----------------------------|-------------------------------|-------------------|------------------------|--------------------------|-------------------|--------------------------|---------|--|
| Search f                       | or Equipment      | ID                     |                             |                               |                   |                        |                          |                   |                          |         |  |
| Note: Use                      | e Nullify only to | remove an asso         | ciation that was entered in | correctly. Use Associate to a | associate a compo | onent to a piece of eq | uipment.                 |                   |                          |         |  |
|                                |                   |                        | Equipment ID<br>RAIL30085   |                               |                   | Q                      | Search                   |                   |                          |         |  |
| Equipmer                       | nt Group:         | VFLT                   |                             | Lessee:                       |                   |                        | Equi                     | ipment Type Code: | V971                     |         |  |
| Mechanic                       | cal Designation:  | FA                     |                             | Truck Count:                  | 2                 |                        |                          |                   |                          |         |  |
| Umler Ov                       | wner:             | RAIL                   |                             | Axle Count: 4                 |                   |                        | Stenciled Shipping Spec: |                   |                          |         |  |
| Compon                         | ients Associat    | ed to the Umle         | er Record                   |                               |                   |                        |                          |                   |                          |         |  |
| Select                         | Component<br>Type | Position<br>From B End | AAR Component ID            | Association Date              | Performer         | SPLC                   | Reporter                 | Component Details | Equipment ID in Conflict | Status  |  |
|                                | Bolster           | В                      | Q                           |                               |                   | Q                      |                          |                   |                          |         |  |
|                                | Bolster           | A                      | Q                           |                               |                   | Q                      |                          |                   |                          |         |  |
|                                |                   |                        | 1                           |                               |                   |                        |                          | -                 |                          |         |  |
|                                |                   |                        |                             |                               |                   |                        |                          | 🖾 Asso            | ciate 🗸 Nullify          | × Cance |  |

Exhibit 86. Associate Bolster to Equipment

- 1. Enter the following fields:
  - a. Select the checkbox beside the position where the component has been applied.
  - b. Enter the AAR Component ID. If the component ID is unknown, use the lookup icon (
     Q) to open the Component Search pop-up (Exhibit 87).
    - Enter information in the three required fields and select **Search**.

Note: The system will only return the most recent registration for criteria submitted.
Exhibit 87. Bolster Component Search

|                                                                               | ×                                          |
|-------------------------------------------------------------------------------|--------------------------------------------|
| Component Search                                                              | ^                                          |
| Note: Enter the Cast Date, Manufacturer and (Serial Number or Pattern Number) |                                            |
| Manufacturer<br>ACCO                                                          |                                            |
| Cast Month/Year<br>02/22                                                      |                                            |
| MFG Pattern Number<br>2                                                       |                                            |
| Serial Number                                                                 |                                            |
|                                                                               | Clear Q Search                             |
| Component ID Manufacture Cast Month/Year AAR Design Feature MFG Patter        | rn Number Serial Number Component Registra |
| RAIL0000001212         ACCO         2/22         B22         2                | 2 08/10/2023 14:17                         |

- When the appropriate component is found, select the checkbox in the first column and **Select** to close the tab and return to the Associate Components tab. The selected Component ID is added to the AAR Component ID field.
- **Note:** If no component ID is found, register the component as described in <u>Add New</u> <u>Component</u>, and come back to associate. Recalled components are NOT included in search results.
- c. Enter the Association Date or use the calendar icon to select the date. This is the date that the component was applied, either today or an earlier date, but cannot be in the future.
- d. Enter the mark of the **Performer**. This is the shop mark.
- e. Enter a 9-digit SPLC or use the lookup icon to search for a SPLC. This is the location where the application was performed (e.g., shop SPLC).
- f. Enter additional components to the rows below as appropriate.
- 2. Once you have entered all the appropriate fields and checked the boxes for the components to associate, select **Associate**.
  - a. <u>If a component ID has been identified in a recall</u>, a confirmation pop-up message is displayed (<u>Exhibit 88</u>). The Component Details field provides the error or warning.

Select **Cancel** to change to a different component. Otherwise, select **OK** to install the recalled component.

#### Exhibit 88. Bolster Recall Warning

|        |                   |                        | Componen         | t Type          |                                                                     |                |                                      |                                           |                |                   |                          |       |
|--------|-------------------|------------------------|------------------|-----------------|---------------------------------------------------------------------|----------------|--------------------------------------|-------------------------------------------|----------------|-------------------|--------------------------|-------|
| Compo  | nents Associa     | ted to the Umle        | er Record        | Co<br>The<br>wa | Onfirmation<br>ere are warnings with th<br>Irnings, press OK. Press | his co<br>Cano | omponent assoc<br>cel to view and fi | ations. To proceed ass<br>x the warnings. | sociation with |                   |                          |       |
| Select | Component<br>Type | Position<br>From B End | AAR Component ID |                 | Association Date                                                    |                | Performer                            | SPLC                                      | Reporter       | Component Details | Equipment ID in Conflict | Statu |
|        |                   | D                      |                  |                 |                                                                     | -              | PAU                                  | 411657000 C                               | RAIL           | View Details      |                          |       |
|        | Bolster           | b                      | RAIL0000001212   | <u>_</u>        | 09/26/2023                                                          | •              |                                      | -                                         | 2              |                   |                          |       |

b. <u>If the component has no warnings</u>, the Associate Component tab is redisplayed with a success message (<u>Exhibit 89</u>). The **Reporter** field is populated. The **View Details** link opens a pop-up that shows the Component Details for the row selected (see example in <u>Exhibit 104</u>). Select **OK** to close it.

Exhibit 89. Successful Bolster Association

| earch f  | or Equipment     | ID              |                               |                         |         |                   |                       |          |                     |                          |       |
|----------|------------------|-----------------|-------------------------------|-------------------------|---------|-------------------|-----------------------|----------|---------------------|--------------------------|-------|
| 0        | Component(s) a   | ssociation requ | est is accepted successfully. |                         |         |                   |                       |          |                     |                          |       |
| ote: Usr | Nullify only to  | remove an asso  | ciation that was entered inc  | correctly. Use Associat | te to a | issociate a compo | nent to a piece of eq | uipment. |                     |                          |       |
|          |                  |                 | Equipment ID                  |                         |         |                   |                       | Count    |                     |                          |       |
|          |                  |                 | KAIL30085                     |                         |         |                   |                       | Search   |                     |                          |       |
| quipme   | nt Group:        | VFLT            |                               | Lessee:                 |         |                   |                       | Equip    | ment Type Code:     | V971                     |       |
| echani   | cal Designation: | FA              |                               | Truck Count:            |         | 2                 |                       |          |                     |                          |       |
| mler O   | wner:            | RAIL            |                               | Axle Count:             |         | 4                 |                       | Stend    | iled Shipping Spec: |                          |       |
|          |                  |                 | BOLSTER                       |                         |         |                   | *                     |          |                     |                          |       |
|          |                  |                 |                               |                         |         |                   |                       |          |                     |                          |       |
| ompor    | ents Associat    | ed to the Umle  | er Record                     |                         |         |                   |                       |          |                     |                          |       |
|          | Component        | Position        |                               |                         |         |                   |                       |          |                     |                          |       |
| Select   | Туре             | From B End      | AAR Component ID              | Association Date        |         | Performer         | SPLC                  | Reporter | Component Details   | Equipment ID in Conflict | Statu |
|          | Bolster          | В               | RAIL000001212 Q               | 09/26/2023              | ۲       | RAIL              | 411657000 Q           | RAIL     | View Details        |                          |       |
|          |                  | ٨               |                               |                         |         |                   | 0                     |          |                     |                          |       |
|          | Bolster          | A               | Q                             |                         | •       |                   | Q                     |          |                     |                          |       |

- c. <u>If the component was associated incorrectly</u>, (e.g., wrong Equipment ID, or wrong position on equipment), the association can be nullified. See <u>Nullify an Association</u>.
- 3. Select **Cancel** to return to the Associate Component tab, or select another menu item.

# **Coupler Association**

The table at the bottom shows the coupler positions (B and A). In <u>Exhibit 90</u>, the equipment ID has two positions for component association. The B end has been entered, but not yet associated.

| Exhibit § | 90. / | Associate | Coupler to | Equipment |
|-----------|-------|-----------|------------|-----------|
|           |       | 10000/410 | ooupici to | Equipment |

| Associa   | te Component      | Uploa                  | d CSV                   |          |                          |      |                   |                       |     |          |                      |                          |          |
|-----------|-------------------|------------------------|-------------------------|----------|--------------------------|------|-------------------|-----------------------|-----|----------|----------------------|--------------------------|----------|
| Search f  | or Equipment      | ID                     |                         |          |                          |      |                   |                       |     |          |                      |                          |          |
| Note: Use | Nullify only to   | remove an asso         | ciation that was entere | ed in    | correctly. Use Associate | to a | issociate a compo | onent to a piece of e | qui | ipment.  |                      |                          |          |
|           |                   |                        | Equipment<br>RAIL70     | id<br>94 |                          |      |                   | •                     | S   | earch    |                      |                          |          |
| Equipme   | nt Group:         | GON                    | )                       |          | Lessee:                  |      |                   |                       |     | Equi     | oment Type Code:     | E544                     |          |
| Mechani   | cal Designation:  | GBSR                   |                         |          | Truck Count:             |      | 2                 |                       |     |          |                      |                          |          |
| Umler Ov  | wner:             | RAIL                   |                         |          | Axle Count:              |      | 4                 |                       |     | Sten     | ciled Shipping Spec: |                          |          |
| Compor    | ients Associat    | ed to the Uml          | er Record               |          |                          |      |                   |                       |     |          |                      |                          |          |
| Select    | Component<br>Type | Position<br>From B End | AAR Component ID        |          | Association Date         |      | Performer         | SPLC                  |     | Reporter | Component Details    | Equipment ID in Conflict | Status   |
|           | Coupler           | В                      | RAIL3004                | Q        | 09/26/2023               | Ē    | RAIL              | 411657000 <b>C</b>    | 2   |          |                      |                          |          |
|           | Coupler           | A                      |                         | Q        |                          | ۲    |                   | C                     | 2   |          |                      |                          |          |
|           |                   |                        |                         |          |                          |      |                   |                       |     |          | S Assoc              | ciate Vullify            | × Cancel |

- 1. Enter the following fields:
  - a. Select the checkbox beside the position where the component has been applied.
  - b. Enter the AAR Component ID. If the component ID is unknown, use the lookup icon (
     Q) to open the Component Search pop-up (Exhibit 91).
    - Enter information in the three required fields and select Search.

**Note:** The system will only return the most recent registration for criteria submitted.

Exhibit 91. Coupler Component Search

|                           |                            |                 |                |               | ×                           |
|---------------------------|----------------------------|-----------------|----------------|---------------|-----------------------------|
| Component Search          |                            |                 |                |               | ^                           |
|                           | Cast Month/Year *<br>01/01 |                 |                |               |                             |
|                           | Catalog Number *<br>1      |                 |                |               |                             |
|                           | Serial Number              |                 |                |               |                             |
|                           | Cavity Number              |                 |                |               |                             |
|                           |                            |                 |                |               | Clear Q Search              |
| Component ID Manufacturer | Reconditioner              | Cast Month/Year | Catalog Number | Serial Number | Component Registration Date |
| RAIL000003005 FAT         | AMIS                       | 01/01           | 1              |               | 08/22/2023 08:32            |
|                           |                            |                 |                |               |                             |
| <                         |                            |                 |                |               | >                           |
|                           |                            |                 |                |               | ✓ Select X Close            |

- When the appropriate component is found, select the checkbox in the first column and **Select** to close the tab and return to the Associate Component tab. The selected Component ID is added to the AAR Component ID field.
- **Note:** If no component ID is found, register the component as described in <u>Add New</u> <u>Component</u>, and come back to associate. Recalled components are NOT included in search results.
- c. Enter the Association Date or use the calendar icon to select the date. This is the date that the component was applied, either today or an earlier date, but cannot be in the future.
- d. Enter the mark of the **Performer**. This is the shop mark.
- e. Enter a 9-digit SPLC or use the lookup icon to search for a SPLC. This is the location where the application was performed (e.g., shop SPLC).
- f. Enter additional components to the rows below as appropriate.
- 6. Once you have entered all the appropriate fields and checked the boxes for the components to associate, select **Associate**.
  - a. <u>If a component ID has been identified in a recall</u>, a confirmation pop-up message is displayed (see example in <u>Exhibit 88</u>). The Component Details field provides the error or warning.

Select **Cancel** to change to a different component. Otherwise, select **OK** to install the recalled component.

b. <u>If the component has no warnings</u>, the Associate Component tab is redisplayed with a success message (<u>Exhibit 92</u>). The **Reporter** field is populated. The **View Details** link opens a pop-up that shows the Component Details for the row selected (see example in <u>Exhibit 104</u>). Select **OK** to close it.

Exhibit 92. Successful Coupler Association

|                  | te Component                            | Upioa                                    | d CSV                               |                                 |          |                   |                        |                  |                                   |                          |        |
|------------------|-----------------------------------------|------------------------------------------|-------------------------------------|---------------------------------|----------|-------------------|------------------------|------------------|-----------------------------------|--------------------------|--------|
| Search 1         | for Equipment I                         | D                                        |                                     |                                 |          |                   |                        |                  |                                   |                          |        |
| 0                | Component(s) as                         | sociation requ                           | est is accepted successful          | ly.                             |          |                   |                        |                  |                                   |                          | ×      |
| Note: Use        | e Nullify only to                       | emove an asso                            | ciation that was entered i          | ncorrectly. Use Associa         | ate to a | associate a comp  | onent to a piece of eq | uipment.         |                                   |                          |        |
|                  |                                         |                                          | Equipment ID<br>RAIL7094            |                                 |          |                   | Q                      | Search           |                                   |                          |        |
| Equipme          | nt Group:                               | GONE                                     | )                                   | Lessee:                         |          |                   |                        | Equi             | pment Type Code:                  | E544                     |        |
| Mechanio         | cal Designation:                        | GBSR                                     |                                     | Truck Count:                    |          | 2                 |                        |                  |                                   |                          |        |
| Umler Ov         | wner:                                   | RAIL                                     |                                     | Axle Count:                     |          | 4                 |                        | Sten             | ciled Shipping Spec:              |                          |        |
|                  |                                         |                                          | COUPLER                             |                                 |          |                   | -                      |                  |                                   |                          |        |
| Compon           | nents Associate                         | ed to the Umle                           | er Record                           |                                 |          |                   |                        |                  |                                   |                          |        |
| Compor           | nents Associate                         | ed to the Umle                           | er Record                           |                                 |          |                   |                        |                  |                                   |                          |        |
| Compor<br>Select | nents Associate<br>Component<br>Type    | ed to the Umle<br>Position<br>From B End | er Record<br>AAR Component ID       | Association Date                |          | Performer         | SPLC                   | Reporter         | Component Details                 | Equipment ID in Conflict | Status |
| Select           | Component<br>Type<br>Coupler            | Position<br>From B End<br>B              | AAR Component ID<br>RAIL000003004 C | Association Date                | Ē        | Performer         | SPLC<br>411657000 Q    | Reporter<br>RAIL | Component Details<br>View Details | Equipment ID in Conflict | Status |
| Select           | Component<br>Type<br>Coupler<br>Coupler | Position<br>From B End<br>B              | AAR Component ID<br>RAIL000003004 C | Association Date     09/26/2023 | Ē        | Performer<br>RAIL | SPLC<br>411657000 Q    | Reporter         | Component Details<br>View Details | Equipment ID in Conflict | Status |
| Select           | Component<br>Type<br>Coupler<br>Coupler | Position<br>From B End<br>B              | AAR Component ID<br>RAIL000003004 C | Association Date     09/26/2023 | Ē        | Performer<br>RAIL | SPLC<br>411657000 Q    | Reporter<br>RAIL | Component Details<br>View Details | Equipment ID in Conflict | Status |

- c. <u>If the component was associated incorrectly</u>, (e.g., wrong Equipment ID, or wrong position on equipment), the association can be nullified. See <u>Nullify an Association</u>.
- 3. Select **Cancel** to return to the Associate Component tab, or select another menu item.

# **Brake Value Control Emergency Association**

The table at the bottom shows the Emergency Valve position (from the "B" end). The equipment example in Exhibit 93 has one position for component association.

| arch for Equipmen                            | t ID                                     |                     |                      |                            |                   |                          |          |                      |                          |     |
|----------------------------------------------|------------------------------------------|---------------------|----------------------|----------------------------|-------------------|--------------------------|----------|----------------------|--------------------------|-----|
| ote: Use Nullify only t                      | o remove an asso                         | ciation that was en | tered in             | correctly. Use Associate t | o associate a cor | nponent to a piece of eq | uipment. |                      |                          |     |
|                                              |                                          | Equipm<br>RAIL      | ent ID<br>30085      |                            |                   | Q                        | Search   |                      |                          |     |
| juipment Group:                              | VFLT                                     |                     |                      | Lessee:                    |                   |                          | Equi     | pment Type Code:     | V971                     |     |
| echanical Designation                        | : FA                                     |                     |                      | Truck Count:               | 2                 |                          |          |                      |                          |     |
| nler Owner:                                  | RAIL                                     |                     |                      | Axle Count:                | 4                 |                          | Sten     | ciled Shipping Spec: |                          |     |
|                                              |                                          | Compor              | ent Type             | E CONTROL EMERGENC         |                   | ÷                        |          |                      |                          |     |
| Imponents Associa                            | ited to the Uml                          | Compos<br>BRA       | vent Type            | E CONTROL EMERGENCY        |                   | •                        |          |                      |                          |     |
| omponents Associa<br>Component<br>elect Type | ted to the Uml<br>Position<br>From B End | er Record           | Nent Type<br>KE VALV | E CONTROL EMERGENCY        | Performer         | SPLC                     | Reporter | Component Details    | Equipment ID in Conflict | Sta |

Exhibit 93. Associate Brake Valve Control Emergency to Equipment

- 1. Enter the following fields:
  - a. Select the checkbox beside the position where the component has been applied.
  - b. Enter the AAR Component ID. If the component ID is unknown, use the lookup icon (
     Q) to open the Component Search pop-up (Exhibit 94).
    - Enter information in the three required fields and select Search.

Note: The system can only return the most recent registration for criteria submitted.

#### Exhibit 94. Brake Valve Control Emergency Component Search

|                                   |                               |    | ×                |
|-----------------------------------|-------------------------------|----|------------------|
| Component Search                  |                               |    | ^                |
| Facility Code, Part Number and Va | lve Type are required         |    |                  |
|                                   | Reconditioner Facility Code * |    |                  |
|                                   | Date Valve Tested             | Ť. |                  |
|                                   | Serial Number                 |    |                  |
|                                   | Part Number *                 |    |                  |
|                                   | Valve Type *                  | •  |                  |
|                                   |                               |    | Clear Q Search   |
|                                   |                               |    | ✓ Select 🗶 Close |

• When the appropriate component is found, select the checkbox in the first column and **Select** to close the tab and return to the Associate Components tab. The selected Component ID is added to the AAR Component ID field.

| Note: | If no component ID is found, register the component as described in <u>Add New</u> |
|-------|------------------------------------------------------------------------------------|
|       | Component, and return to associate. Recalled components are NOT included in        |
|       | in search results.                                                                 |

- c. Enter the Association Date or use the calendar icon to select the date. This is the date that the component was applied, either today or an earlier date, but cannot be in the future.
- d. Enter the mark of the **Performer**. This is the shop mark.
- e. Enter a 9-digit SPLC or use the lookup icon to search for a SPLC. This is the location where the application was performed (e.g., shop SPLC).
- f. Enter additional components to the rows below as appropriate. When an entry is complete, the Associate button becomes available.
- 2. Once you have entered all the appropriate fields and checked the boxes for the components to associate, select **Associate**.
  - a. <u>If the component ID has been identified in a recall</u>, a confirmation pop-up is displayed (see example in <u>Exhibit 88</u>). The Component Details field provides the error or warning.
  - b. <u>If the component has no warnings</u>, the Associate Component tab is redisplayed with a success message. The **Reporter** field is populated. The **View Details** link opens a pop-up that shows the Component Details for the row selected (see example in <u>Exhibit 104</u>). Select **OK** to close it.
  - c. <u>If the component was associated incorrectly</u>, (e.g., wrong Equipment ID, or wrong position on equipment), the association can be nullified. See <u>Nullify an Association</u>.
- 3. Select **Cancel** to return to the Associate Component tab or select another menu item.

## **Brake Value Control Service Association**

The table at the bottom shows the Service Valve position (from the "B" end). The equipment example in Exhibit 95 has one position for component association.

|                 | te Component                                        | Uploa                                    | d CSV                              |                               |                   |                      |           |                      |                          |        |
|-----------------|-----------------------------------------------------|------------------------------------------|------------------------------------|-------------------------------|-------------------|----------------------|-----------|----------------------|--------------------------|--------|
| Search          | for Equipment I                                     | D                                        |                                    |                               |                   |                      |           |                      |                          |        |
| Note: Us        | e Nullify only to r                                 | emove an asso                            | ciation that was entered in        | correctly. Use Associate to a | issociate a compo | ment to a piece of e | quipment. |                      |                          |        |
|                 |                                                     |                                          | Equipment ID<br>RAIL30085          |                               |                   | •                    | Search    |                      |                          |        |
| Equipme         | nt Group:                                           | VFLT                                     |                                    | Lessee:                       |                   |                      | Equip     | oment Type Code:     | V971                     |        |
| Mechan          | cal Designation:                                    | FA                                       |                                    | Truck Count:                  | 2                 |                      |           |                      |                          |        |
| Umler O         | wner:                                               | RAIL                                     |                                    | Axle Count:                   | 4                 |                      | Stend     | ciled Shipping Spec: |                          |        |
|                 |                                                     |                                          | BRAKE VALV                         | E CONTROL SERVICE             |                   | · ·                  |           |                      |                          |        |
|                 |                                                     |                                          |                                    |                               |                   |                      |           |                      |                          |        |
| Compo           | nents Associate                                     | d to the Umle                            | er Record                          |                               |                   |                      |           |                      |                          |        |
| Compo<br>Select | nents Associate<br>Component<br>Type                | ed to the Umk<br>Position<br>From B End  | er Record                          | Association Date              | Performer         | SPLC                 | Reporter  | Component Details    | Equipment ID in Conflict | Statu  |
| Compo<br>Select | Component<br>Type<br>Brake Valve<br>Control Service | ed to the Umle<br>Position<br>From B End | er Record<br>AAR Component ID<br>Q | Association Date              | Performer         | SPLC                 | Reporter  | Component Details    | Equipment ID in Conflict | Status |
| Compo<br>Select | Component<br>Type<br>Brake Valve<br>Control Service | Position<br>From B End                   | er Record<br>AAR Component ID      | Association Date              | Performer         | SPLC                 | Reporter  | Component Details    | Equipment ID in Conflict | Status |

Exhibit 95. Associate Brake Valve Control Service to Equipment

- 1. Enter the following fields:
  - a. Select the checkbox beside the position *where the component has been applied*.
  - b. Enter the **AAR Component ID**. If the component ID is unknown, use the lookup icon (Q) to open the Component Search pop-up (see example in Exhibit 94).
    - Enter information in the three required fields and select Search.

Note: The system can only return the most recent registration for criteria submitted.

#### Exhibit 96. Brake Valve Control Service Component Search

|                                  |                               |   | ×              |
|----------------------------------|-------------------------------|---|----------------|
| Component Search                 |                               |   | ^              |
| Facility Code, Part Number and V | Valve Type are required       |   |                |
|                                  | Reconditioner Facility Code * |   |                |
|                                  | Date Valve Tested             | Ē |                |
|                                  | Serial Number                 |   |                |
|                                  | Part Number *                 |   |                |
|                                  | Valve Type *                  | • |                |
|                                  |                               |   | Clear Q Search |
|                                  |                               |   | Select Close   |

• When the appropriate component is found, select the checkbox in the first column and **Select** to close the tab and return to the Associate Components tab. The selected Component ID is added to the AAR Component ID field.

| Note: | If no component ID is found, register the component as described in Add New    |
|-------|--------------------------------------------------------------------------------|
|       | Component, and come back to associate. Recalled components are NOT included in |
|       | search results.                                                                |

- b. Enter the Association Date or use the calendar icon to select the date. This is the date that the component was applied, either today or an earlier date, but cannot be in the future.
- c. Enter the mark of the **Performer**. This is the shop mark.
- d. Enter a 9-digit SPLC or use the lookup icon to search for a SPLC. This is the location where the application was performed (e.g., shop SPLC).
- e. Enter additional components to the rows below as appropriate.
- 2. Once you have entered all the appropriate fields and checked the boxes for the components to associate, select **Associate**.
  - a. <u>If a component ID has been identified in a recall</u>, a confirmation pop-up message is displayed (see example in <u>Exhibit 88</u>). The Component Details field provides the error or warning.

Select **Cancel** to change to a different component. Otherwise, select **OK** to install the recalled component.

- c. <u>If the component has no warnings</u>, the Associate Component tab is redisplayed with a success message. The **Reporter** field is populated. The **View Details** link opens a pop-up that shows the Component Details for the row selected (see example in <u>Exhibit 104</u>). Select **OK** to close it.
- c. <u>If the component was associated incorrectly</u>, (e.g., wrong Equipment ID, or wrong position on equipment), the association can be nullified. See <u>Nullify an Association</u>.

3. Select **Cancel** to return to the Associate Component tab or select another menu item.

## **Sideframe Association**

The table at the bottom shows the sideframe positions (from the "B" end). The equipment example in Exhibit 97 has four positions for component association.

Exhibit 97. Associate Sideframe to Equipment

|          | ate Component                                                                                                    | Uploa                                          | d CSV                        |                               |                   |                        |          |                       |                          |        |
|----------|----------------------------------------------------------------------------------------------------|------------------------------------------------|------------------------------|-------------------------------|-------------------|------------------------|----------|-----------------------|--------------------------|--------|
| Search   | for Equipment                                                                                                    | ID                                             |                              |                               |                   |                        |          |                       |                          |        |
| Note: Us | e Nullify only to                                                                                                    | remove an asso                                 | ciation that was entered in  | correctly. Use Associate to a | associate a compo | onent to a piece of eq | uipment. |                       |                          |        |
|          |                                                                                                    |                                                | Equipment ID<br>RAIL30085    |                               |                   | Q                      | Search   |                       |                          |        |
| Equipme  | ent Group:                                                                                                    | VFLT                                           |                              | Lessee:                       |                   |                        | Equ      | ipment Type Code:     | V971                     |        |
| Mechan   | ical Designation:                                                                                                    | FA                                             |                              | Truck Count:                  | 2                 |                        |          |                       |                          |        |
| Umler O  | wner:                                                                                                    | RAIL                                           |                              | Axle Count:                   | 4                 |                        | Ster     | nciled Shipping Spec: |                          |        |
|          |                                                                                                    |                                                |                              |                               |                   |                        |          |                       |                          |        |
| Select ( | Component for                                                                                                    | Association                                    |                              |                               |                   |                        |          |                       |                          |        |
| Compo    | nents Associat                                                                                                    | ed to the Uml                                  | Component Type<br>SIDE FRAME |                               |                   | •                      |          |                       |                          |        |
|          |                                                                                                    |                                                |                              |                               |                   |                        |          |                       |                          |        |
| Select   | Component<br>Type                                                                                                    | Position<br>From B End                         | AAR Component ID             | Association Date              | Performer         | SPLC                   | Reporter | Component Details     | Equipment ID in Conflict | Status |
| Select   | Component<br>Type<br>Side Frame                                                                                            | Position<br>From B End<br>BL                   | AAR Component ID             | Association Date              | Performer         | SPLC                   | Reporter | Component Details     | Equipment ID in Conflict | Status |
| Select   | Component<br>Type<br>Side Frame<br>Side Frame                                                                              | Position<br>From B End<br>BL<br>BR             | AAR Component ID             | Association Date<br>ව<br>ව    | Performer         | SPLC                   | Reporter | Component Details     | Equipment ID in Conflict | Status |
|          | Component<br>Type<br>Side Frame<br>Side Frame<br>Side Frame                                                                | Position<br>From B End<br>BL<br>BR<br>AL       | AAR Component ID Q Q Q Q     | Association Date              | Performer         | SPLC                   | Reporter | Component Details     | Equipment ID in Conflict | Status |
|          | Component<br>Type           Side Frame           Side Frame           Side Frame           Side Frame           Side Frame | Position<br>From B End<br>BL<br>BR<br>AL<br>AR | AAR Component IDQQQQQ        | Association Date              | Performer         | SPLC                   | Reporter | Component Details     | Equipment ID in Conflict | Status |

- 1. Enter the following fields:
  - a. Select the checkbox beside the position where the component has been applied.
  - b. Enter the AAR Component ID. If the component ID is unknown, use the lookup icon (
     Q) to open the Component Search pop-up (see example in Exhibit 87).
    - Enter information in the three required fields and select **Search**.

Note: The system will only return the most recent registration for criteria submitted.

• When the appropriate component is found, select the checkbox in the first column and **Select** to close the tab and return to the Associate Components tab. The selected Component ID is added to the AAR Component ID field.

- **Note:** If no component ID is found, register the component as described in <u>Add New</u> <u>Component</u>, and come back to associate. Recalled components are NOT included in search results.
- c. Enter the **Association Date** or use the calendar icon to select the date. This is the date that the component was applied, either today or an earlier date, but cannot be in the future.
- d. Enter the mark of the **Performer**. This is the shop mark.
- e. Enter a 9-digit SPLC or use the lookup icon to search for a SPLC. This is the location where the application was performed (e.g., shop SPLC).
- f. Enter additional components to the rows below as appropriate.
- 2. Once you have entered all the appropriate fields and checked the boxes for the components to associate, select **Associate**.
  - a. <u>If a component ID has been identified in a recall</u>, a confirmation pop-up message is displayed (see example in <u>Exhibit 88</u>). The Component Details field provides the error or warning.

Select **Cancel** to change to a different component. Otherwise, select **OK** to install the recalled component.

b. <u>If the component has no warnings</u>, the Associate Component tab is redisplayed with a success message (<u>Exhibit 98</u>). The **Reporter** field is populated. The **View Details** link opens a pop-up that shows the Component Details for the row selected (see example in <u>Exhibit 104</u>). Select **OK** to close it.

| Search 1         | for Equipment                                                             | ID                                                               |                                                                                                    |                               |                                          |                                                   |                  |                                   |                                                                                                    |       |
|------------------|---------------------------------------------------------------------------|------------------------------------------------------------------|----------------------------------------------------------------------------------------------------|-------------------------------|------------------------------------------|---------------------------------------------------|------------------|-----------------------------------|----------------------------------------------------------------------------------------------------|-------|
| 0                | Component(s) a                                                            | association requ                                                 | est is accepted successfully                                                                                                    |                               |                                          |                                                   |                  |                                   |                                                                                                    |       |
| Note: Us         | e Nullify only to                                                         | remove an asso                                                   | ciation that was entered in                                                                                                    | correctly. Use Associate t    | associate a compo                        | onent to a piece of eq                            | uipment.         |                                   |                                                                                                    |       |
|                  |                                                                           |                                                                  | Equipment ID<br>RAIL30085                                                                                                    |                               |                                          | ٩                                                 | Search           |                                   |                                                                                                    |       |
| quipme           | nt Group:                                                                 | VFLT                                                             |                                                                                                    | Lessee:                       |                                          |                                                   | Equip            | ment Type Code:                   | V971                                                                                                    |       |
| <b>/</b> lechani | cal Designation:                                                          | FA                                                               |                                                                                                    | Truck Count:                  | 2                                        |                                                   |                  |                                   |                                                                                                    |       |
| Jmler O          | wner:                                                                     | RAIL                                                             |                                                                                                    | Axle Count:                   | 4                                        |                                                   | Stend            | iled Shipping Spec:               |                                                                                                    |       |
|                  |                                                                           |                                                                  |                                                                                                    |                               |                                          |                                                   |                  |                                   |                                                                                                    |       |
| elect C          | component for                                                             | Association                                                      |                                                                                                    |                               |                                          |                                                   |                  |                                   |                                                                                                    |       |
|                  |                                                                           |                                                                  |                                                                                                    |                               |                                          |                                                   |                  |                                   |                                                                                                    |       |
|                  |                                                                           |                                                                  | Component Type                                                                                                    |                               |                                          | _                                                 |                  |                                   |                                                                                                    |       |
|                  |                                                                           |                                                                  | Component Type<br>SIDE FRAME                                                                                                    | :                             |                                          | •                                                 |                  |                                   |                                                                                                    |       |
|                  |                                                                           |                                                                  | Component Type<br>SIDE FRAME                                                                                                    | 5                             |                                          | *                                                 |                  |                                   |                                                                                                    |       |
| Compor           | nents Associat                                                            | ed to the Umle                                                   | Component Type<br>SIDE FRAME                                                                                                    | :                             |                                          | •<br>•                                            |                  |                                   |                                                                                                    |       |
| Compor           | nents Associat<br>Component                                               | ed to the Umle<br>Position                                       | Component Type<br>SIDE FRAME                                                                                                    |                               |                                          | •                                                 |                  |                                   |                                                                                                    |       |
| Compor           | component<br>Type                                                         | Position<br>From B End                                           | Component Type<br>SIDE FRAME<br>er Record<br>AAR Component ID                                                                                                    | Association Date              | Performer                                | SPLC                                              | Reporter         | Component Details                 | Equipment ID in Conflict                                                                                                    | State |
| Compor<br>Select | Component<br>Type<br>Side Frame                                           | Position<br>From B End<br>BL                                     | er Record AAR Component ID RAIL0000001120                                                                                                    | Association Date 09/26/2023 { | Performer<br>RAIL                        | <b>SPLC</b><br>411657000 Q                        | Reporter<br>RAIL | Component Details<br>View Details | Equipment ID in Conflict                                                                                                    | State |
| Compor<br>Select | Component<br>Type<br>Side Frame<br>Side Frame                             | ed to the Umle<br>Position<br>From B End<br>BL<br>BR             | er Record AAR Component ID RAIL0000001120                                                                                                    | Association Date              | Performer<br>RAIL                        | <b>SPLC</b>                                       | Reporter<br>RAIL | Component Details<br>View Details | Equipment ID in Conflict                                                                                                    | State |
| Compor<br>Select | Component<br>Type<br>Side Frame<br>Side Frame                             | ed to the Umia<br>Position<br>From B End<br>BL<br>BR             | AAR Component ID<br>RAIL000001120                                                                                                    | Association Date 09/26/2023 ( | Performer<br>RAIL                        | <b>SPLC</b><br>411657000 Q                        | Reporter<br>RAIL | Component Details<br>View Details | Equipment ID in Conflict                                                                                                    | Stat  |
| Select           | Component<br>Type<br>Side Frame<br>Side Frame<br>Side Frame               | Position<br>From B End<br>BL<br>BR<br>AL                         | AAR Component ID RAIL000001120 Q Q Q                                                                                                    | Association Date              | Performer<br>RAIL                        | SPLC 411657000 Q Q Q                              | Reporter<br>RAIL | Component Details<br>View Details | Equipment ID in Conflict                                                                                                    | State |
| Select           | Component<br>Type<br>Side Frame<br>Side Frame<br>Side Frame               | Position<br>From B End<br>BL<br>BR<br>AL                         | AAR Component ID AAR Component ID AAR Component ID AAR Component I AAR Component I AAR COMPONENT I AAR COMPONENT I AAR COMPONE | Association Date              | Performer       All       RAIL       All | <b>SPLC</b> 411657000 Q Q Q Q Q                   | Reporter<br>RAIL | Component Details<br>View Details | Equipment ID in Conflict                                                                                                    | State |
| Select           | Component<br>Type<br>Side Frame<br>Side Frame<br>Side Frame<br>Side Frame | ed to the Umle<br>Position<br>From B End<br>BL<br>BR<br>AL<br>AR | Composent Type SIDE FRAME or Record AAR Component ID RAIL0000001120 Q Q Q Q Q Q Q Q Q Q Q Q Q Q Q Q Q Q Q                                                                                                    | Association Date 09/26/2023   | Performer RAIL                           | SPLC<br>411657000 Q<br>Q<br>Q<br>Q<br>Q<br>Q      | Reporter<br>RAIL | Component Details<br>View Details | Equipment ID in Conflict                                                                                                    | State |
| ompor            | Component<br>Type<br>Side Frame<br>Side Frame<br>Side Frame<br>Side Frame | Position<br>From B End<br>BL<br>BR<br>AL<br>AR                   | Component Type SIDE FRAME  AAR Component ID  RAIL0000001120 Q  Q Q Q Q Q Q Q Q Q Q Q Q Q Q Q Q Q                                                                                                    | Association Date 09/26/2023   | Performer RAIL RAIL                      | SPLC<br>411657000 Q<br>Q<br>Q<br>Q<br>Q<br>Q<br>Q | Reporter<br>RAIL | Component Details View Details    | Equipment ID in Conflict           Image: Conflict ID in Conflict           Image: Conflict ID in Conflict ID in Conflict           Image: Conflict ID in Conflict ID in Confli | Stat  |

#### Exhibit 98. Successful Sideframe Association

- c. <u>If the component was associated incorrectly</u>, (e.g., wrong Equipment ID, or wrong position on equipment), the association can be nullified. See <u>Nullify an Association</u>.
- 3. Select **Cancel** to return to the Associate Component tab or select another menu item.

## **Slack Adjuster Association**

The table at the bottom shows the slack adjuster positions (from the "B" end). The equipment example in Exhibit 99, has eight positions for component association.

Exhibit 99. Associate Slack Adjuster to Equipment

| earch 1          | for Equipment ID                                                     |                                                      |                                             |                              |                  |                       |          |                          |                          |      |
|------------------|----------------------------------------------------------------------|------------------------------------------------------|---------------------------------------------|------------------------------|------------------|-----------------------|----------|--------------------------|--------------------------|------|
| ote: Us          | e Nullify only to remov                                              | ve an association the                                | at was entered incorrectly.                 | Use Associate to associate a | a component to a | a piece of equipment. |          |                          |                          |      |
|                  |                                                                      |                                                      | Equipment ID<br>RAIL30085                   |                              |                  |                       | Q Search |                          |                          |      |
| quipme           | nt Group:                                                            | VFLT                                                 |                                             | Lessee:                      |                  |                       |          | Equipment Type Code:     | V971                     |      |
| Mechani          | cal Designation:                                                     | FA                                                   |                                             | Truck Count:                 |                  | 2                     |          |                          |                          |      |
| Jmler O          | wner:                                                                | RAIL                                                 |                                             | Axle Count:                  |                  | 4                     |          | Stenciled Shipping Spec: |                          |      |
|                  |                                                                      |                                                      | Component Type<br>SLACK ADJU                | STER                         |                  | -                     | -        |                          |                          |      |
| Compor           | nents Associated to                                                  | the Umler Record                                     | Component Type SLACK ADJU                   | Association Data             | Performer        | SPIC                  | Panastar | Composed Data Ve         | Equipment (D is Couffet  | Stat |
| Compor<br>Select | Component Type<br>Slack Adjuster                                     | the Umler Record<br>Position From B<br>End           | Component Type SLACK ADJU: AAR Component ID | STER<br>Association Date     | Performer        | SPLC                  | Reporter | Component Details        | Equipment ID in Conflict | Stat |
| Select           | Component Type<br>Slack Adjuster<br>Slack Adjuster                   | the Umler Record<br>Position From B<br>End<br>1      | AAR Component ID                            | Association Date             | Performer        | SPLC                  | Reporter | Component Details        | Equipment ID in Conflict | Stat |
| Select           | Component Type<br>Slack Adjuster<br>Slack Adjuster<br>Slack Adjuster | the Umler Record<br>Position From 8<br>End<br>2<br>2 | AAR Component ID                            | Association Date             | Performer        | SPLC                  | Reporter | Component Details        | Equipment ID in Conflict | Stat |

- 1. Enter the following fields:
  - a. Select the checkbox beside the position where the component has been applied.
  - b. Enter the AAR Component ID. If the component ID is unknown, use the lookup icon (Q) to open the Component Search pop-up (see example in Exhibit 87).
    - Enter information in the three required fields and select **Search**.

Note: The system will only return the most recent registration for criteria submitted.

• When the appropriate component is found, select the checkbox in the first column and **Select** to close the tab and return to the Associate Components tab. The selected Component ID is added to the AAR Component ID field.

**Note:** If no component ID is found, register the component as described in <u>Add New</u> <u>Component</u>, and come back to associate. Recalled components are NOT included in search results.

c. Enter the Association Date or use the calendar icon to select the date. This is the date that the component was applied, either today or an earlier date, but cannot be in the future.

- d. Enter the mark of the **Performer**. This is the shop mark.
- e. Enter a 9-digit SPLC or use the lookup icon to search for a SPLC. This is the location where the application was performed (e.g., shop SPLC).
- f. Enter additional components to the rows below as appropriate.
- 2. Once you have entered all the appropriate fields and checked the boxes for the components to associate, select **Associate**.
  - a. <u>If a component ID has been identified in a recall</u>, a confirmation pop-up message is displayed (see example in <u>Exhibit 88</u>). The Component Details field provides the error or warning.

Select **Cancel** to change to a different component. Otherwise, select **OK** to install the recalled component.

b. <u>If the component has no warnings</u>, the Associate Component tab is redisplayed with a success message (<u>Exhibit 100</u>). The **Reporter** field is populated. The **View Details** link opens a pop-up that shows the Component Details for the row selected (see example in <u>Exhibit 104</u>). Select **OK** to close it.

Exhibit 100. Successful Slack Adjuster Association

| Associa   | e Component                                        | Upload CSV             |                         |                |                        |       |                  |                  |        |          |                          |                          |        |
|-----------|----------------------------------------------------|------------------------|-------------------------|----------------|------------------------|-------|------------------|------------------|--------|----------|--------------------------|--------------------------|--------|
| Search f  | or Equipment ID                                    |                        |                         |                |                        |       |                  |                  |        |          |                          |                          |        |
| 0         | Component(s) associa                               | ation request is acco  | epted successfully.     |                |                        |       |                  |                  |        |          |                          |                          | ×      |
| Note: Use | Nullify only to remo                               | ve an association th   | at was entered incorre  | ctly. U        | se Associate to associ | ate a | a component to a | a piece of equip | nent.  |          |                          |                          |        |
|           |                                                    |                        | Equipment II<br>RAIL300 | D<br>)85       |                        |       |                  |                  |        | Q Search |                          |                          |        |
| Equipmer  | it Group:                                          | VFLT                   |                         |                | Lessee:                |       |                  |                  |        |          | Equipment Type Code:     | V971                     |        |
| Mechanic  | al Designation:                                    | FA                     |                         |                | Truck Count:           |       |                  | 2                |        |          |                          |                          |        |
| Umler Ov  | vner:                                              | RAIL                   |                         |                | Axle Count:            |       |                  | 4                |        |          | Stenciled Shipping Spec: |                          |        |
| Compon    | ents Associated to                                 | the Umler Recor        | Component<br>SLACK #    | Type<br>ADJUST | rer                    |       |                  |                  |        | -        |                          |                          |        |
| Select    | Component Type                                     | Position From B<br>End | AAR Component ID        | ,              | Association Date       |       | Performer        | SPLC             |        | Reporter | Component Details        | Equipment ID in Conflict | Status |
|           | Slack Adjuster                                     | 1                      | 8RIC0003491770          | Q              | 09/26/2023             | ۲     | RAIL             | 411657000        | Q      | RAIL     | View Details             |                          |        |
|           | Slack Adjuster                                     | 2                      |                         | Q              |                        |       |                  | _                | Q      |          |                          |                          |        |
|           |                                                    |                        |                         |                |                        |       |                  |                  |        |          |                          |                          |        |
|           | Slack Adjuster                                     | 3                      |                         | Q              |                        | ۲     |                  |                  | Q      |          |                          |                          |        |
|           | Slack Adjuster<br>Slack Adjuster                   | 3                      |                         | Q<br>Q         |                        | Ē     |                  | -                | Q<br>Q |          |                          |                          |        |
|           | Slack Adjuster<br>Slack Adjuster<br>Slack Adjuster | 3 4 5                  |                         | Q<br>Q         |                        | Ē     |                  | -                | Q<br>Q |          |                          |                          |        |

- c. <u>If the component was associated incorrectly</u>, (e.g., wrong Equipment ID, or wrong position on equipment), the association can be nullified. See Nullify an Association.
- 3. Select **Cancel** to return to the Associate Component tab or select another menu item.

## Wheelset Association

The table at the bottom shows the wheelset positions (from the "B" end). The equipment example in Exhibit 101 has four positions for component association.

| Associate Component                                             | Upload CSV                                              |                             |                            |                  |                     |          |                          |                          |
|-----------------------------------------------------------------|---------------------------------------------------------|-----------------------------|----------------------------|------------------|---------------------|----------|--------------------------|--------------------------|
| earch for Equipment ID                                          |                                                         |                             |                            |                  |                     |          |                          |                          |
| ote: Use Nullify only to rem                                    | ove an association th                                   | at was entered incorrectly. | Use Associate to associate | a component to a | piece of equipment. |          |                          |                          |
|                                                                 |                                                         | Equipment ID<br>RAIL30085   |                            |                  |                     | Q Search |                          |                          |
| uipment Group:                                                  | VFLT                                                    |                             | Lessee:                    |                  |                     |          | Equipment Type Code:     | V971                     |
| echanical Designation:                                          | FA                                                      |                             | Truck Count:               |                  | 2                   |          |                          |                          |
| mler Owner:                                                     | RAIL                                                    |                             | Axle Count:                |                  | 4                   |          | Stenciled Shipping Spec: |                          |
|                                                                 |                                                         | Component Type<br>WHEELSET  |                            |                  |                     |          |                          |                          |
| omponents Associated                                            | to the Umler Record                                     | Component Type<br>WHEELSET  |                            |                  |                     |          |                          |                          |
| omponents Associated                                            | o the Umler Record                                      | Component Type<br>WHEELSET  | Association Date           | Performer        | SPLC                | Reporter | Component Details        | Equipment ID in Conflict |
| elect Component Typ Wheelset                                    | Position From B<br>End                                  | AAR Component ID            | Association Date           | Performer        | SPLC                | Reporter | Component Details        | Equipment ID in Conflict |
| elect Component Typ Wheelset Wheelset                           | to the Umler Record<br>Position From B<br>End<br>1<br>2 | AAR Component ID            | Association Date           | Performer        | SPLC<br>Q           | Reporter | Component Details        | Equipment ID in Conflict |
| elect Component Typ C Wheelset C Wheelset C Wheelset C Wheelset | Position From B<br>Position From B<br>1<br>2<br>3       | AAR Component ID            | Association Date           | Performer        | SPLC                | Reporter | Component Details        | Equipment ID in Conflict |

- 1. Enter the following fields:
  - a. Select the checkbox beside the position where the component has been applied.
  - b. Enter the AAR Component ID. If the component ID is unknown, use the lookup icon (
     Q) to open the Component Search pop-up (Exhibit 102).
    - For the search, Wheel Serial Number and Wheel Stamped Manufacturer Code are required fields and optionally, enter any of the other criteria (Wheel Stamped Month/Stamped Year, Wheel Nominal Diameter, Wheel Design Code. Then select Search.

× Cancel

Exhibit 102. Wheelsets Component Search

|        |                                     |                                     |       |              |          |       | ×                   |
|--------|-------------------------------------|-------------------------------------|-------|--------------|----------|-------|---------------------|
| Comp   | onent Search                        |                                     |       |              |          |       | ^                   |
|        |                                     | Wheel Serial Number *<br>P140022    |       |              |          |       |                     |
|        |                                     | Wheel Stamped Manufacturer Code * P |       |              |          |       |                     |
|        |                                     | Wheel Stamped Month/Stamped Year    |       |              |          |       |                     |
|        |                                     | Wheel Nominal Diameter              |       |              |          |       |                     |
|        |                                     | Wheel Design Code                   |       |              |          |       |                     |
|        |                                     |                                     |       |              |          | Ø Cle | ear <b>Q</b> Search |
| Select | Component AAR Facility Code         | Component Assembly Date/Time        | Wheel | Stamped MMYY | Mfg Code | Class | Serial #            |
|        | AADC - AMTRAK-ACELA, Washington, DC |                                     | 1     | 0822         | Ρ        | В     | P140022             |
|        |                                     |                                     |       | 0822         | P        | В     |                     |
|        |                                     |                                     |       |              |          | ~     | Select X Close      |

- When the appropriate component is found, select the checkbox in the first column and **Select** to close the tab and return to the Associate Components tab. The selected Component ID is added to the AAR Component ID field.
- **Note:** If no component ID is found, register a barcoded component as described in <u>Add</u> <u>New Component</u>, or for a nonbarcoded component, add the component as described in <u>Field Registration</u>. Recalled components are NOT included in the search results.
- c. Enter the Association Date or use the calendar icon to select the date. This is the date that the component was applied, either today or an earlier date, but cannot be in the future.
- d. Enter the mark of the **Performer**. This is the shop mark.
- e. Enter a 9-digit SPLC or use the lookup icon to search for a SPLC. This is the location where the application was performed (e.g., shop SPLC).
- f. Enter additional components to the rows below as appropriate.
- 2. Once you have entered all the appropriate fields and checked the boxes for the components to associate, select **Associate**.
  - a. <u>If a component ID has been identified in a recall</u>, a confirmation pop-up message is displayed (see example in <u>Exhibit 88</u>). The Component Details field provides the error or warning.

Select **Cancel** to change to a different component. Otherwise, select **OK** to install the recalled component.

b. <u>If the component has no warnings</u>, the Associate Component tab is redisplayed with a success message (<u>Exhibit 103</u>). The **Reporter** field is populated.

Exhibit 103. Successful Wheelset Association

|                  | e Component                                                              | upload CSV                                                          |                                    |                                          |                             |       |                          |                   |                  |                  |                                   |                          |        |
|------------------|--------------------------------------------------------------------------|---------------------------------------------------------------------|------------------------------------|------------------------------------------|-----------------------------|-------|--------------------------|-------------------|------------------|------------------|-----------------------------------|--------------------------|--------|
| Search f         | or Equipment ID                                                          |                                                                     |                                    |                                          |                             |       |                          |                   |                  |                  |                                   |                          |        |
| 0                | Component(s) associa                                                     | ation request is acce                                               | epted successfully.                |                                          |                             |       |                          |                   |                  |                  |                                   |                          | ×      |
| Note: Use        | Nullify only to remo                                                     | ve an association th                                                | at was entered incorrect           | tly. Us:                                 | se Associate to associa     | ate a | component to a           | piece of equipme  | ent.             |                  |                                   |                          |        |
|                  |                                                                          |                                                                     | Equipment ID<br>RAIL3008           | 85                                       |                             |       |                          |                   |                  | <b>Q</b> Search  | 3                                 |                          |        |
| Equipmer         | t Group:                                                                 | VFLT                                                                |                                    |                                          | Lessee:                     |       |                          |                   |                  |                  | Equipment Type Code:              | V971                     |        |
| Mechanic         | al Designation:                                                          | FA                                                                  |                                    |                                          | Truck Count:                |       |                          | 2                 |                  |                  |                                   |                          |        |
| Umler Ov         | vner:                                                                    | RAIL                                                                |                                    |                                          | Axle Count:                 |       |                          | 4                 |                  |                  | Stenciled Shipping Spec:          |                          |        |
|                  |                                                                          |                                                                     |                                    |                                          |                             |       |                          |                   |                  |                  |                                   |                          |        |
| Select C         | omponent for Asso                                                        | ociation                                                            |                                    |                                          |                             |       |                          |                   |                  |                  |                                   |                          |        |
|                  |                                                                          |                                                                     |                                    |                                          |                             |       |                          |                   |                  |                  |                                   |                          |        |
|                  |                                                                          |                                                                     | Component Ty<br>WHEELSE            | ype<br>ET                                |                             |       |                          |                   | -                |                  |                                   |                          |        |
|                  |                                                                          |                                                                     | Component Ty<br>WHEELSE            | iype<br>ET                               |                             |       |                          |                   | *                | _                |                                   |                          |        |
|                  |                                                                          |                                                                     | Component Ty<br>WHEELSE            | ype<br>ET                                |                             |       |                          |                   | ~                | _                |                                   |                          |        |
| Compon           | ents Associated to                                                       | the Umler Record                                                    | Component Ty<br>WHEELSE            | iype<br>ET                               |                             |       |                          |                   | •                | _                |                                   |                          |        |
| Compon           | ents Associated to                                                       | the Umler Record                                                    | Component Ty<br>WHEELSE            | iype<br>ET                               |                             |       |                          |                   | •                |                  |                                   |                          |        |
| Compon           | ents Associated to                                                       | the Umler Record<br>Position From B<br>End                          | Component Ty<br>WHEELSE            | ýpe<br>ET                                | Association Date            |       | Performer                | SPLC              | •                | Reporter         | Component Details                 | Equipment ID in Conflict | Status |
| Compon<br>Select | Component Type<br>Wheelset                                               | the Umler Record<br>Position From B<br>End                          | AAR Component ID<br>8RIC0003491952 | Q                                        | Association Date            | Ē     | <b>Performer</b><br>RAIL | <b>SPLC</b>       | ų<br>Q           | Reporter<br>RAIL | Component Details<br>View Details | Equipment ID in Conflict | Status |
| Compon<br>Select | Component Type<br>Wheelset<br>Wheelset                                   | the Umler Record<br>Position From B<br>End<br>1                     | AAR Component ID 8RIC0003491952    | ype     ET     Q     Q     -     Q     - | Association Date 09/26/2023 | Ē     | Performer                | <b>SPLC</b>       | •<br>م<br>م      | Reporter<br>RAIL | Component Details<br>View Details | Equipment ID in Conflict | Status |
| Select           | ents Associated to<br>Component Type<br>Wheelset<br>Wheelset<br>Wheelset | the Umler Record<br>Position From B<br>End<br>1<br>2<br>3           | AAR Component ID 8RIC0003491952    | Q -<br>Q -<br>Q -                        | Association Date 09/26/2023 | •     | Performer<br>RAIL        | SPLC<br>411657000 |                  | Reporter RAIL    | Component Details<br>View Details | Equipment ID in Conflict | Status |
| Select           | Component Type Wheelset Wheelset Wheelset Wheelset                       | the Umler Record<br>Position From B<br>End<br>1<br>2<br>2<br>3<br>4 | AAR Component ID 8RIC0003491952    |                                          | Association Date 09/26/2023 |       | Performer<br>RAIL        | SPLC 411657000    |                  | Reporter RAIL    | Component Details<br>View Details | Equipment ID in Conflict | Status |
| Select           | Component Type<br>Wheelset<br>Wheelset<br>Wheelset                       | the Umler Record<br>Position From B<br>End<br>1<br>2<br>3<br>4      | AAR Component ID BRIC0003491952    |                                          | Association Date            |       | Performer<br>RAIL        | SPLC 411657000    | •<br>م<br>م<br>م | Reporter<br>RAIL | Component Details<br>View Details | Equipment ID in Conflict | Status |

The **View Details** link opens a pop-up that shows the Component Details for the row selected (<u>Exhibit 104</u>). Select **OK** to close it.

#### Exhibit 104. View Component Details

| lew 28 inch wheel Wheel, Class<br>Jew 6.0 X 11.0 Bearing AARX00 | B, Curved Pla                                                                                                 | ite, 1-W;<br>Natural Fitted Back                                                        | ing Ring: New Ayle         |           |           |
|-----------------------------------------------------------------|----------------------------------------------------------------------------------------------------|-----------------------------------------------------------------------------------------|----------------------------|-----------|-----------|
| ew c.o x n.o bearing, Arrotoo                                   | Wheel 1                                                                                                    | Wheel 2                                                                                 |                            | Bearing 1 | Bearing 2 |
| Manufactured Date                                               |                                                                                                    |                                                                                         | Manufacture Date           |           |           |
| Stamped Month/Stamped Year                                      | 8/22                                                                                                    | 8/22                                                                                    | Cup Stamped Month/Cup      | /         | /         |
| Stamped Serial Number                                           | P140022                                                                                                    |                                                                                         | Stamped Year               |           |           |
| Heat/Melt                                                       |                                                                                                    |                                                                                         | Cup Serial Number          |           |           |
| Rim Thickness Side Scale                                        | 28                                                                                                    | 28                                                                                      | Certificate Number         | 1         | 1         |
| Reading                                                         |                                                                                                    |                                                                                         | Seal Type                  |           |           |
| Finger Gauge Reading                                            | 11                                                                                                    | 11                                                                                      | Grease Type                |           |           |
| Tape Size                                                       |                                                                                                    |                                                                                         | Cage Type                  |           |           |
|                                                                 | ۹ <u>ـــــ</u>                                                                                                |                                                                                         |                            |           |           |
|                                                                 |                                                                                                    |                                                                                         | Axle                       |           |           |
|                                                                 | AAR Cond                                                                                                    | lition Code                                                                             | Axle<br>1                  |           |           |
|                                                                 | AAR Cond<br>Manufact                                                                                          | lition Code<br>ure Date                                                                 | Axle<br>1                  |           |           |
|                                                                 | AAR Conc<br>Manufact<br>Serial Nur                                                                            | lition Code<br>ure Date<br>mber And Heat ID                                             | Axle<br>1                  |           |           |
|                                                                 | AAR Cond<br>Manufact<br>Serial Nur<br>AAR Type                                                                | lition Code<br>ure Date<br>mber And Heat ID                                             | Axle<br>1<br>RWS           |           |           |
|                                                                 | AAR Cond<br>Manufact<br>Serial Nur<br>AAR Type<br>Grade                                                       | lition Code<br>ure Date<br>mber And Heat ID                                             | Axle<br>1<br>RWS           |           |           |
|                                                                 | AAR Cond<br>Manufactu<br>Serial Nur<br>AAR Type<br>Grade<br>Body Desi                                         | lition Code<br>ure Date<br>mber And Heat ID                                             | Axle<br>1<br>RWS<br>E      |           |           |
|                                                                 | AAR Cond<br>Manufact<br>Serial Nur<br>AAR Type<br>Grade<br>Body Desi<br>Int Extend                            | lition Code<br>ure Date<br>mber And Heat ID                                             | Axle<br>1<br>RWS<br>E      |           |           |
|                                                                 | AAR Cond<br>Manufact<br>Serial Nur<br>AAR Type<br>Grade<br>Body Desi<br>Int Extend<br>Body Desi               | lition Code<br>ure Date<br>mber And Heat ID<br>gn<br>led Axle Codes<br>gn               | Axle<br>1<br>RWS<br>E<br>E |           |           |
|                                                                 | AAR Cond<br>Manufactu<br>Serial Nuu<br>AAR Type<br>Grade<br>Body Desi<br>Int Extend<br>Body Desi<br>Axle Dust | lition Code<br>ure Date<br>mber And Heat ID<br>gn<br>led Axle Codes<br>gn<br>Guard Size | Axle<br>1<br>RWS<br>E<br>E |           |           |

- c. <u>If the component was associated incorrectly</u>, (e.g., wrong Equipment ID, or wrong position on equipment), the association can be nullified. See <u>Nullify an Association</u>.
- 3. Select Cancel to return to the Associate Component tab or select another menu item

### **Pressure Relief Valve Association**

The table at the bottom shows the pressure relief valve positions (from the "B" end). The equipment example in <u>Exhibit 105</u> has six positions for component association.

Exhibit 105. Associate Pressure Relief Valve to Equipment

| ASSOCIA          | te component                                                                                                    |                                                                             |                                   |                              |                  |                     |          |                          |                          |        |
|------------------|----------------------------------------------------------------------------------------------------|-----------------------------------------------------------------------------|-----------------------------------|------------------------------|------------------|---------------------|----------|--------------------------|--------------------------|--------|
| Search f         | for Equipment ID                                                                                                    |                                                                             |                                   |                              |                  |                     |          |                          |                          |        |
| Note: Use        | e Nullify only to remo                                                                                                    | ve an association th                                                        | at was entered incorrectly.       | Use Associate to associate a | a component to a | piece of equipment. |          |                          |                          |        |
|                  |                                                                                                    |                                                                             | Equipment ID<br>RAIL13710         |                              |                  |                     | Q Search |                          |                          |        |
| Equipmer         | nt Group:                                                                                                    | TANK                                                                        |                                   | Lessee:                      |                  |                     |          | Equipment Type Code:     | T055                     |        |
| Mechanic         | cal Designation:                                                                                                    | Т                                                                           |                                   | Truck Count:                 |                  | 2                   |          |                          |                          |        |
| Umler Ov         | wner:                                                                                                    | RAIL                                                                        |                                   | Axle Count:                  |                  | 4                   |          | Stenciled Shipping Spec: | 111A100W5                |        |
|                  |                                                                                                    |                                                                             |                                   |                              |                  |                     |          |                          |                          |        |
| Select C         | omponent for Asso                                                                                                    | ociation                                                                    |                                   |                              |                  |                     |          |                          |                          |        |
|                  |                                                                                                    |                                                                             |                                   |                              |                  |                     |          |                          |                          |        |
|                  |                                                                                                    |                                                                             | Component Type                    |                              |                  |                     |          |                          |                          |        |
|                  |                                                                                                    |                                                                             | Component Type<br>PRESSURE R      | ELIEF VALVE                  |                  |                     | -        |                          |                          |        |
|                  |                                                                                                    |                                                                             | Component Type<br>PRESSURE RI     | ELIEF VALVE                  |                  |                     | -        |                          |                          |        |
| Compon           | ents Associated to                                                                                                    | the Umler Record                                                            | Component Type<br>PRESSURE RI     | ELIEF VALVE                  |                  |                     | -        |                          |                          |        |
| Compon           | ents Associated to                                                                                                    | o the Umler Record<br>Position From B<br>End                                | Component Type<br>PRESSURE RI<br> | ELIEF VALVE                  | Performer        | SPLC                | Reporter | Component Details        | Equipment ID in Conflict | Status |
| Compon<br>Select | Component Type<br>Pressure Relief<br>Valve                                                                                         | Position From B<br>End<br>B                                                 | AAR Component ID                  | LIEF VALVE Association Date  | Performer        | SPLC<br>Q           | Reporter | Component Details        | Equipment ID in Conflict | Status |
| Compon<br>Select | Component Type Pressure Relief Valve                                                                                               | Position From B<br>End<br>C                                                 | AAR Component ID                  | Association Date             | Performer        | SPLC<br>Q           | Reporter | Component Details        | Equipment ID in Conflict | Status |
| Compon<br>Select | Component Type Pressure Relief Valve Pressure Relief Valve Pressure Relief Valve Valve Valve Pressure Relief Valve Pressure Relief | the Umler Record<br>Position From B<br>End<br>B<br>C<br>D                   | AAR Component ID                  | Association Date             | Performer        | SPLC<br>Q           | Reporter | Component Details        | Equipment ID in Conflict | Status |
| Compon<br>Select | Component Type Pressure Relief Valve Pressure Relief Valve Pressure Relief Valve Pressure Relief Valve Pressure Relief Valve       | the Umler Record<br>Position From B<br>End<br>B<br>C<br>C                   | AAR Component ID                  | Association Date             | Performer        | SPLC<br>Q           | Reporter | Component Details        | Equipment ID in Conflict | Status |
| Select           | Component Type Pressure Relief Valve Pressure Relief Valve Pressure Relief Valve Pressure Relief Valve Pressure Relief Valve       | betwee Umler Record<br>Position From B<br>End<br>B<br>C<br>C<br>D<br>E<br>E | AAR Component ID                  | LIEF VALVE                   | Performer        | SPLC<br>Q<br>Q      | Reporter | Component Details        | Equipment ID in Conflict | Status |

- 1. Enter the following fields:
  - a. Select the checkbox beside the position where the component has been applied.
  - b. Enter the **AAR Component ID**. If the component ID is unknown, use lookup icon (Q) to open the Component Search pop-up (Exhibit 106).
    - Enter information in the three required fields and select **Search**.

Note: The system will only return the most recent registration for criteria submitted.

Exhibit 106. Pressure Relief Valve Component Search

| Clear Q Search |
|----------------|
|                |

• When the appropriate component is found, select the checkbox in the first column and **Select** to close the tab and return to the Associate Components tab. The selected Component ID is added to the AAR Component ID field.

| Note: | If no component ID is found, register the component as described in <u>Add New</u> |
|-------|------------------------------------------------------------------------------------|
|       | Component, and come back to associate. Recalled components are NOT included        |
|       | in search results.                                                                 |

- b. Enter the Association Date or use the calendar icon to select the date. This is the date that the component was applied, either today or an earlier date, but cannot be in the future.
- c. Enter the mark of the **Performer**. This is the shop mark.
- d. Enter a 9-digit SPLC or use the lookup icon to search for a SPLC. This is the location where the application was performed (e.g., shop SPLC).
- e. Enter additional components to the rows below as appropriate.
- 2. Once you have entered all the appropriate fields and checked the boxes for the components to associate, select **Associate**.
  - a. <u>If a component ID has been identified in a recall</u>, a confirmation pop-up message is displayed (see example in <u>Exhibit 88</u>). The Component Details field provides the error or warning.

Select **Cancel** to change to a different component. Otherwise, select **OK** to install the recalled component.

- b. <u>If the component has no warnings</u>, the Associate Component tab is redisplayed with a success message (see example in <u>Exhibit 89</u>). The **Reporter** field is populated. The **View Details** link opens a pop-up that shows the Component Details for the row selected (see example in <u>Exhibit 104</u>). Select **OK** to close it.
- c. <u>If the component was associated incorrectly</u>, (e.g., wrong Equipment ID, or wrong position on equipment), the association can be nullified. See <u>Nullify an Association</u>.
- 3. Select **Cancel** to return to the Associate Component tab or select another menu item.

## **Cushioning Unit Association**

The table at the bottom shows the cushioning unit positions (from the "B" end). The equipment example in Exhibit 107, has two positions for component association.

Associate Component Upload CSV Search for Equipment ID Note: Use Nullify only to remove an association that was entered incorrectly. Use Associate to associate a comp onent to a piece of eq RAIL7213 Equipment Group: GOND Equipment Type Code: E544 Lessee: Mechanical Designation: GBSR Truck Count: Umler Owner RAIL Axle Count: Stenciled Shipping Spec Select Component for Association CUSHIONING UNIT . Components Associated to the Umler Record **Position From E** SPLC Equipment ID in Conflict Component Type AAR Component ID Performer Reporter Component Details Select End Cushioning Unit B Q ۲ Q Cushioning Unit A Q Q 🗹 Asso Nullify × Cancel

Exhibit 107. Associate Cushioning Unit to Equipment

- 3. Enter the following fields:
  - a. Select the checkbox beside the position where the component has been applied.
  - b. Enter the **AAR Component ID**. If the component ID is unknown, use lookup icon (Q) to open the Component Search pop-up (Exhibit 108).
    - Enter information in the three required fields and select **Search**.

**Note:** The system will only return the most recent registration for criteria submitted.

Exhibit 108. Cushing Unit Component Search

| Component Search                           |                             |            |             |           |             |            |               |                | 1                 |
|--------------------------------------------|-----------------------------|------------|-------------|-----------|-------------|------------|---------------|----------------|-------------------|
| Note: Enter the Condition and Manufacturer | Condition Code *<br>1 - New |            |             |           | •           |            |               |                |                   |
|                                            | Manufacture Month           |            |             |           |             |            |               |                |                   |
|                                            | Manufacture Year<br>21      |            |             |           |             |            |               |                |                   |
|                                            | Reconditioned Date          |            |             |           |             |            |               |                |                   |
|                                            | Manufacturer *<br>EHI - EHI |            |             |           | -           |            |               |                |                   |
|                                            | Serial Number               |            |             |           |             |            |               |                |                   |
|                                            | Model Number                |            |             |           |             |            |               |                |                   |
|                                            |                             |            |             |           |             |            | 8             | Clear          | <b>Q</b> Search   |
| Component Condition Co Manufac             | turer Manufactur            | Manufactur | Recondition | Model Num | AAR Specifi | Serial Num | Travel Length | Component F    | Registration Date |
| BRIC0003491 1 EHI                          | 5                           | 21         |             | 15MC2FT   |             | 12345      |               | 09/26/2023 00: | 28                |
|                                            |                             |            |             |           |             |            |               | Soloct         | ¥ Clas            |

- When the appropriate component is found, select the checkbox in the first column and **Select** to close the tab and return to the Associate Components tab. The selected Component ID is added to the AAR Component ID field.
  - **Note:** If no component ID is found, register the component as described in <u>Add</u> <u>New Component</u>, and come back to associate. Recalled components are NOT identified in a search.

**Note:** If no component ID is found, register the component as described in <u>Add New</u> <u>Component</u>, and come back to associate. Recalled components are NOT included in search results.

- c. Enter the **Association Date** or use the calendar icon to select the date. This is the date that the component was applied, either today or an earlier date, but cannot be in the future.
- d. Enter the mark of the **Performer**. This is the shop mark.
- e. Enter a 9-digit SPLC or use the lookup icon to search for a SPLC. This is the location where the application was performed (e.g., shop SPLC).
- f. Enter additional components to the rows below as appropriate.
- 2. Once you have entered all the appropriate fields and checked the boxes for the components to associate, select **Associate**.
  - a. <u>If a component ID has been identified in a recall</u>, a confirmation pop-up message is displayed (see example in <u>Exhibit 88</u>). The Component Details field provides the error or warning.

Select **Cancel** to change to a different component. Otherwise, select **OK** to install the recalled component.

b. <u>If the component has no warnings</u>, the Associate Component tab is redisplayed with a success message (<u>Exhibit 109</u>). The **Reporter** field is populated. The **View Details** link opens a pop-up that shows the Component Details for the row selected (see example in <u>Exhibit 104</u>). Select **OK** to close it.

|                 |                                                                                        | oprodd CSV                                                        |                                                                   |                                    |                        |                      |                  |                                   |                          |       |
|-----------------|----------------------------------------------------------------------------------------|-------------------------------------------------------------------|-------------------------------------------------------------------|------------------------------------|------------------------|----------------------|------------------|-----------------------------------|--------------------------|-------|
| earch f         | or Equipment ID                                                                        |                                                                   |                                                                   |                                    |                        |                      |                  |                                   |                          |       |
| 0               | Component(s) associ                                                                    | ation request is acce                                             | epted successfully.                                               |                                    |                        |                      |                  |                                   |                          |       |
| lote: Lise      | Nullify only to romo                                                                   | we an association th                                              | at was ontored incorrectly                                        | Lise Associate to associa          | te a component to      | a piece of equipment |                  |                                   |                          |       |
|                 | ritunity only to remo                                                                  | te un association an                                              | at was entered meancedy.                                          | ose resociate to associa           | te a component to      | a piece of equipment |                  |                                   |                          |       |
|                 |                                                                                        |                                                                   | RAIL7213                                                          |                                    |                        |                      | Q Sea            | irch                              |                          |       |
|                 |                                                                                        |                                                                   |                                                                   |                                    |                        |                      |                  |                                   |                          |       |
| uipmer          | nt Group:                                                                              | GOND                                                              |                                                                   | Lessee:                            |                        |                      |                  | Equipment Type Code:              | E544                     |       |
| echanio         | al Designation:                                                                        | GBSR                                                              |                                                                   | Truck Count:                       |                        | 2                    |                  |                                   |                          |       |
| nler Ov         | vner:                                                                                  | RAIL                                                              |                                                                   | Axle Count:                        |                        | 4                    |                  | Stenciled Shipping Spec:          |                          |       |
| lect C          | omponent for Asso                                                                      | ociation                                                          | Component Type<br>CUSHIONIN                                       | g unit                             |                        |                      | <b>*</b>         |                                   |                          |       |
| elect C         | omponent for Asso                                                                      | ociation                                                          | Component Type<br>CUSHIONIN                                       | G UNIT                             |                        |                      | •<br>            |                                   |                          |       |
| elect C         | omponent for Asso<br>ents Associated to                                                | ociation                                                          | Component Type<br>CUSHIONIN<br>-                                  | G UNIT                             |                        |                      | •<br>            |                                   |                          |       |
| ompon<br>Select | ents Associated to                                                                     | ociation<br>o the Umler Record<br>Position From B<br>End          | Component Type<br>CUSHIONIN<br>AAR Component ID                   | G UNIT                             | Performer              | SPLC                 | Reporter         | Component Details                 | Equipment ID in Conflict | Statu |
| >mpon           | ents Associated to<br>Component Type<br>Cushioning Unit                                | the Umler Record<br>Position From B<br>End<br>B                   | Component Type<br>CUSHIONIN<br>AAR Component ID<br>8RIC0003491953 | G UNIT Association Date 09/26/2023 | Performer<br>E RAIL    | SPLC 411657000 Q     | Reporter<br>RAIL | Component Details<br>View Details | Equipment ID in Conflict | Statu |
| ompon           | component for Associated to     Component Type     Cushioning Unit     Cushioning Unit | betation<br>beta Umler Record<br>Position From B<br>End<br>B<br>A | AR Component ID<br>BRIC0003491953 Q                               | G UNIT Association Date 09/26/2023 | Performer<br>RAIL      | SPLC<br>411657000 Q  | Reporter<br>RAIL | Component Details<br>View Details | Equipment ID in Conflict | State |
| ompon           | ents Associated to<br>Component Type<br>Cushioning Unit<br>Cushioning Unit             | the Umler Record<br>Position From B<br>End<br>A                   | AAR Component ID<br>881(C0003491953 Q                             | G UNIT Association Date 09/26/2023 | Performer<br>RAIL<br>D | SPLC<br>411657000 Q  | Reporter<br>RAIL | Component Details View Details    | Equipment ID in Conflict | State |

Exhibit 109. Successful Cushioning Unit Association

- c. <u>If the component was associated incorrectly</u>, (e.g., wrong Equipment ID, or wrong position on equipment), the association can be nullified. See <u>Nullify an Association</u>.
- 3. Select **Cancel** to return to the Associate Component tab or select another menu item.

### **View All**

When **View All** is selected from the **Component Type** drop-down, all components associated with the equipment ID are displayed in the table below (<u>Exhibit 110</u>).

Exhibit 110. View All Associated Components for Equipment ID

| Note: Use         | Nullify only to rem                                          | ove an association                                                | that was entered incorre                                                            | ectly. Use Associate to asso                                         | ciate a componer                  | nt to a piece of equ                                             | ipment.                  |                                                                       |                          |       |
|-------------------|--------------------------------------------------------------|-------------------------------------------------------------------|-------------------------------------------------------------------------------------|----------------------------------------------------------------------|-----------------------------------|------------------------------------------------------------------|--------------------------|-----------------------------------------------------------------------|--------------------------|-------|
|                   |                                                              |                                                                   | Equipment ID<br>RAIL30085                                                           | 5                                                                    |                                   |                                                                  | Q Searc                  | ch                                                                    |                          |       |
| quipmen           | nt Group:                                                    | VFLT                                                              |                                                                                     | Lessee:                                                              |                                   |                                                                  |                          | Equipment Type Code:                                                  | V971                     |       |
| Aechanic          | al Designation:                                              | FA                                                                |                                                                                     | Truck Count:                                                         |                                   | 2                                                                |                          |                                                                       |                          |       |
| Jmler Ow          | vner:                                                        | RAIL                                                              |                                                                                     | Axle Count:                                                          |                                   | 4                                                                |                          | Stenciled Shipping Spec:                                              |                          |       |
|                   |                                                              |                                                                   |                                                                                     |                                                                      |                                   |                                                                  |                          |                                                                       |                          |       |
| select Cr         | omponent for As                                              | sociation                                                         |                                                                                     |                                                                      |                                   |                                                                  |                          |                                                                       |                          |       |
|                   |                                                              |                                                                   | Component Typ                                                                       | e                                                                    |                                   |                                                                  |                          |                                                                       |                          |       |
|                   |                                                              |                                                                   | Component Typ<br>View All                                                           | e                                                                    |                                   |                                                                  | <u>-</u>                 |                                                                       |                          |       |
| Compone           | ents Associated                                              | to the Umler Rec                                                  | Component Typ<br>View All                                                           | e                                                                    |                                   |                                                                  | <u>·</u>                 |                                                                       |                          |       |
| Compone           | ents Associated 1<br>Component<br>Type                       | to the Umler Rec<br>Position From<br>B End                        | Component Typ<br>View All                                                           | e<br>Association Date                                                | Performer                         | SPLC                                                             | Reporter                 | Component Details                                                     | Equipment ID in Conflict | Statu |
| Compone<br>Select | Component<br>Type<br>Boister                                 | to the Umler Rec<br>Position From<br>B End<br>B                   | AAR Component ID<br>RAIL0000001212                                                  | Association Date                                                     | Performer<br>RAIL                 | SPLC 411657000                                                   | Reporter<br>RAIL         | Component Details<br>View Details                                     | Equipment ID in Conflict | Statu |
| Select            | Component<br>Type<br>Boister<br>Side Frame                   | to the Umler Record       Position From<br>B End       B       BL | AAR Component Typ<br>View All<br>RAIL0000001212<br>RAIL0000001120                   | Association Date                                                     | Performer<br>RAIL<br>RAIL         | SPLC<br>411657000<br>411657000                                   | Reporter<br>RAIL<br>RAIL | Component Details<br>View Details<br>View Details                     | Equipment ID in Conflict | State |
| Select            | Component<br>Type<br>Bolster<br>Side Frame<br>Slack Adjuster | Desition From<br>B End<br>BL                                      | AAR Component Typ<br>View All<br>RAIL0000001212<br>RAIL0000001120<br>8RIC0003491770 | Association Date 09/26/2023 g 09/26/2023 g 09/26/2023 g 09/26/2023 g | Performer<br>RAIL<br>RAIL<br>RAIL | SPLC           411657000           411657000           411657000 | Reporter<br>RAIL<br>RAIL | Component Details View Details View Details View Details View Details | Equipment ID in Conflict | State |

View the details of each component by selecting the **View Details** link in the **Component Details** column. (see example in Exhibit 104).

## Nullify an Association

If it is determined that a component ID has been incorrectly applied to an equipment ID, the association can be nullified. To nullify large numbers of incorrectly or prematurely associated components, see <u>Upload CSV</u>. Use the following procedure to nullify an association:

- 1. Log onto Umler as described in Logging In. The Umler Home page is displayed (Exhibit 8).
- 2. Select **Component Registry > Associate Component** from the Umler menu. The Associate Component tab is displayed (see example in Exhibit 84).
- 3. Enter the Equipment ID with the incorrect component, and select **Search**. The Associate Component to Equipment results is displayed (<u>Exhibit 111</u>).

Exhibit 111. Remove Component from Equipment

| Select C | omponent for As   | sociation              |                           |                  |   |           |           |          |                   |                          |        |
|----------|-------------------|------------------------|---------------------------|------------------|---|-----------|-----------|----------|-------------------|--------------------------|--------|
|          |                   |                        | Component Typ<br>View All | ie               |   |           |           | *        |                   |                          |        |
| Compon   | ents Associated   | to the Umler Rec       | ord                       |                  |   |           |           |          |                   |                          |        |
| Select   | Component<br>Type | Position From<br>B End | AAR Component ID          | Association Date |   | Performer | SPLC      | Reporter | Component Details | Equipment ID in Conflict | Status |
|          | Bolster           | В                      | RAIL0000001212            | 09/26/2023       | ۲ | RAIL      | 411657000 | RAIL     | View Details      |                          |        |
|          | Side Frame        | BL                     | RAIL0000001120            | 09/26/2023       | Ē | RAIL      | 411657000 | RAIL     | View Details      |                          |        |
|          | Slack Adjuster    | 1                      | 8RIC0003491770            | 09/26/2023       | ÷ | RAIL      | 411657000 | RAIL     | View Details      |                          |        |
|          | Wheelset          | 1                      | 8RIC0003491952            | 09/26/2023       | ŧ | RAIL      | 411657000 | RAIL     | View Details      |                          |        |
|          |                   |                        |                           |                  |   |           |           |          |                   |                          |        |
|          |                   |                        |                           |                  |   |           |           |          |                   | S Associate Vullify      | 🗙 Car  |

4. Select the checkbox to the left of the incorrectly associated component, and select Nullify. A confirmation pop-up is displayed (<u>Exhibit 112</u>).

Exhibit 112. Confirm Nullify

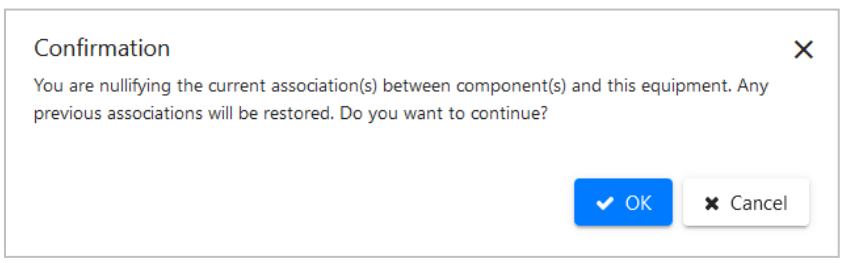

5. If unsure about the nullification, select **Cancel**. Otherwise, select **OK** to nullify the association. You will be returned to the Associate Component tab with a success message (Exhibit 113).

| earch for Equipment                                                 | ID                                                            |                                                                        |                                                   |                             |                                  |                          |                                                   |                    |        |       |
|---------------------------------------------------------------------|---------------------------------------------------------------|------------------------------------------------------------------------|---------------------------------------------------|-----------------------------|----------------------------------|--------------------------|---------------------------------------------------|--------------------|--------|-------|
| The nullification                                                   | n request has been acc                                        | epted and processed.                                                   |                                                   |                             |                                  |                          |                                                   |                    |        |       |
| ote: Use Nullify only to                                            | remove an associatior                                         | that was entered incorre                                               | ectly. Use Associate to                           | associate a con             | onent to a piece of eq           | uipment.                 |                                                   |                    |        |       |
|                                                                     |                                                               | Equipment ID                                                           |                                                   |                             |                                  | _                        | _                                                 |                    |        |       |
|                                                                     |                                                               | RAIL30085                                                              | 5                                                 |                             |                                  | Q Sea                    | arch                                              |                    |        |       |
| quipment Group:                                                     | VFLT                                                          |                                                                        | Lessee:                                           |                             |                                  |                          | Equipment Type Code:                              | V971               |        |       |
| lechanical Designation                                              | FA                                                            |                                                                        | Truck Count:                                      |                             | 2                                |                          |                                                   |                    |        |       |
| mler Owner:                                                         | RAIL                                                          |                                                                        | Axle Count:                                       |                             | 4                                |                          | Stenciled Shipping Sp                             | ec:                |        |       |
| elect Component fo                                                  | Association                                                   | Component Typ<br>View All                                              | ie                                                |                             |                                  | •                        |                                                   |                    |        |       |
| elect Component fo<br>omponents Associa                             | Association<br>ed to the Umler Rec<br>Position From           | Component Typ<br>View All                                              | e                                                 |                             |                                  | •                        |                                                   |                    |        |       |
| elect Component fo<br>omponents Associa<br>elect Type               | Association<br>ed to the Umler Rec<br>Position From<br>B End  | Component Typ View All ord AAR Component ID                            | e<br>Association Date                             | Perform                     | r SPLC                           | Reporter                 | Component Details                                 | Equipment ID in Co | nflict | Stat  |
| elect Component fo<br>omponents Associa<br>ielect Type<br>Side Fram | Association ed to the Umler Rec B End 2 BL                    | Component Typ<br>View All<br>ord<br>AAR Component ID<br>RAIL0000001120 | e<br>Association Date<br>09/26/2023               | Perform<br>5 RAIL           | r SPLC<br>411657000              | Reporter<br>RAIL         | Component Details<br>View Details                 | Equipment ID in Co | nflict | State |
| elect Component fo<br>omponents Associa<br>celect Type<br>Side Fram | Association ed to the Umler Rec Position From B End a BL er 1 | AAR Component ID<br>RAIL0000001120<br>8RIC0003491770                   | e<br>Association Date<br>09/26/2023<br>09/26/2023 | Perform<br>E RAIL<br>E RAIL | r SPLC<br>411657000<br>411657000 | Reporter<br>RAIL<br>RAIL | Component Details<br>View Details<br>View Details | Equipment ID in Co | nflict | Stat  |

Exhibit 113. Successful Association Nullification

**Note:** If the nullification was for an incorrect position, the component ID can be entered into the correct position and a correct association completed as described in Step <u>1</u>. Likewise, a different component ID can be entered and associated.

6. Select **Cancel** to return to the Associate Component tab, or select another menu item.

## **Upload Association CSV**

Uploads can be used to quickly submit many similar associations or to nullify large numbers of incorrectly or prematurely associated components. Users can upload association information from proprietary systems in an acceptable CSV format. Use the following procedure to upload an association CSV file:

- 1. Log onto Umler as described in Logging In. The Umler Home page is displayed (Exhibit 8).
- 2. Select **Component Registry > Associate Component**. The Associate Component tab is displayed.
- 3. Select the Upload CSV tab. Browse files to find an association CSV is displayed (Exhibit 114).

Exhibit 114. Browse to Find CSV File

| Associate Component Upload CSV          |                               |
|-----------------------------------------|-------------------------------|
| Browse files to find an association CSV |                               |
| Filename.csv: Browse No file selected.  | Retrieve csv format templates |
|                                         | Submit                        |

To prepare your file for upload, you can use the formatted Association CSV Template available on Railinc's <u>Component Tracking page</u>. Select the **Retrieve csv format templates** link in the application and select the <u>CSV Templates zip file</u> in the **Related Documents** section to open or save the association template (<u>Exhibit 115</u>). For more information on preparing your file, see <u>CSV Association Upload File Preparation</u>.

When your CSV file is properly prepared, upload the file.

- 4. Select the **Browse** button to locate a file on your computer upload.
- 5. Select the file and select **Open**. **Browse Files to Find an Association CSV** is redisplayed with the selected file.
- 6. Select **Submit**. A message is displayed. If the upload is successful, you'll receive a green message at the top letting you know if your file has been successfully submitted.
- 7. Check your email for a notification from the system with the status of the records you submitted.

If errors occurred in processing the file, those errors are identified by Component ID and field-by-field. These details can assist in correcting the upload file before uploading and submitting again.

8. Optionally, if the transactions for your uploaded records were successfully completed, check the equipment ID to verify a few records in the upload have been appropriately associated (see <u>Associate Component</u>).

# **CSV** Association Upload File Preparation

Exhibit 115. Association CSV Upload Template (in Excel)

| А   | utoSave 💽 Off   | 日<br>り | ~ C, <u>~</u>    | Ļ               | Association Template.o | :sv - Read-Or | ıly - Excel   | 2         | Search    |
|-----|-----------------|--------|------------------|-----------------|------------------------|---------------|---------------|-----------|-----------|
| Fil | le Home         | Insert | Page Layou       | ut Formulas     | Data Review            | View          | Automate Help | Acrobat   |           |
| A1  |                 | ×      | √ f <sub>x</sub> | TransactionType |                        |               |               |           |           |
|     |                 |        | В                | с               | D                      |               |               |           | н         |
| 1   | TransactionType | e Com  | ponentType       | EquipmentID     | ComponentID            | Position      | AssociationDT | Performer | SPLC      |
| 2   | CA              | WHE    | ELSET            | RAIL000000123   | RAIL000000101          | 1             | 6/7/2022      | RAIL      | 411700000 |
| 3   | CN              | WHE    | ELSET            | RAIL000000123   | RAIL000000101          | 1             | 6/7/2022      | RAIL      | 411700000 |
| 4   |                 |        |                  |                 |                        |               |               |           |           |

The fields are as described in the online Element Help and in the <u>Umler Component Tracking</u> <u>Data Specifications Manual</u> available on the <u>Umler product page</u>. The Transaction Type indicates what action the user wants done for each row of information entered:

#### For component associations:

- **CA** = Associate Component
- **CN** = Nullify Component Association
- **Notes:** A single upload file can contain both types of transactions.
  - Large text entries should not contain commas (which are interpreted as field delimiters). Use dashes or other keyable characters.
  - For more information, see <u>Umler Bulk Upload Transactions CSV File</u> <u>Specifications</u> and other resources available on the <u>Umler product page</u>.

### **Component Association Transaction History**

The history of component association transactions can be found using the Umler Transaction Log task. Use the following procedure to view historical component associations:

- 1. Log onto Umler as described in Logging In. The Umler Home page is displayed (Exhibit 8).
- Select Query > Transaction Log. The Transaction Log Search page is displayed (<u>Exhibit</u> <u>116</u>).

#### Exhibit 116. Transaction Log Search Using Element Value Criteria

| Search Transaction Log                                                                                                    |                                                                                                    |                           |
|----------------------------------------------------------------------------------------------------|----------------------------------------------------------------------------------------------------|---------------------------|
| Enter the starting and ending date/time to display transactions that fall between the date range.                                                                                                    |                                                                                                    |                           |
|                                                                                                    |                                                                                                    | Q Search 🔲 Count 🥒 Clear  |
|                                                                                                    |                                                                                                    |                           |
| In what format would you like your results?                                                                                                    |                                                                                                    |                           |
| Output to (CSV is a chargeable function) * Browser(Summary)                                                                                                    | Maximum Number of Results (Browser Output Only) *<br>1000                                                                                  | <b>.</b>                  |
|                                                                                                    |                                                                                                    |                           |
|                                                                                                    |                                                                                                    |                           |
| Results will include transactions matching ALL of the following criteria                                                                                                    |                                                                                                    |                           |
| * At least one input is required:                                                                                                    |                                                                                                    |                           |
| Starting Date/Time<br>07/31/2023                                                                                                    | Ending Date/Time<br>08/01/2023 💼 11                                                                                                    | 59 🔿 AM 💿 PM              |
|                                                                                                    |                                                                                                    |                           |
| Search All Dates                                                                                                    |                                                                                                    |                           |
| Equipment ID(s)                                                                                                    | Company-Specific Equipment Group(s)                                                                                                    |                           |
|                                                                                                    |                                                                                                    | //. <b>Q</b>              |
|                                                                                                    |                                                                                                    |                           |
| Transaction Type(s):                                                                                                    | User ID(s)                                                                                                    |                           |
|                                                                                                    |                                                                                                    |                           |
| •                                                                                                    |                                                                                                    |                           |
| Flamant Value Criteria                                                                                                    |                                                                                                    |                           |
| Element Value Criteria:                                                                                                    |                                                                                                    |                           |
| Element Value Criteria:<br>Element Groups Element<br>WHEELSET - Wheelset on Truck Vheelset Component ID - B350                                                                                                    | Transaction Value                                                                                                    | 🗌 All Values              |
| Element Value Criteria:<br>Element Groups Element<br>WHEELSET - Wheelset on Truck Wheelset Component ID - B350 T<br>Element Groups                                                                                                    | Transaction Value                                                                                                    | All Values                |
| Element Value Criteria:<br>Element Groups<br>WHEELSET - Wheelset on Truck  Element<br>Element Groups<br>Element - Element - Element - Element                                                                                                    | Transaction Value<br>Previous Value                                                                                                    | All Values     All Values |
| Element Value Criteria:<br>Element Groups Element<br>WHEELSET - Wheelset on Truck Vheelset Component ID - B350<br>Element Groups Element Value Component ID - B350<br>Element Component ID - B350<br>Element Value Criteria:                                                                                                    | Transaction Value<br>Previous Value                                                                                                    | All Values All Values     |
| Element Value Criteria:<br>Element Groups<br>WHEELSET - Wheelset on Truck  Element<br>Element Groups<br>Element Wheelset Component ID - B350  Component ID - B350  C | Transaction Value<br>Previous Value                                                                                                    | All Values     All Values |
| Element Value Criteria: Element Groups WHEELSET - Wheelset on Truck  Element Wheelset Component ID - B350  Element  Element  Elem         | Transaction Value Previous Value                                                                                                    | All Values     All Values |
| Element Value Criteria:  Element Groups WHEELSET - Wheelset on Truck Wheelset Component ID - B350  Element Beenent Element Element Ele         | Transaction Value Previous Value criteria.                                                                                                 | All Values                |
| Element Value Criteria: Element Groups WHEELSET - Wheelset on Truck  Element Groups  Element Groups  Element Element E         | Transaction Value Previous Value Icriteria. It the time of the transaction.                                                                | All Values     All Values |
| Element Value Criteria:  Element Groups WHEELSET - Wheelset on Truck  Element Groups  Element Groups  Element  Croups  Element  Croups  Element  Element  El         | Transaction Value  Previous Value  criteria.  t the time of the transaction.  Umler Owner(s)                                               | All Values                |
| Element Value Criteria:  Element Groups WHEELSET - Wheelset on Truck  Element Groups  Element Groups  Element  Results will include transactions matching ANY of the following Ownership/Control criteria#  Show me all transactions on the equipment currently meeting the specified ownership/control criteria and the specified ownership/control criteria and the specified ownership/con         | Transaction Value  Previous Value  I criteria. It the time of the transaction. Umler Owner(s)                                              | All Values                |
| Element Value Criteria:  Element Groups WHEELSET - Wheelset on Truck  Element Groups  Element Groups  Element  Results will include transactions matching ANY of the following Ownership/Control criteria#  Show me all transactions on the equipment that met the specified ownership/control criteria; Equipment Initial(s)  Umler Company                                                                                                    | Transaction Value  Previous Value  I criteria.  It the time of the transaction.  Umler Owner(s)  Lessee                                    | All Values                |
| Element Groups WHEELSET - Wheelset on Truck Element WHEELSET - Wheelset on Truck Element Croups Element Element Element Element Element Element Element Umler company                                                                                                    | Transaction Value  Previous Value  criteria.  the time of the transaction.  Umler Owner(s)  Lessee                                         | All Values                |
| Element Value Criteria:         Element Groups         WHEELSET - Wheelset on Truck         Element Groups         Element Groups         Go Show me all transactions on the equipment currently meeting the specified ownership/control criteria group Groups         Equipment Initial(s)         Multiple Company                                                                                                    | Transaction Value  Previous Value  criteria.  Umler Owner(s)  Lessee                                                                       | All Values                |
| Element Value Criteria:  Element Groups WHEELSET - Wheelset on Truck  Element Groups  Element Groups  Element  Results will include transactions matching ANY of the following Ownership/Control criteria#  Show me all transactions on the equipment <u>currently</u> meeting the specified ownership/control criteria and the specified ownership/control criteria and transactions on the equipment that met the specified ownership/control criteria and transactions on the equipment that met the specified ownership/control criteria and transactions on the equipment that met the specified ownership/control criteria and transactions on the equipment that met the specified ownership/control criteria and the specified ownership/control criteria and transactions on the equipment that met the specified ownership/control criteria and the specified ownership/control criteria and transactions on the equipment that met the specified ownership/control criteria and transactions ownership/control criteria and transactions ownership/control criteria     | Transaction Value  Previous Value  I criteria. It the time of the transaction. Umler Owner(s) Lessee                                       | All Values                |
| Element Value Criteria:  Element Groups WHEELSET - Wheelset on Truck  Element Groups  Element Groups  Element Groups  Element  Results will include transactions matching ANY of the following Ownership/Control criteria#  Show me all transactions on the equipment currently meeting the specified ownership/control criteria; Equipment Initial(s)  Umler Company  Stenciled Mark Owner                                                                                                    | Transaction Value         Previous Value         I criteria.         tt the time of the transaction.         Umler Owner(s)         Lessee | All Values                |
| Element Value Criteria:  Element Groups WHEELSET - Wheelset on Truck  Element Groups  Element Groups  Element Groups  Element Results will include transactions matching ANY of the following Ownership/Control criteria#  Show me all transactions on the equipment currently meeting the specified ownership/control criteria, Equipment Initial(s)  Umler Company  Stenciled Mark Owner                                                                                                    | Transaction Value  Previous Value  criteria.  Umler Owner(s)  Lessee                                                                       | All Values                |

- 3. Set general search criteria as described in the *<u>Umler User Guide</u>*.
- 4. To confine the results to component transactions, select <u>one</u> of the following from the **Element Groups** and **Element** fields:
  - BOLSTER Bolster on Truck and Bolster Component ID B351
  - COUPLER Coupler on Draft System and Coupler Component ID B353
  - EMERVALVE Emergency Brake Valve and Emergency Brake Value Component ID B354
  - SERVVALVE- Service Brake Valve and Service Brake Valve Component ID B357
  - SIDEFRAME Side Frame on Truck and Side Frame Component ID B352
  - SLAKADJUST Slack Adjuster and Slack Adjuster Component ID B359
  - WHEELSET Wheelset on Truck and Wheelset Component ID B350
  - PRVALVE Pressure Relief Valve and Pressure Relief Valve Component ID B360
  - CUSHUNIT Cushioning Unit and Cushioning Unit Component ID B361

An example of search results for wheelset components is shown in Exhibit 117.

Exhibit 117. Transaction Log Search Results

| Transact         | ion Log Search R           | esults                  |                |                 |     |                     |        |      |        |              |      |
|------------------|----------------------------|-------------------------|----------------|-----------------|-----|---------------------|--------|------|--------|--------------|------|
| Search           | Criteria Searc             | h Results               |                |                 |     |                     |        |      |        |              |      |
| 1249 matche      | es found. 1000 available f | or display. 1000 mat    | ches displayed | l on this page. |     |                     |        |      |        |              |      |
| The following    | transactions matched th    | ne specified search cri | iteria.        |                 |     |                     |        |      |        |              |      |
|                  |                            |                         |                |                 |     |                     |        |      |        | 🗙 Clear Filt | ters |
| ID               | TimeStamp                  | Equipment ID            | EG             | ETC             | MD  | Pool ID Equip Owner | Lessee | Туре | State  | Company      |      |
| 183926943        | 10/01/2020 08:33 AM        | RAIL0000001200          | HOPP           | C111            | LO  | RAIL                | AARE   | ECC  | Normal | RAIL         | ^    |
| <u>184889747</u> | 10/29/2020 08:17 AM        | RAIL0000010120          | MISC           | M280            | MWG | RAIL                |        | ECC  | Normal | RAIL         |      |
| <u>185030132</u> | 11/03/2020 12:32 PM        | RAIL0000002228          | FLAT           | M150            | MWF | RAIL                |        | ECD  | Normal | RAIL         |      |
| <u>185030134</u> | 11/03/2020 12:32 PM        | RAIL0000002230          | BOXC           | R300            | RB  | RAIL                |        | ECD  | Normal | RAIL         |      |
| <u>185030155</u> | 11/03/2020 12:32 PM        | RAIL0000667788          | FLAT           | M150            | MWF | RAIL                |        | ECD  | Normal | RAIL         |      |
| <u>185059482</u> | 11/04/2020 08:35 AM        | RAIL0000110420          | MISC           | M280            | MWG | RAIL                |        | ECA  | Normal | RAIL         |      |
| 185060065        | 11/04/2020 08:58 AM        | RAIL0000018020          | BOXC           | R300            | RB  | RAIL                |        | ECA  | Normal | RAIL         |      |
| 185312818        | 11/12/2020 08:57 AM        | RAIL0000661750          | GOND           | G510            | GB  | RAIL                |        | ECC  | Normal | RAIL         |      |
| <u>185312819</u> | 11/12/2020 08:57 AM        | RAIL0000020895          | GOND           | G510            | GB  | RAIL                |        | ECC  | Normal | RAIL         |      |
| 186088475        | 12/08/2020 09:19 AM        | RAIL0000002227          | BOXC           | R300            | RB  | RAIL                |        | ECD  | Normal | RAIL         |      |
| 186286867        | 12/10/2020 10:59 AM        | RAIL0000001200          | HOPP           | C111            | LO  | RAIL                | AARE   | ECC  | Normal | RAIL         |      |
| <u>188511571</u> | 02/22/2021 08:34 AM        | RAIL000000024           | HOPP           | C111            | LO  | RAIL                | AARE   | ECC  | Normal | RAIL         |      |
| <u>189543037</u> | 03/17/2021 08:49 AM        | RAIL0000000011          | BOXC           | R400            | RB  | RAIL                |        | ECD  | Normal | RAIL         | ~    |
| <                |                            |                         |                |                 |     |                     |        |      |        |              | >    |

5. To view the details of the transaction, select an **ID** link in the first column. The first transaction is shown in Exhibit 118.

| Transaction Details                |                              |                        |                   |              |                    |            |                 |
|------------------------------------|------------------------------|------------------------|-------------------|--------------|--------------------|------------|-----------------|
| Transaction ID :                   | 212271807                    |                        |                   |              |                    |            |                 |
| Timestamp :                        | mestamp : 07/31/2023 4:34 PM |                        | Equipment Group : |              | BOXC               |            |                 |
| Equipment ID :                     | RAIL0000726201               | Mechanie               | al Desigr         | nation :     | XP                 |            |                 |
| Equipment Type Code :              | A405                         | User :                 |                   |              | SANDEEP            |            |                 |
| Type :                             | ECC                          | Equipme                | nt Owner          | :            | RAIL               |            |                 |
| State :                            | Normal                       | Lessee :               |                   |              |                    |            |                 |
| Company :                          | RAIL                         | EIN :                  |                   |              | 001085004          | 14         |                 |
| Trans Source :                     | WEB_SERVICES                 |                        |                   |              |                    |            |                 |
| Element ID Element Name            | Transaction Element Value    | Previous Element Value | AC                | Component ID | Component Location | Parent ID  | Parent Location |
| B122 Last Update Date              | 07/31/2023                   | 07/31/2023             | E                 | BASE         | 1                  |            |                 |
| B355 Informational Conflict Status |                              | Y                      | R                 | BASE         | 1                  |            |                 |
|                                    |                              |                        | А                 | WHEELSET     | D                  | TRUCK      | А               |
| B350 Wheelset Component ID         | RAIL0034353485               |                        | E                 | WHEELSET     | D                  | TRUCK      | А               |
|                                    |                              |                        |                   |              |                    |            |                 |
| ← Previous                         |                              |                        |                   |              |                    | <b>*</b> 0 | Done Next 🔶     |

#### Exhibit 118. Component Transaction Details

Exhibit 118 shows a component ID with a null previous element value, so this transaction represents an association event.

6. Select **Done** to return to the search results, or select **Next** to view the next component transaction details (<u>Exhibit 119</u>).

Exhibit 119. Nullification Transaction Details

| Transaction Details        |                                         |                                    |                                      |
|----------------------------|-----------------------------------------|------------------------------------|--------------------------------------|
| Transaction ID :           | 212271630                               |                                    |                                      |
| Timestamp :                | 07/31/2023 4:15 PM                      | Equipment Group :                  | BOXC                                 |
| Equipment ID :             | RAIL0000726201                          | Mechanical Designation :           | XP                                   |
| Equipment Type Code :      | A405                                    | User :                             | BSJXR02                              |
| Type :                     | ECC                                     | Equipment Owner :                  | RAIL                                 |
| State :                    | Normal                                  | Lessee :                           |                                      |
| Company :                  | RAIL                                    | EIN :                              | 0010850044                           |
| Trans Source :             | WEB_SERVICES                            |                                    |                                      |
| Element ID Element Name    | Transaction Element Value Previous Elem | ent Value AC Component ID Componen | t Location Parent ID Parent Location |
| B350 Wheelset Component ID | RAIL00007262                            | 201 R WHEELSET 1                   | TRUCK B                              |
|                            |                                         |                                    |                                      |
|                            |                                         |                                    |                                      |
|                            |                                         |                                    |                                      |
|                            |                                         |                                    |                                      |
| ♦ Previous                 |                                         |                                    | A Done Next >                        |

In <u>Exhibit 119</u>, the Wheelset Component ID value is null, with a previous value of RAIL0000726201, which indicates that the association has been nullified.

7. Select **Done** to return to the search results or select another menu item.

### Query

When the user selects **Query**, the Query submenu opens:

#### Exhibit 120. Query Submenu

| Component Registry  | -  |                   |
|---------------------|----|-------------------|
| Registration        |    |                   |
| Associate Component |    |                   |
| Query               | ×. | Pre-defined Query |
|                     |    | Advanced Query    |

The Component Registry Query menu has the following functions:

#### Exhibit 121. Component Registry Query Menu Functions

Pre-Defined<br/>QueriesAllows authorized users to execute standard queries (Exhibit 122).

Advanced Query Allows you to prepare custom queries using multiple criteria with Boolean operators that can be saved, run, and edited. Refer to the <u>Railinc Advanced</u> <u>Ouery User Guide</u> accessed using the Advanced Query Documentation tab.

# **Pre-Defined Queries**

Pre-defined queries can be used to identify:

- Components your company has registered (date range allowed)
- Components associated to your equipment (date range allowed)
- Components you have associated in the past 90 days

Results are always sent from Component Tracking as a zipped CSV file attached to an email. Use the following procedure to run a pre-defined query:

- 1. Log onto Umler as described in Logging In. The Umler Home page is displayed (Exhibit 8).
- 2. Select **Component Registry > Pre-Defined Query** from the Umler menu. The Pre-Defined Query page is displayed (<u>Exhibit 122</u>).

| Exhibit 122 | . Pre-Defined | Query |
|-------------|---------------|-------|
|-------------|---------------|-------|

| Pre-defined Query                                                                                              |                   |
|----------------------------------------------------------------------------------------------------|-------------------|
| Components I have Registered                                                                                   |                   |
| Components Associated to my Equipment                                                                          |                   |
| Components I have Associated in last 90 days                                                                   |                   |
| Component Type:                                                                                                |                   |
|                                                                                                    |                   |
| Hold CTRL to select multiple component types                                                                   |                   |
| Date Range: 6/30/2023 To 7/31/2023                                                                             | -                 |
| Search All Dates                                                                                               |                   |
| Most Current Component Associated                                                                              |                   |
| Query only recalled components                                                                                 |                   |
| Equipment List :                                                                                               |                   |
|                                                                                                    |                   |
| <i>I</i> I                                                                                                    | _                 |
| "Components Associated to my Equipment" and "Components I have Registered" queries are limited to 50,000 compo | nents per request |
|                                                                                                    | Q Submit Scancel  |

- 3. Make your criteria selections. **Component Type** can be set to Bolster, Coupler, Cushioning Unit, Brake Valve Control Emergency, Pressure Relief Valve, Brake Valve Control Service, Sideframe, Slack Adjuster or Wheelset.
- 4. Select Submit (Exhibit 123).

Exhibit 123. Pre-Defined Query With Criteria

| Pre-defined Query                                                              |                                                   |
|--------------------------------------------------------------------------------|---------------------------------------------------|
| O Components I have Registered                                                 |                                                   |
| Omponents Associated to my Equipment                                           |                                                   |
| Components I have Associated in last 90 days                                   |                                                   |
| Component Type:                                                                |                                                   |
| BOLSTER                                                                        | ^                                                 |
| COUPLER                                                                        |                                                   |
| CUSHIONING UNIT                                                                |                                                   |
| BRAKE VALVE CONTROL EMERGENCY                                                  | ~                                                 |
| Hold CTRL to select multiple component types                                   |                                                   |
| ✓ Search All Dates                                                             |                                                   |
| Most Current Component Associated                                              |                                                   |
| Query only recalled components                                                 |                                                   |
| Equipment List :                                                               |                                                   |
|                                                                                | 4                                                 |
|                                                                                |                                                   |
| "Components Associated to my Equipment" and "Components I have Registered" que | ries are limited to 50,000 components per request |
|                                                                                | Submit X Cancel                                   |
|                                                                                |                                                   |

5. A success message is displayed (Exhibit 124).

| Exhibit 124. | Successfully | Submited | <b>Pre-Defined</b> | Query |
|--------------|--------------|----------|--------------------|-------|
|--------------|--------------|----------|--------------------|-------|

| Pre-defined Query                                                                                                    |
|----------------------------------------------------------------------------------------------------|
| Vour request has been submitted for processing. Once processing is complete, you will receive a CSV file with query results. The message will be sent to your registered email address. |
| O Components I have Registered                                                                                                    |
| Components Associated to my Equipment                                                                                                    |
| O Components I have Associated in last 90 days                                                                                                    |
| Component Type:                                                                                                    |
| BOLSTER                                                                                                    |
| COUPLER                                                                                                    |
| CUSHIONING UNIT                                                                                                    |
| BRAKE VALVE CONTROL EMERGENCY                                                                                                    |
| Hold CTRL to select multiple component types                                                                                                    |
| ✓ Search All Dates                                                                                                    |
| Most Current Component Associated                                                                                                    |
| Query only recalled components                                                                                                    |
| Equipment List :                                                                                                    |
|                                                                                                    |
| "Components Associated to my Equipment" and "Components I have Registered" queries are limited to 50,000 components per request                                                         |
| S Submit X Cancel                                                                                                    |

6. Component Tracking will send you an email that contains a .zip file (Exhibit 125).

Exhibit 125. Pre-Defined Query Results Email

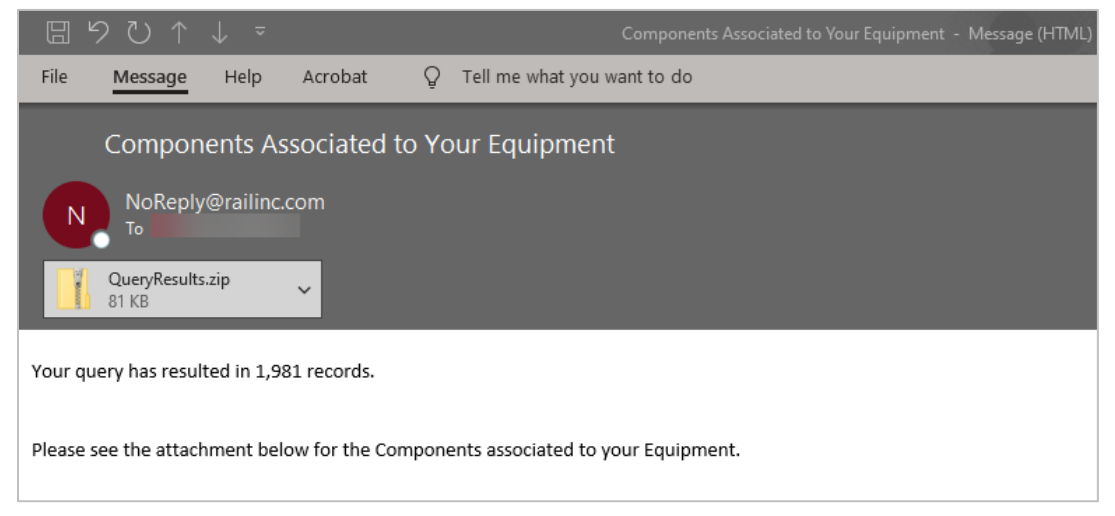

7. Double-click the .zip file within the email to save or open it in a spreadsheet application like Excel.

### Glossary

AAR—Association of American Railroads

**Car Hire**—Car Hire is a usage charge paid to car owners by railroads for the use of freight cars and appurtenances.

**CEPM**—Component Tracking was formerly named CEPM (Comprehensive Equipment Performance Monitoring). Components are registered in the Umler Component Registry, and associated to equipment using Component Tracking or through inputs from CRB and EHMS. The first component was wheelsets. Subsequently added components include bolsters, couplers, and side frames, etc.

**Component ID**—Uniquely identifiable information that includes 14 characters and is comprised of a company ID or Mark and up to 10-digit serial number. This component ID is the standard "AAR Component ID" that will be physically applied to the component during assembly.

CRB—Car Repair Billing.

EHMS—Equipment Health Maintenance System.

**Equipment ID**—Unique railcar equipment initials (mark) and equipment number, as registered in Umler.

LCS—Liability Continuity System.

**SPLC**—Standard Point Location Code.

**Umler**— The Umler system provides secure access for equipment management and reporting tools and identifies internal and external dimensions, capacities, weight information, and other specific characteristics of freight cars–as well as intermodal trailers and containers.

### Index

AAR Component ID, 106 AAR Field Manual, 38 overview, 38 Rule 41, 61, 62 Rule 43, 61 Rule 44, 60 Rule 48, 57 AC (add component), 37 add, 17 component registration, 17 Component Transaction Type (AC), 37 advanced query, 103 application title, 7 Applied Qualifier, 38 AAR Field Manual, 38 roller bearings, 62 wheels, 61 associate, 69 bolster, 71, 77, 79 component, 69 coupler, 74 cushioning unit, 92 sideframe, 81 slack adjuster, 84 Transaction Type (CA), 99 wheelset, 86 Associate button, 9 description, 9 used, 72, 75, 78, 80, 82, 85, 87, 91, 93 association in Umler transaction log, 100 nullify, 96 query, 103 remove, 96 Upload CSV, 98 bolster associate, 71, 77, 79 association search, 71, 74, 81, 84, 86, 90, 92 diagram, 39 brake value control emergency association search, 77, 79 button, 9 Associate, 9 Component Tracking-specific, 9 Nullify, 9 CA (associate component), 99 CC (change component), 37 change, 8 company, 8 Component Transaction Type (CC), 37 checkbox (Same as), 31, 62 CN (nullify association), 99 company, 8 change, 8 select, 10 component, 12 add, 17 associate, 69 association in transaction log, 100 delete, 16 edit, 14 element help, 17 ID, 106 register, 17 search, 12

view, 14 component ID, 106 AAR, 106 definition, 106 field registration, 38 for nonbarcoded wheelsets, 38 Component Registry Associate Component, 69 menu, 9 Registration, 12 Component Search bolster, 71, 74, 81, 84, 86, 90, 92 brake value control emergency, 77, 79 slack adjuster, 84 Component Tracking, 6 computer requirements, 6 prerequisites, 6 Component Tracking, 9 Component Tracking icons, 9 computer requirements, 6 Condition Code, 38 AAR Field Manual, 38 axles, 61 roller bearings, 62 wheels, 61 wheelsets, 61 content area, 8 coupler associate, 74 diagram, 44 CSV, 35 advanced query, 105 Component Tracking association upload file preparation, 99 Component Tracking registration upload file preparation, 37 Component Tracking upload file submission, 35 Component Tracking upload validation, 36, 98 cushioning unit associate, 92 DC (delete component), 37 delete, 16 component, 16 Component Transaction Type (DC), 37 diagram bolster, 39 coupler, 44 sideframe, 56 edit component, 14 element help (component), 17 email query results, 103 Field Registration, 38 bolster, 39 bolster component ID generation, 42, 67 Brake Valve Control Emergency, 47 brake valve control emergency component ID generation, 49 Brake Valve Control Service, 50 brake valve control service component ID generation, 51 coupler, 44 coupler component ID generation, 45 coupler input fields, 44 cushioning unit, 64 prerequisites, 38 search for bolster, 39 search for Brake Valve Control Emergency, 47
search for Brake Valve Control Service, 50 search for coupler, 44 search for cushioning unit, 64 search for sideframe, 56 search for wheelset, 59 sideframe, 56 sideframe component ID generation, 58 sideframe input fields, 57 slack adjuster component ID generation, 54 start, 38 validation error, 41, 63, 66 wheelset component ID generation, 63 wheelset input fields, 60 glossary, 106 help element, 17 icon Component Tracking-specific, 9 Job Code, 38 AAR Field Manual, 38 axles, 61 roller bearings, 62 wheels, 61 wheelsets, 61 Launch Pad, 8 legal notices, 8 link, 8 Launch Pad, 8 navigational, 8 sign out, 8 locking plate, 60 log in, 10 log out, 11 logo (Railinc), 7 lookup icon (MID), 60 menu, 8 application, 8 Component Registry, 12 Query, 103 references, 8 MID Code, 60 multiple sessions, 10 navigational link, 8 nullify, 9 association, 96 confirmation, 96 success message, 97 Transaction Type (CN), 99 Nullify button, 9 description, 9 used. 96 page title, 8 pre-defined query, 103 privacy rights, 8 query, 103 advanced, 103 associated components, 103 pre-defined, 103 registered components, 103 results email, 103 Query, 103 advanced query, 103 pre-defined query, 103 submenu, 103 Railinc logo, 7 references, 8 Registration, 12 Add New, 17

Field Registration, 38 Search, 12 Upload CSV, 35 Rule 36 (Roller Bearings), 62 Rule 41 (Wheels), 61 Rule 43 (Axles), 61 Rule 44 (Wheelsets), 60 Rule 48 (Truck Side Frames), 57 Same As checkbox, 31, 62 search, 12 registry component, 12 tab, 12 unbarcoded bolster, 39 unbarcoded Brake Valve Control Emergency, 47 unbarcoded Brake Valve Control Service, 50 unbarcoded coupler, 44 unbarcoded cushioning unit, 64 unbarcoded sideframe, 56 unbarcoded wheelset, 59 sideframe associate, 81 diagram, 56 sign out link, 8 Sign-On Information, 7 slack adjuster associate, 84 association search, 84 system requirements, 6 terminology, 6 terms of service, 8 title, 7 application, 7 page, 8 transaction log, 100 component association, 100 component association event, 102 component nullification event, 102 Transaction Type, 37 AC, 37 CA, 99 CC, 37 CN, 99 DC, 37 upload association, 99 upload registration, 37 Umler, 9 Component Registry menu, 9 log in, 10 log out, 11 multiple sessions, 10 Welcome, 11 Upload CSV, 35 Component Tracking association file preparation, 99 Component Tracking association template, 99 Component Tracking registration file preparation, 37 Component Tracking registration template, 37 overview for Component Tracking, 35 upload submission, 35 validation, 36, 98 validate CSV upload, 36, 98 web interface, 7 Component Tracking page layout, 7 Component Tracking -specific elements, 9 Welcome page, 11 wheelset associate, 86 register nonbarcorded, 38